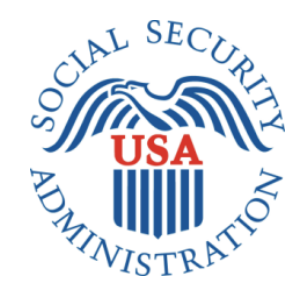

# mySSA: Initiate Earnings Correction

# Office of Management & Budget (OMB) Screen Package

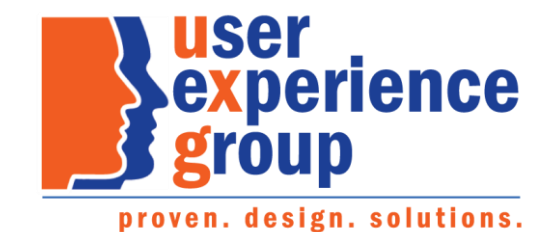

## Table of Contents

| 1. Screen Package Document Version Information                                                       | 3  |
|----------------------------------------------------------------------------------------------------|----|
| 2. Initiate Earnings Corrections: Happy Path                                                         | 4  |
| 2.1 My Social Security Plan and Prepare Landing page                                                 | 4  |
| 2.1.2. Initiate Earnings Corrections Privacy Act Statement                                           | 5  |
| 2.2 Earnings Record – Home                                                                           | 6  |
| 2.2.1. Earnings Record Home - Additional Information shown                                           | 7  |
| 2.2.3. Earnings Record Home – 'Not Yet Recorded' Help Link: Lag year - Light box                     | 8  |
| 2.3. Earnings record with details                                                                    | 9  |
| 2.3.1. Detailed Earnings: Multiple employers on record                                               | 10 |
| 2.3.2. Detailed Earnings: Single employer on record                                                  | 10 |
| 2.3.3. Detailed Earnings: No earnings on record                                                      | 11 |
| 2.3.4. Detailed Earnings: Earnings on record but no details available                                | 11 |
| 2.3.5. Detailed Earnings: Lag year - no details available                                            | 12 |
| 2.3.6. Detailed Earnings: Lag year – Details on record                                               | 12 |
| 2.3.7. Detailed Earnings: Self-Employment earnings                                                   | 13 |
| 2.3.8. Detailed Earnings: Self-employment and regular wages on record                                | 13 |
| 2.3.9. Detailed Earnings Modals for Quarterly Earnings Prior to 1978                                 | 14 |
| 2.3.9.1. Detailed Earnings: Quarterly details for 1978 (& prior years)                               | 14 |
| 2.3.9.2. Detailed Earnings: Quarterly details for single employer (1978 & prior)                     | 15 |
| 2.3.9.3. Detailed Earnings: Details unavailable for 1978 (& prior years)                             | 16 |
| 2.3.9.4. Detailed Earnings: Quarterly self-employment 1978 (& prior)                                 | 16 |
| 2.3.9.5. Detailed Earnings: Quarterly self-employment and wages 1978 (& prior)                       | 17 |
| 2.3.9.6 Detailed Earnings: Details Unavailable for 1937-1950                                         |    |
| 2.3.10. Detailed Earnings: Shown information for years containing Self-employment Earnings           |    |
| 2.3.10. Detailed Earnings Screen: 'How do I request a correction of Self-Employment Earnings?' modal | 19 |
| 2.4. Earnings Corrections Overview                                                                   | 20 |
| 2.4.1. Earnings Correction Overview: 'Current and prior year' - Info modal                           | 20 |
| 2.4.2. Earnings Correction Overview: 'What kind of evidence can I provide?' modal                    | 21 |
| 2.4.3. Earnings Corrections Overview: 'Correcting Self-Employment Earnings' modal                    | 21 |
| 2.5. Earnings corrections: Confirm your information Screen                                           | 22 |
| 2.5.1. Confirm Your Information Screen (Other Name & SSN)                                            | 23 |
| 2.6. Earnings Corrections request: Select a year                                                     | 24 |
| 2.6.1. Select a year: 'Don't see the year you're looking for?' modal                                 | 24 |
| 2.6.2. Select a year: Multiple employers variant                                                     | 25 |
| 2.6.3. Select a year: One employer variant                                                           | 26 |
| 2.6.4. Select a year: No earnings variant                                                            | 27 |
| 2.6.4.1. Select a year: No earnings variant - 'Why would earnings be missing?' modal                 | 27 |
| 2.6.6. Select year: Quarterly details variant (1978 & prior)                                         | 28 |
| 2.7. Correction Details Screens                                                                      | 29 |
| 2.7.1. Correction Details: Correct existing earnings                                                 | 29 |
| 2.7.1.1. Correction Details: Correct existing earnings: Correction type drop down                    | 29 |
| 2.7.1.2. Correction Details: Edit existing - incorrect wages                                         | 30 |
| 2.7.1.3. Correction Details: Edit existing: did not work for employer                                | 31 |
| 2.7.1.4. Correction Details: Edit existing: Other correction type                                    | 32 |
| 2.7.6. Correction Details: Add missing earnings                                                      | 33 |
| 2.7.6.1. Add missing earnings: employment type drop down                                             | 34 |
| 2.7.5. Correction Details: Help & hidden information                                                 | 34 |
| 2.7.5.1. Correction Details: 'What kind of evidence can I provide?' Modal                            | 34 |
| 2.7.5.2. Correction Details: Edit existing - upload help: 'Having trouble?' modal                    | 35 |
| 2.7.5.3. Correction Details: 'How do I find this?' help modal                                        | 35 |
| 2.7.5.4. Correction Details: Other Evidence option                                                   | 35 |
| 2.8. Review & submit/ add another Screen                                                             |    |
| OPPM/DUEA/UXG                                                                                        | 2  |

| 2.8.1. Review & submit/ add another Screen: no evidence warning variant                                      | 37 |
|----------------------------------------------------------------------------------------------------|----|
| 2.8.1.1. Review & submit/ add another Screen: (Warning Variant) 'What kind of evidence can I provide?' modal | 38 |
| 2.9. Earnings Record Correction Request receipt                                                              | 39 |
| 3. mySSA Earnings Corrections: Return screen Variants                                                        | 40 |
| 3.1. Confirm your information Screen (Return/Edit Variant)                                                   | 40 |
| 3.2. Select a Year Screen (Return Variant)                                                                   | 41 |
| 3.2.1. Select a Year Screen (Return Variant): Pending correction                                             | 42 |
| 3.2.3. Select a Year Screen (Return Variant): Pending Correction: No Existing Earnings on record             | 43 |
| 3.2.5. Select a Year Screen (Return Variant): Pending Correction: Multiple Corrections Pending               | 44 |
| 3.2.5.1. Select a Year Screen (Return Variant): Pending: delete confirmation                                 | 45 |
| 3.3. Correction Details (Return/ Edit Variants)                                                              | 46 |
| 3.3.1. Correction Details (Update Existing Earnings): Return Variant                                         | 46 |
| 3.3.1.1. Correction Details (Update Existing): Edit Variant                                                  | 47 |
| 3.3.2. Correction Details (Add missing): Return Variant                                                      | 48 |
| 3.3.2.1. Correction Details (Add missing): Edit Variant                                                      | 49 |
| 3.4. Review and Submit/ add another (Return Variant – Multiple corrections)                                  | 50 |
| 3.4.1. Review and Submit (Return Variant: Maximum corrections)                                               | 51 |
| 4. Initiate Earnings Corrections: Error Variants                                                             | 52 |
| 4.1. Confirm Your Information Screen (Error Variant)                                                         | 52 |
| 4.3. Correction Details (Error Variants)                                                                     | 53 |
| 4.3.1. Correction Details: Add missing (Error Variant)                                                       | 53 |
| 4.3.2. Correction Details: Error – File upload size                                                          | 54 |
| 4.3.3. Correction Details: Error – Unsupported File Format                                                   | 54 |
| 4.4. Review and Submit (Review and add another screen) - Error Variant                                       | 55 |
| 4.5. Earnings Correction Request: System Unavailable Error Message                                           | 56 |
| 5. Initiate Earnings Corrections: Other Screen Variants                                                      | 57 |
| 5.1. Earnings Record Home: No access to Earnings Corrections Variant                                         | 57 |
| 5.2. Waiting Indicator modal                                                                                 | 58 |

**1. Screen Package Document Version Information** The first release of this document as a project deliverable is numbered 1.0. Subsequent revisions are numbered 1.1, 1.2, 1.3, etc. Content revisions are listed below with corresponding page numbers.

| Version<br>Number | Date          | Content Revisions                                                                                   | Page<br># | Revised<br>by |
|-------------------|---------------|----------------------------------------------------------------------------------------------------|-----------|---------------|
| 1.0               | July 17, 2020 | Author of initial release and all revisions – Caroline Galbraith, William Hanke, Robert Summerville |           | N/A           |

# 2. Initiate Earnings Corrections: Happy Path

## 2.1 My Social Security Plan and Prepare Landing page

| 🕝 my Social Security                                                                                            | Sign Out                        |
|----------------------------------------------------------------------------------------------------|---------------------------------|
| Welcome, Pablo!                                                                                                 |                                 |
| You last signed in on January 1, 2019 at 10:03AM EST.                                                           |                                 |
|                                                                                                    |                                 |
| Download a copy of your Social Security Statemen<br>Disclaimer   Download an an XML file   How to use this file | t (PDF)                         |
| Request a replacement Social Security Card                                                                      | ٥                               |
| Download a letter proving you do not receive benef                                                              | fits (PDF)                      |
| Eligibility and Earnings                                                                                        |                                 |
| You have 22 work credits.                                                                                       |                                 |
| Your benefits are based on work credits. You need 40 c                                                          | redits to qualify for benefits. |
| You earned <b>\$25,851</b> in 2019. Is this correct?                                                            | 0                               |
| Review your full earnings record now                                                                            | •                               |
| <ul> <li>Learn more about Eligibility and Work Credits</li> </ul>                                               |                                 |
| Your full retirement age is 67, but you can retire as early                                                     | as 62 with reduced benefits.    |
| You aren't currently insured for Retirement benefits,<br>receive benefits from a current or former spouse.      | but you may be able to          |
| <ul> <li>See what you could receive from a spouse</li> </ul>                                                    |                                 |
| ✓ Learn more about Retirement Estimates                                                                         |                                 |
| More Benefits                                                                                                   |                                 |
| Disability Benefits if you are unable to wo                                                                     | ork.                            |
| You can qualify for Disability Benefits once you reach 20                                                       | work credits.                   |
| ✓ Learn more about Disability Benefits                                                                          |                                 |
| You will qualify for hospital and Medicare cov                                                                  | verage at age <b>65</b> .       |
| <ul> <li>Learn more about Medicare and Hospital coverage.</li> </ul>                                            |                                 |
|                                                                                                    |                                 |
| OMB No. xxxx-xxxx   Privacy Policy   Privacy Act Statement                                                      | t   Accessibility Help          |

#### 2.1.2. Initiate Earnings Corrections Privacy Act Statement

#### Privacy Act Statement Collection and Use of Personal Information

Sections 205 and 233 of the Social Security Act, as amended, allow us to collect this information. Furnishing us this information is voluntary. However, failing to provide all or part of the information may affect the accuracy of your earnings record.

We will use the information to correct your earnings record. We may also share your information for the following purposes, called routine uses:

- To employers or former employers, including State Social Security administrators, for correcting and reconstructing State employee earnings records and for Social Security purposes.
- To contractors and other Federal agencies, as necessary, for the purpose of assisting the Social Security Administration in the efficient administration of its programs.

In addition, we may share this information in accordance with the Privacy Act and other Federal laws. For example, where authorized, we may use and disclose this information in computer matching programs, in which our records are compared with other records to establish or verify a person's eligibility for Federal benefit programs and for repayment of incorrect or delinquent debts under these programs.

A list of additional routine uses is available in our Privacy Act System of Records Notices (SORN) 60-0059, entitled Earnings Recording and Self-Employment Income System, as published in the Federal Register (FR) on January 11, 2006, at 71 FR 1819. Additional information, and a full listing of all our SORNs is available on our website at www.ssa.gov/privacy.

**Paperwork Reduction Act Statement** - This information collection meets the requirements of 44 U.S.C. § 3507, as amended by section 2 of the <u>Paperwork Reduction Act of 1995</u>. You do not need to answer these questions unless we display a valid Office of Management and Budget (OMB) control number. We estimate that it will take about 15 minutes to read the instructions, gather the facts, and answer the questions. *Send <u>only</u> comments regarding this burden estimate or any other aspect of this collection, including suggestions for reducing this burden to: SSA*, 6401 Security Blvd, Baltimore, MD 21235-6401.

### 2.2 Earnings Record – Home

| Home                                                 | Messages 🔒                                                                                                    | Preferences Security                                                                                |
|------------------------------------------------------|----------------------------------------------------------------------------------------------------|----------------------------------------------------------------------------------------------------|
| Earnings Re                                          | acord                                                                                                    |                                                                                                    |
| nings Rec                                            | ord                                                                                                    |                                                                                                    |
| eview vour                                           | Famings Record                                                                                                    |                                                                                                    |
| orion your                                           | Zannigo record                                                                                                    |                                                                                                    |
| our benefits are<br>nefits to which y                | based on your earnings. If our records<br>you're entitled.                                                                  | are wrong, you may not receive all the                                                              |
| e your own rec<br>u worked. If you<br>d self-employm | ords to make sure our information is corr<br>worked for more than one employer dur<br>ent income, we combined your earnings | ect, and that we've recorded each year<br>ing any year, or if you had both earning<br>for the year. |
| Review your ear                                      | mings record carefully                                                                                                    |                                                                                                    |
| imite on Taxabl                                      | e Famings for Social Security                                                                                               |                                                                                                    |
| Albu would com                                       | ings he missing from my record?                                                                                             |                                                                                                    |
| why would earn                                       | ings be missing from my record?                                                                                             |                                                                                                    |
| See somethin<br>your records an                      | ng that doesn't match with your record<br>and the earnings listed, you can request a                                        | s? If there's a mismatch between<br>correction online, or Contact us.                               |
| ot sure if you ne                                    | ed to request a correction? Take a close                                                                                    | / look                                                                                              |
| Work Year                                            | Taxed Social Security Earnings                                                                                              | Taxed Medicare Earnings                                                                             |
| 2019                                                 | Not Yet Recorded                                                                                                    | Not Yet Recorded                                                                                    |
| 2018                                                 | \$60,053                                                                                                    | \$60,053                                                                                            |
| 2017                                                 | \$45,234                                                                                                    | \$45,234                                                                                            |
| 2016                                                 | \$45,234                                                                                                    | \$45,234                                                                                            |
| 2015                                                 | \$45,234                                                                                                    | \$45,234                                                                                            |
| 2014                                                 | \$45,234                                                                                                    | \$45,234                                                                                            |
| 2013                                                 | \$45,234                                                                                                    | \$45,234                                                                                            |
| 2012                                                 | \$45,234                                                                                                    | \$45,234                                                                                            |
| 2010                                                 | \$45,234                                                                                                    | \$45,234                                                                                            |
| 2010                                                 | \$42,254                                                                                                    | \$42,756                                                                                            |
| 2008                                                 | \$42,756                                                                                                    | \$42,756                                                                                            |
| 2000                                                 | \$42,756                                                                                                    | \$42,756                                                                                            |
| 2006                                                 | \$42,756                                                                                                    | \$42,756                                                                                            |
| 2005                                                 | \$42,756                                                                                                    | \$42,756                                                                                            |
| 2004                                                 | \$0                                                                                                    | \$0                                                                                                 |
| 2003                                                 | \$42,756                                                                                                    | \$42,756                                                                                            |
| 2002                                                 | \$40,437                                                                                                    | \$40,437                                                                                            |
| 2001                                                 | \$40,437                                                                                                    | \$40,437                                                                                            |
| 2000                                                 | \$40,437                                                                                                    | \$40,437                                                                                            |
| 1999                                                 | \$40,437                                                                                                    | \$40,437                                                                                            |
| 1998                                                 | \$40,437                                                                                                    | \$40,437                                                                                            |
| 1997                                                 | \$40,437                                                                                                    | \$40,437                                                                                            |
| 1996                                                 | \$40,437                                                                                                    | \$40,437                                                                                            |
| 1995                                                 | \$30,340                                                                                                    | \$30,340                                                                                            |
| 1994                                                 | \$30,340                                                                                                    | \$30,340                                                                                            |
| 1993                                                 | \$30,340                                                                                                    | \$30,340                                                                                            |
| 1992                                                 | \$30,340                                                                                                    | \$30,340                                                                                            |
| 1991                                                 | \$30,340                                                                                                    | \$30,340                                                                                            |
| 1990                                                 | \$18,024                                                                                                    | \$18,024                                                                                            |
| 1989                                                 | \$18,024                                                                                                    | \$18,024                                                                                            |
| 1988                                                 | \$18,024                                                                                                    | \$18,024                                                                                            |
| 1987                                                 | \$18,024                                                                                                    | \$18,024                                                                                            |
| 1986                                                 | \$18,024                                                                                                    | \$18,024                                                                                            |
| 1985                                                 | \$18,024                                                                                                    | \$18,024                                                                                            |
| Not sure if you                                      | need to request a correction? Take a clo                                                                                    | ser look                                                                                            |
|                                                      |                                                                                                    |                                                                                                    |

| For Social Security                   |                      | For Medicare                          |                    |
|---------------------------------------|----------------------|---------------------------------------|--------------------|
| Paid by you<br>Paid by your employers | \$24,476<br>\$23,203 | Paid by you<br>Paid by your employers | \$5,131<br>\$4,737 |
|                                       |                      |                                       |                    |

#### Back to Top

| 🗊 my Soc                                                                                         | ial Security                                                                                                    |                                                                                                    | Sign Out                                                                |
|--------------------------------------------------------------------------------------------------|----------------------------------------------------------------------------------------------------|----------------------------------------------------------------------------------------------------|-------------------------------------------------------------------------|
| Home                                                                                             | Messages                                                                                                    | Preferences                                                                                                    | Security                                                                |
| ome 👩 Earnings I                                                                                 | Record                                                                                                    |                                                                                                    |                                                                         |
| Earnings Re                                                                                      | cord                                                                                                    |                                                                                                    |                                                                         |
| Review you                                                                                       | r Earnings Record                                                                                                    |                                                                                                    |                                                                         |
| Your benefits a<br>benefits to which<br>Use your own re<br>you worked. If you<br>and self-employ | re based on your earnings. In<br>you're entitled.<br>cords to make sure our inform<br>ou worked for more than one e<br>ment income, we combined yo      | four records are wrong, you m<br>ation is correct, and that we've<br>mployer during any year, or if y<br>ur earnings for the year. | ay not receive all the<br>recorded each year<br>rou had both earnings   |
| <ul> <li>Review your emp<br/>record. Since<br/>Social Security<br/>self-employed</li> </ul>      | arnings record carefully<br>loyer and Social Security shar<br>you began working, we record<br>y number. We have updated yo<br>) reported your earnings. | e responsibility for the accurac<br>ed your reported earnings unde<br>our record each time your empl                               | y of your earnings<br>er your name and<br>oyer (or you, if you're       |
| Remember, it<br>earned, that d<br>average earni<br>to which you're                               | s your earnings, not the amour<br>etermine your benefit amount.<br>ngs over your lifetime. If our re<br>e entitled.                                     | nt of taxes you paid or the num<br>When we figure that amount, v<br>cords are wrong, you may not                                   | ber of credits you've<br>ve base it on your<br>receive all the benefits |
| Review this of<br>Use your own                                                                   | hart carefully<br>records to make sure our infor                                                                                                    | mation is correct and that we'v                                                                                                    | e recorded each year                                                    |

only person who can look at the earnings chart and know whether it is complete and correct.

Some or all of your earnings from last year may not be shown on your Statement. It could be that we still were processing last year's earnings report when your Statement was prepared. Note: If you worked for more than one employer during any year, or if you had both earnings and selfemployment income, we combined your earnings for the year

#### ▲ Limits on Taxable Earnings for Social Security

There's a limit on the amount of earnings on which you pay Social Security taxes each year. The limit usually increases yearly. Earnings above the limit will not appear on your earnings chart as Social Security earnings. (For Medicare taxes, the maximum earnings amount began rising in 1991. Since 1994, all of your earnings are taxed for Medicare.)

Note: Currently, you and your employer each pay a 6.2 percent Social Security tax on up to \$137,700 of your earnings and a 1.45 percent Medicare tax on all your earnings. If you are selfemployed, you pay the combined employee and employer amount, which is a 12.4 percent Social Security tax on up to \$137,700 of your net earnings and a 2.9 percent Medicare tax on your entire net earnings. If you have earned income of more than \$200,000 (\$250,000 for married couples filing jointly), you must pay 0.9 percent more in Medicare taxes.

#### ▲ Why would earnings be missing from my record?

If the earnings missing from your Social Security record are for the current year or last year, you don't need to worry. Because these earnings are recent, we may not have recorded them yet. They should appear on a later Statement.

However, earnings could be missing from your record for earlier years for one of the following reasons:

- · Your employer reported your earnings using the wrong name or Social Security number.
- · Your employer reported your earnings incorrectly.
- · You got married or divorced and changed your name, but never reported the change to Social Security.
- You worked using a Social Security number that didn't belong to you.

**1** See something that doesn't match with your records? If there's a mismatch between

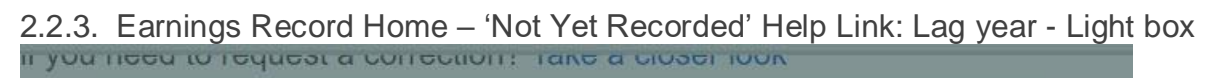

| ear | 2019 Earnings Record for John Smith                                                                                      | ngs    |
|-----|----------------------------------------------------------------------------------------------------|--------|
| 20  | At this time, we cannot give you information about your                                                                  | /et Re |
| 20  | wages for the last year (or this year) because of the time                                                               |        |
| 20  | It normally takes up to a year after the end of the year for which                                                       |        |
| 20  | wages were reported for the amount to appear on your records.<br>(For example, wages paid in 2018 may not appear on our  |        |
| 20  | records until early 2021).                                                                                               |        |
| 20  | To be sure your record is correct, you can review your earnings statement when these earnings become available. Remember |        |
| 20  | to review 2019 earnings no earlier than a year after the<br>earnings year.                                               |        |
| 20  |                                                                                                    |        |
| 20  | Close                                                                                                    |        |
| 20  |                                                                                                    |        |
| 200 | 9 \$42,756                                                                                                    |        |

## 2.3. Earnings record with details

| ne 👩 Earnings                                                                                                    | Record                                                                   |                                                                            |                                                                                                    |                                                      |
|----------------------------------------------------------------------------------------------------|--------------------------------------------------------------------------|----------------------------------------------------------------------------|----------------------------------------------------------------------------------------------------|------------------------------------------------------|
| arnings R                                                                                                    | ecord                                                                    |                                                                            |                                                                                                    |                                                      |
| Review you                                                                                                    | ur Earnir                                                                | igs Record                                                                 |                                                                                                    |                                                      |
| our benefits                                                                                                    | are based                                                                | on your earning                                                            | gs. If our records are wrong, yo                                                                     | u may not receive all the                            |
| Jse your own i<br>ou worked. If<br>and self-emplo                                                                                                    | ch you're er<br>records to n<br>you worked<br>yment Incor<br>rearnings n | nake sure our inf<br>for more than o<br>ne, we combine<br>ecord carefully. | formation is correct, and that we<br>me employer during any year, o<br>d your earnings for the year. | e've recorded each year<br>r if you had both earning |
| Limits on Ta                                                                                                    | xable Eami                                                               | ngs for Social S                                                           | ecurity                                                                                              |                                                      |
| Why would                                                                                                    | earnings be                                                              | missing from m                                                             | v record?                                                                                            |                                                      |
| See some<br>your record                                                                                                    | thing that o                                                             | doesn't match v                                                            | vith your records? If there's a<br>ou can request a correction onli                                  | mismatch between<br>ne, or Contact us.               |
| Work Year                                                                                                    | Taxed So<br>Earnings                                                     | cial Security                                                              | Taxed Medicare Earnings                                                                              | Earnings Details                                     |
| 2019                                                                                                    |                                                                          | \$0                                                                        | \$0                                                                                                  | O Details Unavailable                                |
| 2018                                                                                                    |                                                                          | \$60,053                                                                   | \$60,053                                                                                             | View Details                                         |
| 2017                                                                                                    |                                                                          | \$45,234                                                                   | \$45,234                                                                                             | View Details                                         |
| 2016                                                                                                    |                                                                          | \$45,234                                                                   | \$45,234                                                                                             | View Details                                         |
| 2015                                                                                                    |                                                                          | \$45,234                                                                   | \$45,234                                                                                             | View Details                                         |
| 2014                                                                                                    |                                                                          | \$45,234                                                                   | \$45,234                                                                                             | View Details                                         |
| 2013                                                                                                    |                                                                          | \$45,234                                                                   | \$45,234                                                                                             | View Details                                         |
| 2012                                                                                                    |                                                                          | \$45,234                                                                   | \$45,234                                                                                             | View Details                                         |
| 2011                                                                                                    |                                                                          | \$45,234                                                                   | \$45,234                                                                                             | View Details                                         |
| 2010                                                                                                    |                                                                          | \$45,234                                                                   | \$45,234                                                                                             | View Details                                         |
| 2009                                                                                                    |                                                                          | \$42,756                                                                   | \$42,756                                                                                             | View Details                                         |
| 2008                                                                                                    |                                                                          | \$42,756                                                                   | \$42,756                                                                                             | View Details                                         |
| 2007                                                                                                    |                                                                          | \$42,755                                                                   | \$42,756                                                                                             | View Details                                         |
| 2006                                                                                                    |                                                                          | \$42,750                                                                   | \$42,756                                                                                             | View Details                                         |
| 2005                                                                                                    |                                                                          | \$42,755                                                                   | \$42,756                                                                                             | Details Lieuwilable                                  |
| 2004                                                                                                    |                                                                          | \$42 758                                                                   | \$0                                                                                                  | View Details                                         |
| 2003                                                                                                    |                                                                          | \$40.437                                                                   | \$40,437                                                                                             | View Details                                         |
| 2001                                                                                                    |                                                                          | \$40,437                                                                   | \$40,437                                                                                             | View Details                                         |
| 2001                                                                                                    |                                                                          | \$40,437                                                                   | \$40.437                                                                                             | View Details                                         |
| 1999                                                                                                    |                                                                          | \$40,437                                                                   | \$40,437                                                                                             | View Details                                         |
| 1998                                                                                                    |                                                                          | \$40,437                                                                   | \$40,437                                                                                             | View Details                                         |
| 1997                                                                                                    |                                                                          | \$40,437                                                                   | \$40,437                                                                                             | View Details                                         |
| 1996                                                                                                    |                                                                          | \$40,437                                                                   | \$40,437                                                                                             | View Details                                         |
| 1995                                                                                                    |                                                                          | \$30,340                                                                   | \$30,340                                                                                             | View Details                                         |
| 1994                                                                                                    |                                                                          | \$30,340                                                                   | \$30,340                                                                                             | View Details                                         |
| 1993                                                                                                    |                                                                          | \$30,340                                                                   | \$30,340                                                                                             | View Details                                         |
| 1992                                                                                                    |                                                                          | \$30,340                                                                   | \$30,340                                                                                             | View Details                                         |
| 1991                                                                                                    |                                                                          | \$30,340                                                                   | \$30,340                                                                                             | View Details                                         |
| 1990                                                                                                    |                                                                          | \$18,024                                                                   | \$18,024                                                                                             | View Details                                         |
| 1989                                                                                                    |                                                                          | \$18,024                                                                   | \$18,024                                                                                             | View Details                                         |
| 1988                                                                                                    |                                                                          | \$18,024                                                                   | \$18,024                                                                                             | View Details                                         |
| 1987                                                                                                    |                                                                          | \$18,024                                                                   | \$18,024                                                                                             | View Details                                         |
| 1986                                                                                                    |                                                                          | \$18,024                                                                   | \$18,024                                                                                             | O Details                                            |
| 1977                                                                                                    |                                                                          | \$10,045                                                                   | \$15,045                                                                                             | Uetalis Unavailable                                  |
| 1975                                                                                                    |                                                                          | \$11,007                                                                   | \$11,067                                                                                             | Details I mausilable                                 |
| 1974                                                                                                    |                                                                          | \$10.400                                                                   | \$0                                                                                                  | View Details                                         |
| 1973                                                                                                    |                                                                          | \$9.500                                                                    | \$9,500                                                                                              | View Details                                         |
| 1972                                                                                                    |                                                                          | \$11.300                                                                   | \$11.300                                                                                             | (View Details                                        |
| 1937-1950                                                                                                    |                                                                          | \$20,500                                                                   | Medicare Began in 1966                                                                               | Details Unavailable                                  |
| To request an enformation from evidence of the second second seco | earnings ree<br>in the year<br>correct ea<br>a Correction                | cord correction o<br>containing incorr<br>rnings (W2, tax r                | nline, you will need to provide ;<br>ect earnings, the correct earnin<br>ecords, etc.) if available. | your employer's<br>gs information, and               |
| Note: Correcti<br>Inline.<br>How do I rec                                                                                                    | on requests                                                              | ection of self-em                                                          | Ining self-employment Earning:                                                                       | s cannot be processed                                |
| Estimated                                                                                                    | Total Tax                                                                | tes Paid                                                                   | For M-diana                                                                                          |                                                      |
| Paid by you<br>Paid by you<br>Paid by your er                                                                                                    | mployers                                                                 | \$24,476<br>\$23,203                                                       | For Medicare<br>Paid by you<br>Paid by your employers                                                | \$5,131<br>\$4,737                                   |
| Back to Top                                                                                                    |                                                                          |                                                                            |                                                                                                    |                                                      |

OPPM/DUEA/UXG

9

## 2.3.1. Detailed Earnings: Multiple employers on record

| 2013 Earnings Record for John Smith                                                                                                    |             |
|----------------------------------------------------------------------------------------------------|-------------|
| Work Year: 2013<br>Employer Name: Mom and Pop Shop Inc.<br>Employer Address: 123 Address Iane, Baltimore, MD, 12345<br>Employer Identification Number (EIN): 12-34567<br>Taxed Social Security Wages: \$421<br>Taxed Medicare Wages: \$421<br>Total Compensation: \$700 |             |
| Employer Name: Scoops Ahoy Inc.<br>Employer Address: 123 Starcourt Lane, Hawkins, IN, 12345<br>Employer Identification Number (EIN): 12-34567<br>Taxed Social Security Wages: \$600<br>Taxed Medicare Wages: \$600<br>Total Compensation: \$700                         |             |
| Are these earnings incorrect? Request a Correction                                                                                                    | 6           |
| Close                                                                                                    |             |
| 2.3.2. Detailed Earnings: Single employe                                                                                                    | r on record |
| 2009 Earnings Record for John Smith                                                                                                    |             |
| Work Year: 2009                                                                                                    |             |
| Employer Name: Mom and Pop Shop Inc.<br>Employer Address: 123 Address Iane, Baltimore, MD, 12345<br>Employer Identification Number (EIN): 12-34567<br>Taxed Social Security Wages: \$421<br>Taxed Medicare Wages: \$421<br>Total Compensation: \$700                    |             |
| Are these earnings incorrect?                                                                                                    |             |
| Request a Correction                                                                                                    |             |
| Close                                                                                                    |             |

#### 2.3.3. Detailed Earnings: No earnings on record

| 2004 Earnings Record for John Smith                                                                                                    |
|----------------------------------------------------------------------------------------------------|
| Work Year: 2004<br>No earnings or employment information on record for 2004.                                                                                                    |
| Why would Earnings be missing? Earnings could be missing from your record for one of the following reasons:                                                                                                    |
| <ul> <li>Your employer reported your earnings using the wrong name or Social Security number.</li> <li>Your employer reported your earnings incorrectly.</li> <li>You got married or divorced and changed your name, but never reported the change to Social Security.</li> <li>You worked using a Social Security number that didn't belong to you.</li> </ul> |
| Did you receive earnings in 2004?<br>Request a Correction                                                                                                    |
| Close                                                                                                    |

#### 2.3.4. Detailed Earnings: Earnings on record but no details available

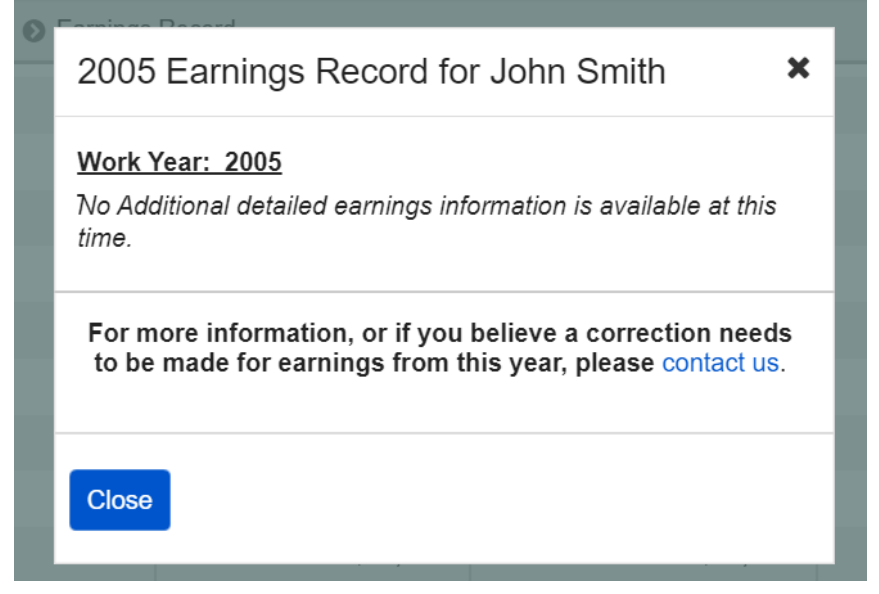

## 2.3.5. Detailed Earnings: Lag year - no details available

| 2019 Earnings Record for John Smith                                                                                                    |
|----------------------------------------------------------------------------------------------------|
| At this time, we cannot give you information about your<br>wages for the last year (or this year) because of the time<br>needed to receive and process reports.<br>It normally takes up to a year after the end of the year for which<br>wages were reported for the amount to appear on your records.<br>(For example, wages paid in 2018 may not appear on our<br>records until early 2021).<br>To be sure your record is correct, you can review your earnings<br>statement when these earnings become available. Remember<br>to review 2019 earnings no earlier than a year after the<br>earnings year. |
| Close                                                                                                    |
| 2.3.6. Detailed Earnings: Lag year – Details on record                                                                                                    |
| 2019 Earnings Record for John Smith                                                                                                    |
| Work Year: 2019                                                                                                    |
| Employer Name: Stark Industries<br>Employer Address: 123 Address lane, Manhattan, NY, 12345<br>Employer Identification Number (EIN): 12-34567<br>Taxed Social Security Wages: \$421<br>Taxed Medicare Wages: \$421<br>Total Compensation: \$700                                                                                                    |
|                                                                                                    |
| These earnings may be incomplete. If you received<br>earnings from multiple employers in 2019, it is possible<br>that some but not all of your earnings may be posted.<br>They should be available on a future statement. It<br>normally takes up to a year after the end of the year for<br>which wages were reported for the amount to appear on<br>your records.                                                                                                    |
| Close                                                                                                    |

## 2.3.7. Detailed Earnings: Self-Employment earnings (Expanded information for 'What will I need to request a self-employment correction?' in 2.3.10.)

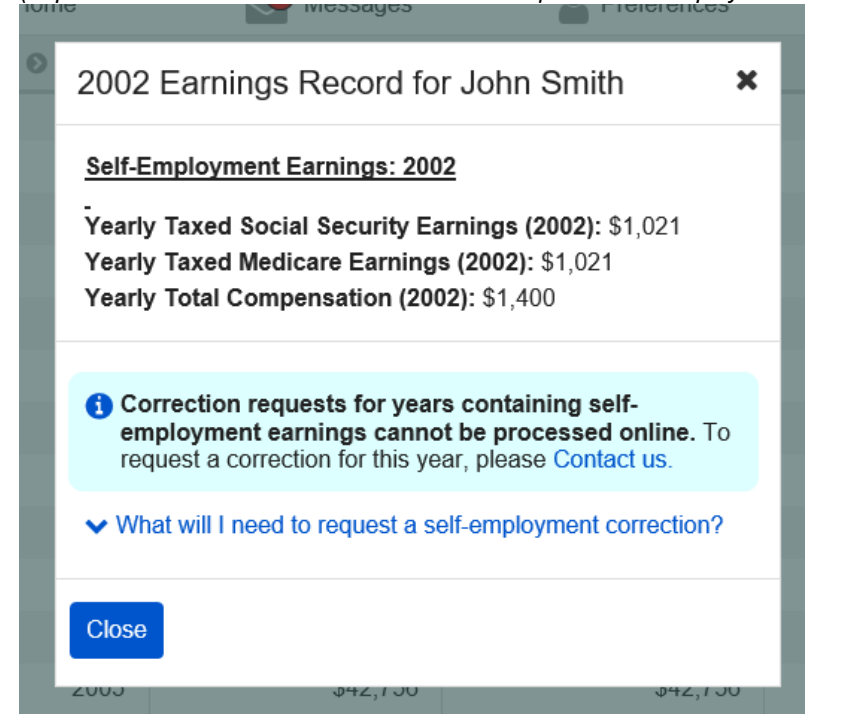

2.3.8. Detailed Earnings: Self-employment and regular wages on record (Expanded information for 'What will I need to request a self-employment correction?' in 2.3.10.)

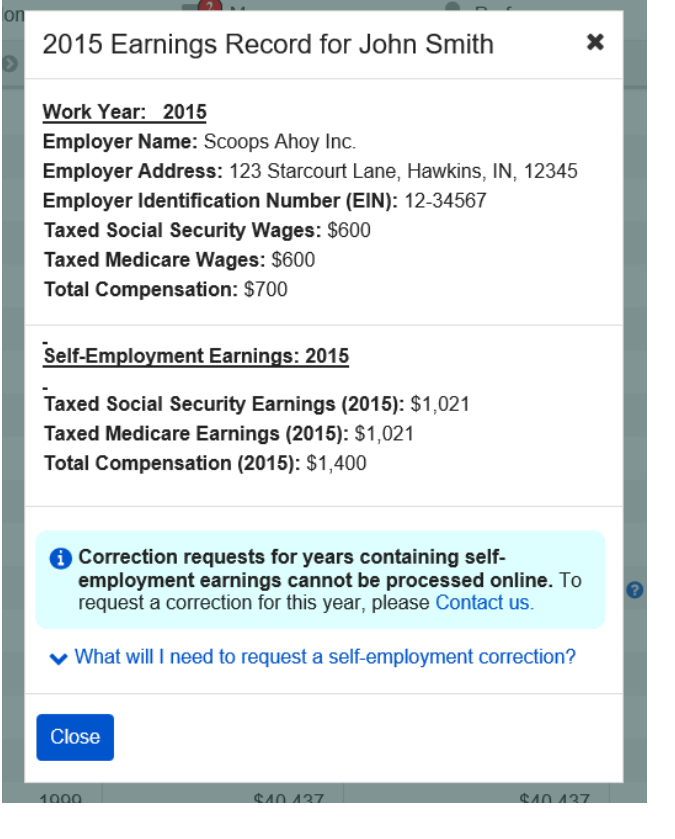

## 2.3.9. Detailed Earnings Modals for Quarterly Earnings Prior to 1978

## 2.3.9.1. Detailed Earnings: Quarterly details for 1978 (& prior years)

| 1976 Earnings Record for John Smith                                                                                                    |
|----------------------------------------------------------------------------------------------------|
| Reporting Quarter: July - September 1976                                                                                                    |
| Employer Name: LuthorCorp Inc.<br>Employer Address: 123 Address Lane, Metropolis, KS, 12345<br>Employer Identification Number (EIN): 12-34567<br>Taxed Social Security Wages: \$3,010<br>Taxed Medicare Wages: \$3,010<br>Total Compensation: \$3,200                      |
| -<br>Reporting Quarter: April - June 1976                                                                                                    |
| Employer Name: Sterling Cooper Advertising Agency<br>Employer Address: 1445 W Norwood Ave., Queens, NY,<br>12345<br>Employer Identification Number (EIN): 12-34567<br>Taxed Social Security Wages: \$2,760<br>Taxed Medicare Wages: \$2,760<br>Total Compensation: \$3,000 |
| -<br><u>Reporting Quarter: January - March 1976</u>                                                                                                    |
| Employer Name: Willy Wonka Chocolate Factory<br>Employer Address: 1445 W Norwood Ave., Itasca, IL, 12345<br>Employer Identification Number (EIN): 12-34567<br>Taxed Social Security Wages: \$2,760<br>Taxed Medicare Wages: \$2,760<br>Total Compensation: \$3,000         |
| Reporting Quarter: October - December 1976                                                                                                    |
| Employer Name: Willy Wonka Chocolate Factory<br>Employer Address: 1445 W Norwood Ave., Itasca, IL, 12345<br>Employer Identification Number (EIN): 12-34567<br>Taxed Social Security Wages: \$2,760<br>Taxed Medicare Wages: \$2,760<br>Total Compensation: \$3,000         |
| Are these earnings incorrect?                                                                                                    |
| Request a Correction                                                                                                    |
| Close                                                                                                    |

## 2.3.9.2. Detailed Earnings: Quarterly details for single employer (1978 & prior)

| 1974 Earnings Record for John Smith                                                                                                    |  |  |  |  |  |
|----------------------------------------------------------------------------------------------------|--|--|--|--|--|
| Reporting Quarter: January - March 1974                                                                                                    |  |  |  |  |  |
| Employer Name: Willy Wonka Chocolate Factory<br>Employer Address: 1445 W Norwood Ave., Itasca, IL, 12345<br>Employer Identification Number (EIN): 12-34567<br>Taxed Social Security Wages: \$2,760<br>Taxed Medicare Wages: \$2,760<br>Total Compensation: \$3,000 |  |  |  |  |  |
| Reporting Quarter: April - June 1974                                                                                                    |  |  |  |  |  |
| Employer Name: Willy Wonka Chocolate Factory<br>Employer Address: 1445 W Norwood Ave., Itasca, IL, 12345<br>Employer Identification Number (EIN): 12-34567<br>Taxed Social Security Wages: \$2,760<br>Taxed Medicare Wages: \$2,760<br>Total Compensation: \$3,000 |  |  |  |  |  |
| Reporting Quarter: July - September 1974                                                                                                    |  |  |  |  |  |
| Employer Name: Willy Wonka Chocolate Factory<br>Employer Address: 1445 W Norwood Ave., Itasca, IL, 12345<br>Employer Identification Number (EIN): 12-34567<br>Taxed Social Security Wages: \$2,760<br>Taxed Medicare Wages: \$2,760<br>Total Compensation: \$3,000 |  |  |  |  |  |
| Reporting Quarter: October - December 1974                                                                                                    |  |  |  |  |  |
| Employer Name: Willy Wonka Chocolate Factory<br>Employer Address: 1445 W Norwood Ave., Itasca, IL, 12345<br>Employer Identification Number (EIN): 12-34567<br>Taxed Social Security Wages: \$2,760<br>Taxed Medicare Wages: \$2,760<br>Total Compensation: \$3,000 |  |  |  |  |  |
| Are these earnings incorrect?                                                                                                    |  |  |  |  |  |
| Request a Correction                                                                                                    |  |  |  |  |  |
| Close                                                                                                    |  |  |  |  |  |
| 1977 \$15.045 \$15.045                                                                                                    |  |  |  |  |  |

#### 2.3.9.3. Detailed Earnings: Details unavailable for 1978 (& prior years)

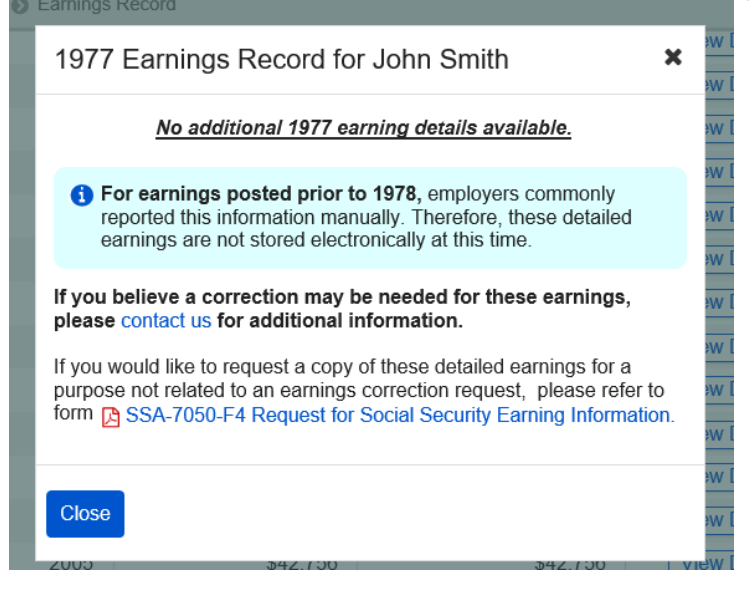

2.3.9.4. Detailed Earnings: Quarterly self-employment 1978 (& prior) (Expanded information for 'What will I need to request a self-employment correction?' in 2.3.10.)

| 1973 Earnings Record for John Smith                                                                                                    |   |
|----------------------------------------------------------------------------------------------------|---|
| <u>Reporting Quarter: January - March 1973</u><br><u>Self-Employment Earnings</u><br>Taxed Social Security Earnings: \$1,021<br>Taxed Medicare Earnings: \$1,021<br>Total Compensation: \$1,400                                                         |   |
| Reporting Quarter: April - June 1973<br>-<br>Self-Employment Earnings<br>Taxed Social Security Earnings: \$1,021<br>Taxed Medicare Earnings: \$1,021<br>Total Compensation: \$1,400                                                                     |   |
| Reporting Quarter: July - September 1973<br>-<br>Self-Employment Earnings<br>Taxed Social Security Earnings: \$1,021<br>Taxed Medicare Earnings: \$1,021<br>Total Compensation: \$1,400                                                                 | 0 |
| Reporting Quarter: October - December 1973<br>-<br>Self-Employment Earnings<br>Taxed Social Security Earnings: \$1,021<br>Taxed Medicare Earnings: \$1,021<br>Total Compensation: \$1,400                                                               |   |
| <ul> <li>Correction requests for years containing self-<br/>employment earnings cannot be processed online. To<br/>request a correction for this year, please Contact us.</li> <li>What will I need to request a self-employment correction?</li> </ul> |   |
| Close                                                                                                    |   |

OPPM/DUEA/UXG

# 2.3.9.5. Detailed Earnings: Quarterly self-employment and wages 1978 (& prior) (Expanded information for 'What will I need to request a self-employment correction?' in 2.3.10.)

| 1972 Earnings Record for John Smith                                                                                                    |
|----------------------------------------------------------------------------------------------------|
| Reporting Quarter: January - March 1972                                                                                                    |
| Employer Name: Ringling Bros. and Barnum & Bailey Circus<br>Employer Address: Somewhere St. Anywhere, MD, 12345<br>Employer Identification Number (EIN): 12-34567<br>Taxed Social Security Wages: \$600<br>Taxed Medicare Wages: \$600<br>Total Compensation: \$700 |
| Reporting Quarter: April - June 1972                                                                                                    |
| Employer Name: Ringling Bros. and Barnum & Bailey Circus<br>Employer Address: Somewhere St. Anywhere, MD, 12345<br>Employer Identification Number (EIN): 12-34567<br>Taxed Social Security Wages: \$600<br>Taxed Medicare Wages: \$600<br>Total Compensation: \$700 |
| Reporting Quarter: April - June 1972                                                                                                    |
| <u>Self-Employment Earnings</u><br>Taxed Social Security Earnings (1972): \$1,021<br>Taxed Medicare Earnings (1972): \$1,021<br>Total Compensation (1972): \$1,400                                                                                                  |
| Reporting Quarter: July - September 1972                                                                                                    |
| Self-Employment Earnings<br>Taxed Social Security Earnings (1972): \$1,021<br>Taxed Medicare Earnings (1972): \$1,021<br>Total Compensation (1972): \$1,400                                                                                                    |
| Reporting Quarter: October - December 1972                                                                                                    |
| <u>Self-Employment Earnings</u><br>Taxed Social Security Earnings (1972): \$1,021<br>Taxed Medicare Earnings (1972): \$1,021<br>Total Compensation (1972): \$1,400                                                                                                  |
| Correction requests for years containing self-<br>employment earnings cannot be processed online. To<br>request a correction for this year, please Contact us.                                                                                                    |
| ✓ What will I need to request a self-employment correction?                                                                                                    |
| Close                                                                                                    |
| 1076 \$11.067 \$11.067                                                                                                    |
|                                                                                                    |

#### 2.3.9.6 Detailed Earnings: Details Unavailable for 1937-1950

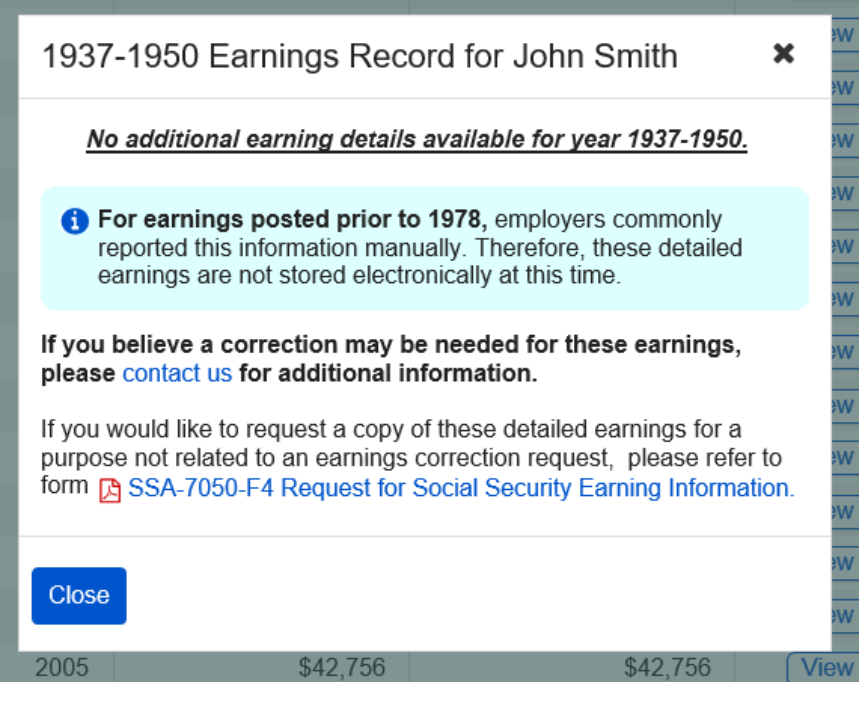

2.3.10. Detailed Earnings: Shown information for years containing Self-employment Earnings (Appears on 2.3.8.; 2.3.7; 2.3.9.4.; 2.3.9.5) Tearly Total Compensation (2000): \$1,400

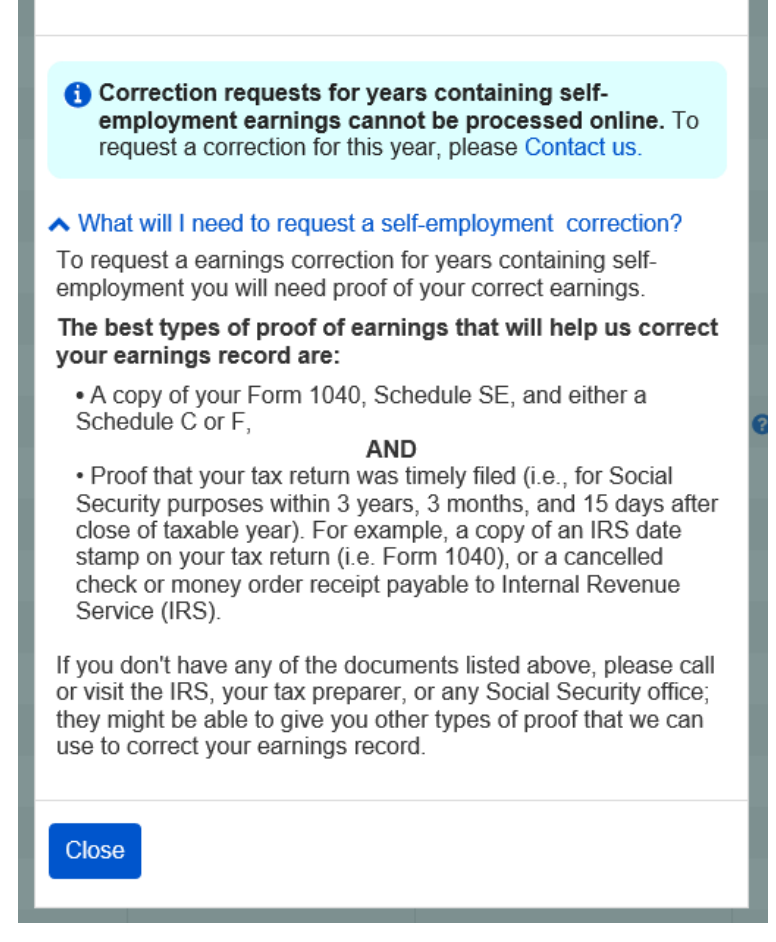

# 2.3.10. Detailed Earnings Screen: 'How do I request a correction of Self-Employment Earnings?' modal

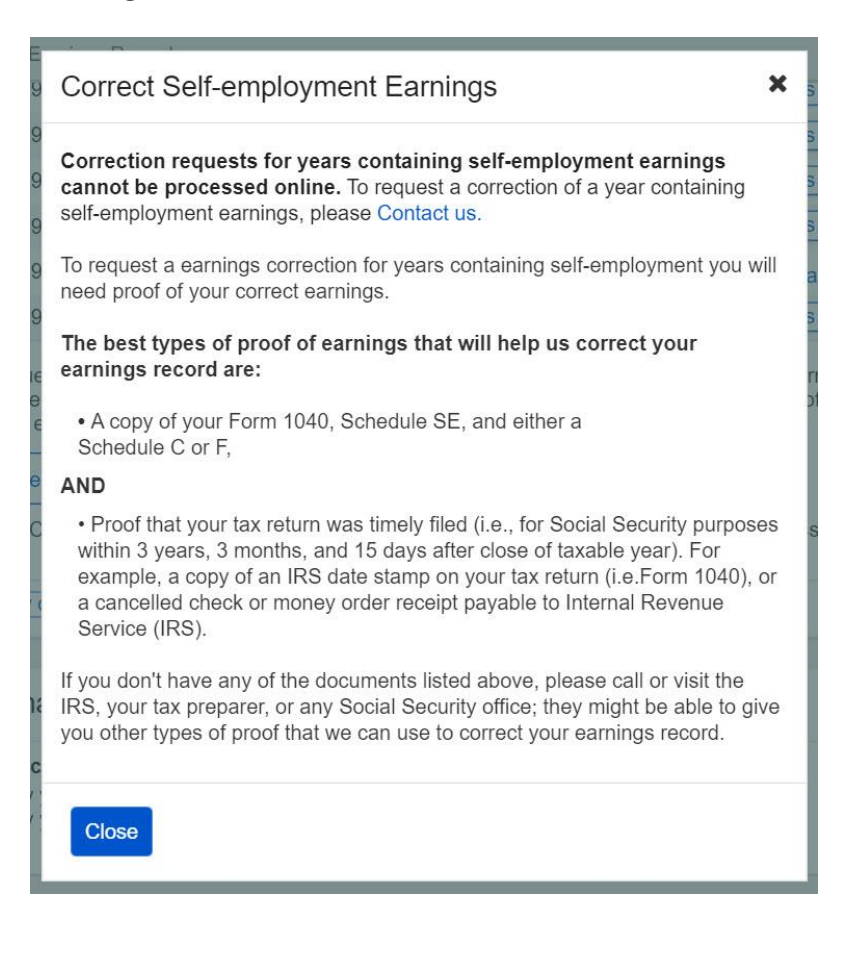

| 삼 Home                                                                                                    | Messages                                                                                                    | Preferences                                                                                  | Security               |  |  |
|----------------------------------------------------------------------------------------------------|----------------------------------------------------------------------------------------------------|----------------------------------------------------------------------------------------------|------------------------|--|--|
| Home 🔕 Earnings Re                                                                                                    | cord 🔊 Request a Correction                                                                                                    |                                                                                              |                        |  |  |
| Earnings Rec                                                                                                    | ord                                                                                                    |                                                                                              |                        |  |  |
| Request an E                                                                                                    | arnings Record Corre                                                                                                    | ection                                                                                       |                        |  |  |
| If your Earnings R<br>request online. Co                                                                                                    | ecord is incorrect and does n<br>rrection requests are typically                                                                | ot match your records, you ca<br>/ processed within 90 days.                                 | an submit a correction |  |  |
| <ul> <li>What you'll need:</li> <li>Details about your correct earnings and employer</li> <li>Evidence or proof of correct earnings (a W2, or W2-C, etc.) if available.</li> <li>Contact information should we need to follow up with you about your request.</li> </ul>                                                      |                                                                                                    |                                                                                              |                        |  |  |
| <ul> <li>PLEASE NOTE: In order to complete processing of your earnings correction request, you will need to submit evidence to support your claim. Correction Requests submitted with evidence could take significantly longer than 90 days to make a determination.</li> <li>What kind of evidence can I provide?</li> </ul> |                                                                                                    |                                                                                              |                        |  |  |
| Corrections tha<br>• Correction re<br>• Correction re<br>• Correction re                                                                                                    | at can't be processed of<br>quest containing self-employ<br>quests for the current or prior<br>quest for certain years prior to | nline:<br>ment earnings.<br>' year, which may not be recor<br>o 1978 with unavailable detail | rded yet.<br>s         |  |  |
| If your earnings co                                                                                                    | prrection request can't be proc                                                                                                 | cessed online, please Contact                                                                | t Us.                  |  |  |
| Correcting self-                                                                                                    | employment earnings                                                                                                    |                                                                                              |                        |  |  |

2.4.1. Earnings Correction Overview: 'Current and prior year' - Info modal

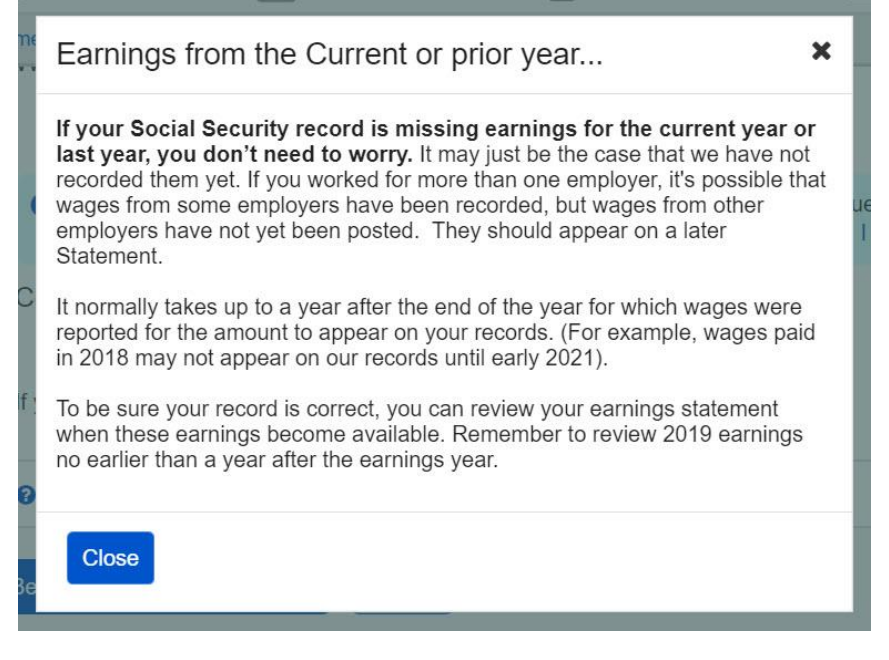

### 2.4.2. Earnings Correction Overview: 'What kind of evidence can I provide?' modal

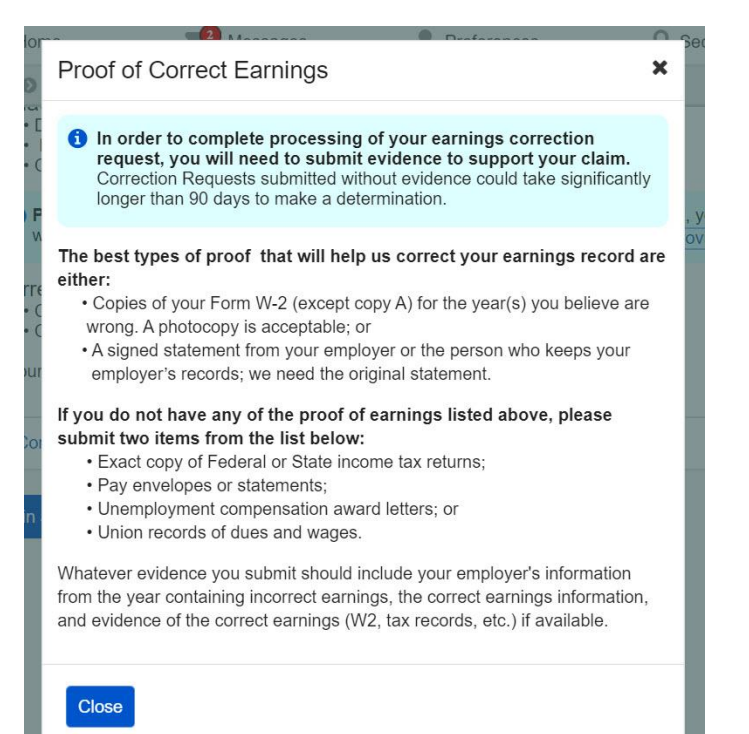

#### 2.4.3. Earnings Corrections Overview: 'Correcting Self-Employment Earnings...' modal

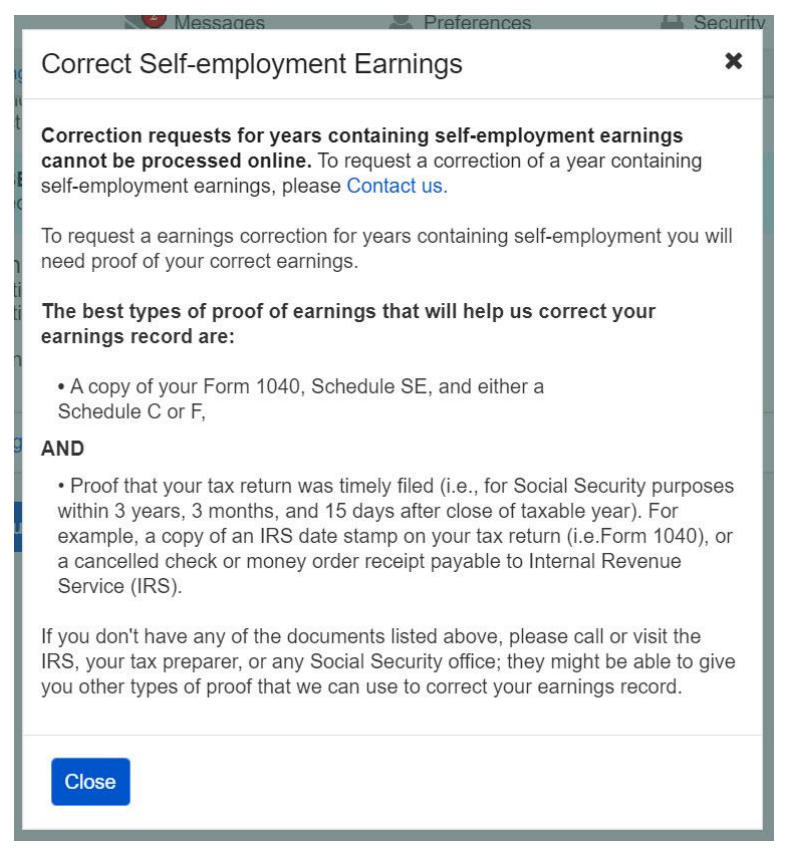

|                                                                                                    |                                                                                                    | -                                                        | Sign                |
|----------------------------------------------------------------------------------------------------|----------------------------------------------------------------------------------------------------|----------------------------------------------------------|---------------------|
| Home                                                                                                    | Messages                                                                                                    | Preferences                                              | Security            |
| ome 🔕 Earnings R                                                                                                    | ecord 🔊 Request a Correction                                                                                       | 1                                                        |                     |
| Earnings Re                                                                                                    | cord                                                                                                    |                                                          |                     |
| Doguost on                                                                                                    | Earnings Depart Ca                                                                                                 | raation                                                  |                     |
| Request an                                                                                                    | Earnings Record Col                                                                                                | Teclion                                                  |                     |
| Provide Conta                                                                                                    | act Information                                                                                                    |                                                          |                     |
| Indicates required<br>If we need to follo<br>information you p                                                                              | d information<br>ow up with you about this ea<br>provide below:                                                    | mings correction request, we will                        | use the contact     |
| *Your Mailing A                                                                                                    | ddress                                                                                                    |                                                          | L-                  |
| Street Address                                                                                                    | Apart                                                                                                    | ment, suite, unit, building, floor, e                    | PIC.                |
| Oit /T-                                                                                                    |                                                                                                    | 710.0-1-                                                 |                     |
| City/Town                                                                                                    |                                                                                                    |                                                          |                     |
|                                                                                                    |                                                                                                    |                                                          |                     |
|                                                                                                    |                                                                                                    |                                                          |                     |
| Confirm Your                                                                                                    | Information used to rep                                                                                            | port Earnings                                            |                     |
| Confirm Your                                                                                                    | Information used to rep                                                                                            | port Earnings                                            |                     |
| Confirm Your Your Name: Sarah Jones                                                                                                    | Information used to rep                                                                                            | oort Earnings                                            |                     |
| Confirm Your<br>Your Name:<br>Sarah Jones<br>Did you ever us                                                                                | Information used to rep                                                                                            | oort Earnings<br>work?                                   |                     |
| Confirm Your Your Name: Sarah Jones Did you ever us O No O                                                                                  | Information used to rep<br>e any other names in your<br>Yes                                                        | oort Earnings<br>work?                                   |                     |
| Confirm Your<br>Your Name:<br>Sarah Jones<br>Did you ever us<br>O No O<br>Your Social Sec<br>***-**-1234<br>Were there any wages?           | Information used to rep<br>e any other names in your<br>Yes<br>urity Number (SSN):<br>other Social Security numb   | oort Earnings<br>work?<br>per(s) used by you or your emp | ployer to report yo |
| Confirm Your<br>Your Name:<br>Sarah Jones<br>Did you ever us<br>O No O<br>Your Social Sec<br>***-**-1234<br>Were there any wages?<br>O No O | Information used to rep<br>e any other names in your<br>Yes<br>urity Number (SSN):<br>other Social Security number | oort Earnings<br>work?<br>ber(s) used by you or your emp | ployer to report yo |

### 2.5. Earnings corrections: Confirm your information Screen

| my social                                          | Security                               |                                     | Sign Out              |  |  |  |  |
|----------------------------------------------------|----------------------------------------|-------------------------------------|-----------------------|--|--|--|--|
| Home                                               | Messages                               | Preferences                         | Security              |  |  |  |  |
| ome 🔕 Earnings Reco                                | d 🔊 Request a Correction               |                                     |                       |  |  |  |  |
| Earnings Recor                                     | ď                                      |                                     |                       |  |  |  |  |
| Request an Ea                                      | rnings Record Corr                     | rection                             |                       |  |  |  |  |
| Provide Contact Information                        |                                        |                                     |                       |  |  |  |  |
| *Indicates required info<br>If we need to follow u | ormation<br>p with you about this earr | nings correction request, we wi     | Il use the contact    |  |  |  |  |
| information you provi                              | de below:                              |                                     |                       |  |  |  |  |
| Street Address                                     | ess<br>Apartm                          | nent, suite, unit, building, floor, | etc.                  |  |  |  |  |
|                                                    |                                        |                                     |                       |  |  |  |  |
| City/Town                                          | State[/Territory]                      | ZIP Code                            |                       |  |  |  |  |
|                                                    | ] [                                    | <b></b>                             | ]                     |  |  |  |  |
| Vaux Dhana Numh                                    | _                                      |                                     |                       |  |  |  |  |
| 10-digit Number E                                  | xt. Type                               |                                     |                       |  |  |  |  |
|                                                    | •                                      |                                     |                       |  |  |  |  |
|                                                    |                                        |                                     |                       |  |  |  |  |
| Confirm Your Info                                  | ormation used to rep                   | ort Farnings                        |                       |  |  |  |  |
|                                                    |                                        |                                     |                       |  |  |  |  |
| Your Name:                                         |                                        |                                     |                       |  |  |  |  |
| Did vou ever use ar                                | v other names in your v                | vork?                               |                       |  |  |  |  |
| O No O Yes                                         |                                        |                                     |                       |  |  |  |  |
|                                                    |                                        |                                     |                       |  |  |  |  |
| *Please list any                                   | other names used in yo                 | ur work                             |                       |  |  |  |  |
| *First                                             | M.I. *Last                             | Suffix                              |                       |  |  |  |  |
|                                                    |                                        |                                     |                       |  |  |  |  |
| Add Another                                        |                                        |                                     |                       |  |  |  |  |
| Your Social Securit                                | / Number (SSN):                        |                                     |                       |  |  |  |  |
| ***-**-1234                                        |                                        |                                     |                       |  |  |  |  |
| wages?                                             | er Social Security humbe               | er(s) used by you or your err       | ployer to report your |  |  |  |  |
| O No O Yes                                         |                                        |                                     |                       |  |  |  |  |
| *=• •• ·                                           |                                        |                                     |                       |  |  |  |  |
| *Please list any o                                 | ther Social Security Nur               | nbers used in your work             |                       |  |  |  |  |
|                                                    | Add A                                  | nouner                              |                       |  |  |  |  |
|                                                    |                                        |                                     |                       |  |  |  |  |
| Next Previous                                      |                                        |                                     |                       |  |  |  |  |
| Flevious                                           |                                        |                                     |                       |  |  |  |  |
|                                                    |                                        |                                     |                       |  |  |  |  |

## 2.5.1. Confirm Your Information Screen (Other Name & SSN)

| Home                                                                                                    | Messages                                                             | Preferences | Security |  |  |  |
|----------------------------------------------------------------------------------------------------|----------------------------------------------------------------------|-------------|----------|--|--|--|
| Home 🔕 Earnings                                                                                                    | Record  Request a Correction                                         |             |          |  |  |  |
| Earnings Re                                                                                                    | ecord                                                                |             |          |  |  |  |
| Request an                                                                                                    | Earnings Record Corre                                                | ection      |          |  |  |  |
| Select Earnings to be corrected                                                                                                    |                                                                      |             |          |  |  |  |
| Correction information is entered one at at time. After entering information about your first correction, you will be given an opportunity to request additional corrections before submitting. |                                                                      |             |          |  |  |  |
| *Please select                                                                                                    | the year of earnings to be cor<br>v<br>v<br>year you're looking for? | rected      |          |  |  |  |
| Previous                                                                                                    |                                                                      |             |          |  |  |  |
|                                                                                                    |                                                                      |             |          |  |  |  |

| ļ        | Don't see the year you're looking for?                                                                                                    | ×   |
|----------|----------------------------------------------------------------------------------------------------|-----|
| ge<br>ic | <ul> <li>Corrections that can't be processed online at this time:         <ul> <li>Correction requests for the current or prior year, which may not be recorded yet</li> <li>Correction request for certain years prior to 1978 with unavailable details</li> <li>Correction request containing self-employment earnings</li> </ul> </li> </ul> |     |
| 't       | If your Social Security record is missing earnings for the current year or last year, you don't need to worry. It may just be the case that we have not recorded them yet.                                                                                                    |     |
| IS       | If you need to request an earnings record correction for a year containing self-employment earnings, or an unavailable year prior to 1978, please contact us.                                                                                                    | ing |
|          | Close                                                                                                    |     |

| A Home Messa                                                                  | ages                 | Preferences                                                            | Security                                           |  |  |
|-------------------------------------------------------------------------------|----------------------|------------------------------------------------------------------------|----------------------------------------------------|--|--|
| lome () Earnings Record () Request a                                          | Correcti             | on                                                                     |                                                    |  |  |
| Earnings Record                                                               |                      |                                                                        |                                                    |  |  |
| Request an Earnings Reco                                                      | ord Co               | orrection                                                              |                                                    |  |  |
| Request an Earnings Record Correction                                         |                      |                                                                        |                                                    |  |  |
| Select Earnings to be correct                                                 | ted                  |                                                                        |                                                    |  |  |
| Earnings corrections requests are en<br>correction, you will be given an oppo | ntered of ortunity f | one at at time. After entering inf<br>to request additional correction | ormation about your first<br>is before submitting. |  |  |
| *Indicates required information                                               |                      |                                                                        |                                                    |  |  |
| *Please select the year of earning                                            | is to be             | corrected                                                              |                                                    |  |  |
| 2013                                                                          | •                    |                                                                        |                                                    |  |  |
| On't see the year you're looking                                              | for?                 |                                                                        |                                                    |  |  |
| 2013 Earnings                                                                 |                      |                                                                        |                                                    |  |  |
| Alphabet Soup Co.                                                             |                      |                                                                        |                                                    |  |  |
|                                                                               |                      |                                                                        |                                                    |  |  |
| Wor                                                                           | rk Year              | 2013                                                                   |                                                    |  |  |
| Employer                                                                      | Name                 | Alphabet Soup Co.                                                      |                                                    |  |  |
| Employer Ad                                                                   | ddress               | 654 Yumyum Blvd. Baltimore                                             | , MD, 12345                                        |  |  |
| Employer Identification Numbe                                                 | r (EIN)              | 12-3456789                                                             |                                                    |  |  |
| Taxed Social Security                                                         | Wages                | \$24,100                                                               |                                                    |  |  |
| Taxed Medicare                                                                | wages                | \$24,100                                                               |                                                    |  |  |
| Total Compen                                                                  | isation              | \$24,230                                                               |                                                    |  |  |
| Request a Correction for these Ea                                             | rnings               |                                                                        |                                                    |  |  |
| Mom & Pon Shon, Inc.                                                          |                      |                                                                        |                                                    |  |  |
| Mont & Pop Shop, inc.                                                         |                      |                                                                        |                                                    |  |  |
| Wor                                                                           | k Year               | 2013                                                                   |                                                    |  |  |
| Employer                                                                      | Name                 | Mom & Pop Shop, Inc.                                                   |                                                    |  |  |
| Employer Ac                                                                   | ddress               | 123 Home Ln. Baltimore, MD                                             | , 12345                                            |  |  |
| Employer Identification Numbe                                                 | r (EIN)              | 12-3456789                                                             |                                                    |  |  |
| Taxed Social Security N                                                       | Wages                | \$42,100                                                               |                                                    |  |  |
| Taxed Medicare \                                                              | Wages                | \$42,100                                                               |                                                    |  |  |
| Total Compen                                                                  | sation               | \$44,230                                                               |                                                    |  |  |
| Request a Correction for these Ea                                             | rnings               |                                                                        |                                                    |  |  |
| Employer not listed?                                                          |                      |                                                                        |                                                    |  |  |
| Are earnings missing from another e those earnings here.                      | employe              | r you worked for in 2013? You                                          | can request to include                             |  |  |
| Report Earnings from a Missing Er                                             | mployer              | ]                                                                      |                                                    |  |  |

| 2.6.3 | . Select | a year: | One | employer | variant |
|-------|----------|---------|-----|----------|---------|
|-------|----------|---------|-----|----------|---------|

| 6  | ) <i>my</i> Social \$                                                                                              | Security                                        |                                                                                          | Sign Out                        |  |  |  |
|----|----------------------------------------------------------------------------------------------------|-------------------------------------------------|------------------------------------------------------------------------------------------|---------------------------------|--|--|--|
| 1  | Home                                                                                                    | Messages                                        | Preferences                                                                              | Security                        |  |  |  |
| Ho | Home S Earnings Record S Request a Correction                                                                      |                                                 |                                                                                          |                                 |  |  |  |
| E  | arnings Record                                                                                                    | l                                               |                                                                                          |                                 |  |  |  |
|    | Request an Earr                                                                                                    | nings Record Co                                 | prrection                                                                                |                                 |  |  |  |
| -  | Select Earnings to                                                                                                 | be corrected                                    |                                                                                          |                                 |  |  |  |
|    | Earnings corrections re<br>correction, you will be                                                                 | equests are entered o<br>given an opportunity t | ne at at time. After entering information a<br>o request additional corrections before s | about your first<br>submitting. |  |  |  |
|    | Indicates required info                                                                                            | mation                                          |                                                                                          |                                 |  |  |  |
|    | Please select the ye                                                                                               | ar of earnings to be                            | corrected                                                                                |                                 |  |  |  |
|    | 2009                                                                                                    | ~                                               |                                                                                          |                                 |  |  |  |
|    | Oon't see the year y                                                                                               | ou're looking for?                              |                                                                                          |                                 |  |  |  |
|    | 2009 Earnings                                                                                                    |                                                 |                                                                                          |                                 |  |  |  |
|    | Scoops Ahoy, Inc.                                                                                                  |                                                 |                                                                                          |                                 |  |  |  |
|    |                                                                                                    |                                                 |                                                                                          |                                 |  |  |  |
|    |                                                                                                    | Work Year                                       | 2009                                                                                     |                                 |  |  |  |
|    |                                                                                                    | Employer Name                                   | Scoops Anoy, Inc.                                                                        | 100.15                          |  |  |  |
|    |                                                                                                    | Employer Address                                | 123 Starcourt Mail Lane, Hawkins, IN,                                                    | 12345                           |  |  |  |
|    | Employer Identific                                                                                                 | ation Number (EIN)                              | 12-3456789                                                                               |                                 |  |  |  |
|    | laxed Soc                                                                                                    | al Security Wages                               | \$22,340                                                                                 |                                 |  |  |  |
|    | Taxe                                                                                                    |                                                 | \$22,340                                                                                 |                                 |  |  |  |
|    |                                                                                                    | otal Compensation                               | \$22,340                                                                                 |                                 |  |  |  |
| (  | Request a Correctior                                                                                               | o for these Earnings                            |                                                                                          |                                 |  |  |  |
|    | Employer not Listed?                                                                                               |                                                 |                                                                                          |                                 |  |  |  |
| 1  | Are earnings missing from another employer you worked for in 2009? You can request to include those earnings here. |                                                 |                                                                                          |                                 |  |  |  |
|    | Report Earnings from a Missing Employer                                                                            |                                                 |                                                                                          |                                 |  |  |  |
| ſ  | Previous                                                                                                    |                                                 |                                                                                          |                                 |  |  |  |

| 🗊 <i>my</i> Soci                                              | al Security                                                                         |                                                                      | Sign Out                                    |
|---------------------------------------------------------------|-------------------------------------------------------------------------------------|----------------------------------------------------------------------|---------------------------------------------|
| 삼 Home                                                        | Messages                                                                            | Preferences                                                          | Security                                    |
| lome 🔕 Earnings Re                                            | ecord 🔊 Request a Correction                                                        |                                                                      |                                             |
| Earnings Rec                                                  | cord                                                                                |                                                                      |                                             |
| Request an E                                                  | Earnings Record Corre                                                               | ection                                                               |                                             |
| Select Earning                                                | gs to be corrected                                                                  |                                                                      |                                             |
| Earnings correction correction, you will * Indicates required | ons requests are entered one a<br>Il be given an opportunity to re<br>d information | at at time. After entering inform<br>quest additional corrections be | ation about your first<br>efore submitting. |
| *Please select th                                             | e year of earnings to be cor                                                        | rected                                                               |                                             |
| 2004                                                          | ~                                                                                   |                                                                      |                                             |
| Our see the y                                                 | ear you're looking fol?                                                             |                                                                      |                                             |
| 2004: No Earn                                                 | ings on Record                                                                      |                                                                      |                                             |
| т                                                             | here is no 2004 employer or                                                         | earnings information on rec                                          | ord                                         |
| Why would m                                                   | y Earnings be missing?                                                              |                                                                      |                                             |
| Missing Earnir                                                | ngs?                                                                                |                                                                      |                                             |
| Are earnings miss<br>earnings here.                           | sing from an employer you wor                                                       | ked for in 2004? You can requ                                        | est to include those                        |
| Report Missing I                                              | Earnings                                                                            |                                                                      |                                             |
|                                                               |                                                                                     |                                                                      |                                             |

#### 2.6.4. Select a year: No earnings variant

2.6.4.1. Select a year: No earnings variant - 'Why would earnings be missing?' modal

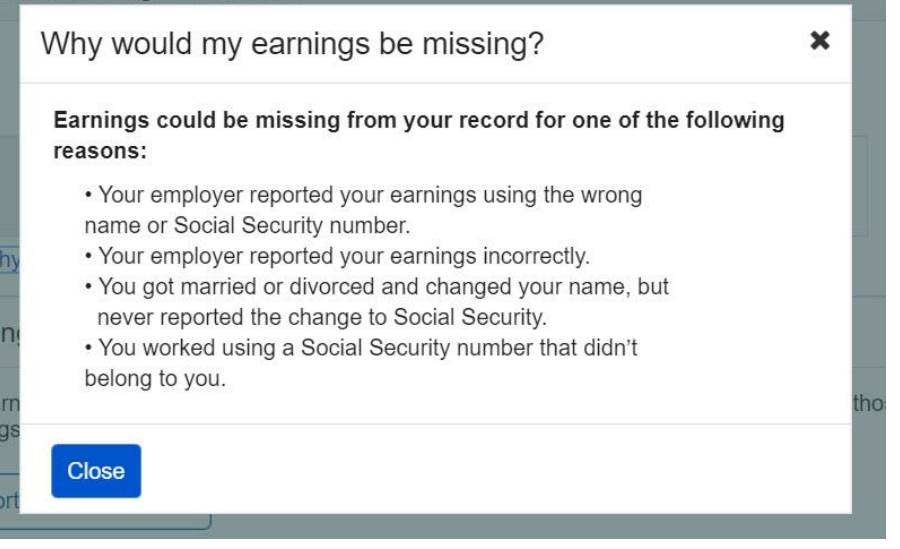

## 2.6.6. Select year: Quarterly details variant (1978 & prior)

| None         Messages         Preferences         Personal           Preferences         Earnings Record         Request a Correction           Select Earnings to be corrected         Earnings corrections requests are entering information about your corrections below and coperational you ent at time. After entering information about your corrections below and coperational you ent at time. After entering information about your corrections below and coperational you ent at time. After entering information about your corrections below about your corrections below about your corrections to present your about your corrections below about your corrections below about your corrections to present your your bolong tor?           1976 Earnings         Iwork Year [1976<br>Reporting Quarter [1976<br>Reporting Quarter [1976<br>Reporting Quarter [1976<br>Reporting Quarter [1976<br>Reporting Quarter [1976<br>Reporting Quarter [1976<br>Reporting Quarter [1976<br>Reporting Quarter [1976<br>Reporting Quarter [197                                                                                                    | jn Out                        |  |  |  |  |
|----------------------------------------------------------------------------------------------------|-------------------------------|--|--|--|--|
| ene @ Earnings Record @ Request a Correction Earnings Record Earnings Record Earnings Record Earnings to be corrected Earnings corrections requests are entered or at at time. After entering information entered on your be given an experiment or a statistical experiment of the entering information about your corrections be given an experiment or at at time. After entering information entered on your be given an experiment or an experiment of the entering information about your corrections be given an experiment or at at time. After entering information entered on your or an input of the entering information entered on your or an input of the entering information about your corrections below submitted to a statisticat additional corrections below submitted to a statisticat additional corrections below submitted to a statisticat additional corrections below submitted to a statisticat additional correction in the entering information e Don't see the year of earnings to be corrected for a statisticat additional corrections below submitted to a statisticat additional correction for these Earnings Earling Cooper Advertising Agency Earling Cooper Advertising Agency Earling Cooper Advert                                                                                                    | ty                            |  |  |  |  |
| annings Record Request an Earnings Record Correction Select Earnings to be corrected Earnings corrections requests are entered one at at time. After entening information about your correction, your be given an opportunity to request additional corrections before submitting. *Indicates required information *Please select the year of earnings to be corrected Termings Please select the year of earnings to be corrected Termings Please select the year you're looking for? *Indicates required information *Please select the year you're looking for? *Indicates required information *Please select the year you're looking for? *Indicates required information *Please select the year you're looking for? *Indicates Termings Cuthorcorp Inc. *Indicates Termings CuthorCorp Inc. *Indicates Termings *Indicates Select the year you're looking for? *Indicates Select the year you're looking for? *Indicates Select the year you're looking for? *Indicates Select the year you're looking for? *Indicates Termings *Indicates Select the year you're looking for? *Indicates Select the year year in the year you're looking for? *Indicates Select the year year in the year you're looking for? *India Compensation *India Correction for these Earnings *India Correction for these Earnings *                                                                                                    |                               |  |  |  |  |
| Request an Earnings Record Correction         Select Earnings to be corrected         Earnings corractions requests are entered one at at time After entering information about your corrections before submitting to request additional corrections before submitting.         Indicates required information         Indicates required information         Interest enterprise of the sear you're looking for?         1976 Earnings         Luthorcorp Inc.         Imployer Address         Employer Address         1976 Taxed Medicare Wages         52,760         Taxed Medicare Wages         52,760         Taxed Medicare Wages         52,760         Taxed Medicare Wages         52,760         Taxed Medicare Wages         52,760         Taxed Medicare Wages         52,760         Taxed Medicare Wages         52,760         Taxed Medicare Wages         52,760         Taxed Social Security Wage         52,760         Taxed Medicare Wages         52,760         Taxed Social Security Wage         52,760         Taxed Social Security Wages         52,760         Taxed Medicare Wages         52,760 </td <td></td>                                                                                                    |                               |  |  |  |  |
| Select Earnings to be corrected         Earnings corrections requests are entered one at at time. After entering information about your correction, you will be given an opportunity to request additional corrections before submitting.         Indicates required information         IPlease select the year of earnings to be corrected         1976         Op Ont see the year you're looking for?         1976 Earnings         Luthorcorp Inc.         Imployer Address         123 Address Lane, Metropolis, KS, 12345         Employer Address         123 Address Lane, Metropolis, KS, 12345         Employer Address         123 Address Lane, Metropolis, KS, 12345         Employer Address         123 Address Lane, Metropolis, KS, 12345         Employer Address         123 Address Lane, Metropolis, KS, 12345         Employer Address         123 Address Lane, Metropolis, KS, 12345         Employer Address         123 Address Lane, Metropolis, KS, 12345         Employer Address         123 Address Lane, Metropolis, KS, 12345         Employer Address         124 Compensation         Starting Cooper Advertising Agency         Employer Identification Number (EIN)         123 Address         123 Address         Employer Identification N                                                                                                    |                               |  |  |  |  |
| Select Earnings to be corrected Earnings corrections requests are entered one at at time. After entering information about your correction, you will be given an opportunity to request additional corrections before submitting. Indicates required information Implement to earnings to be corrected Implement to earnings to be corrected Implement to earnings to be corrected Implement to earnings to be corrected Implement to earnings to be corrected Implement to earnings to be corrected Implement to earnings It thorecorp Inc. Implement to earnings It thorecorp Inc. Implement to earnings It thorecorp Inc. Implement to earnings It thorecorp Inc. Implement to earnings It thorecorp Inc. Implement to earnings It thorecorp Inc. Implement to earnings It thorecorp Inc. Implement to earnings It thorecorp Inc. Implement to earnings It thorecorp Inc. Implement to earnings It there to earnings It there to earnings It                                                                                                    |                               |  |  |  |  |
| Employer advector of these Earnings Particular Correction for these Earnings Particular Correction for these Earnings P                                                                                                    |                               |  |  |  |  |
| Piezes select the year of earnings to be corrected<br>Piezes select the year of earnings to be corrected<br>Piezes select the year of earnings to be corrected<br>Piezes select the year of earnings to be corrected<br>Piezes select the year of earnings to be corrected<br>Piezes select the year of earnings to be corrected<br>Piezes select the year of earnings<br>Piezes select the year of earnings<br>Piezes select select the year of earnings<br>Piezes select the year of earnings<br>Piezes select the year of earnings<br>Piezes select select the year of earnings<br>Piezes select select select the year of earnings<br>Piezes select select select the year of earnings<br>Piezes select select select select select select select select select select select select select select select select select select select select select select select select selec                                                                                                    | first                         |  |  |  |  |
| Please select the year of aemings to be corrected<br>1976 Please select the year you're looking for?           1976 Earnings         Luthorcorp Inc.         1976 Earnings       July - September 1976         Luthorcorp Inc.       123 Address Lane, Metropolis, KS, 12345         Employer Admes       123 Address Lane, Metropolis, KS, 12345         Employer Identification Number (EIN)       12-3456789         Taxed Medicare Wages       2,760         Taxed Medicare Wages       2,760         Sterling Cooper Advertising Agency       401 - June 1976         Employer Addres       12-3456789         Sterling Cooper Advertising Agency       1445 VN Norwood Ave., Queens, NY, 1757         Employer Addres       12-3456789         Sterling Cooper Advertising Agency       1445 VN Norwood Ave., Queens, NY, 1757         Employer Addres       12-3456789         Taxed Medicare Wages       2,760         Taxed Social Security Wages       2,760         Sterling Cooper Advertising Agency       1455 VN Norwood Ave., Queens, NY, 1757         Wily Wonka Chocolate Factory       12-3456789         Sterling Cooper Advertising Agency       12-3456789         Sterling Cooper Advertising Agency       1455 VN Norwood Ave., Queens, NY, 1757         Wily Wonka Chocolate Factory       January - March 1976                                                                                                    |                               |  |  |  |  |
| Image: search and a search and a search                                                                                                    |                               |  |  |  |  |
| P Don't see the year you're looking for?         1976 Earnings         Luthorcorp Inc.         Image: Comparison of the point of the point of                                                                                                    |                               |  |  |  |  |
| 1976 Earnings Luthorcorp Inc. Luthorcorp Inc. Vork Year Reporting Quarter LuthorCorp Inc. Employer Address Employer Identification Number (EIN) Request a Correction for these Earnings Sterling Cooper Advertising Agency Employer Identification Number (EIN) Reporting Quarter Employer Address Employer Advertising Agency Employer Identification Number (EIN) Reporting Quarter Reporting Quarter Employer Address Sterling Cooper Advertising Agency Employer Identification Number (EIN) Reporting Quarter Employer Identification Number (EIN) Reporting Quarter Employer Identification Number (EIN) Reporting Quarter Sterling Cooper Advertising Agency Employer Identification Number (EIN) Reporting Quarter Employer Identification Number (EIN) Reporting Quarter VIIIy Wonka Chocolate Factory Work Year Employer Address Exret Social Security Wages Streing Cooper Advertising Agency Itaxed Medicare Wages Streing Cooper Advertising Agency Itaxed Medicare Wages Streing Cooper Advertising Agency Itaxed Medicare Wages Streing Cooper Advertising Agency Itaxed Medicare Wages Streing Cooper Advertising Agency Itaxed Medicare Wages Streing Cooper Advertising Agency Itaxed Medicare Wages Streing Cooper Advertising Agency Itaxed Medicare Wages Streing Cooper Advertising Agency Itaxed Medicare Wages Streing Cooper Advertising Agency Itaxed Medicare Wages Streing Cooper Advertising Agency Itaxed Medicare Wages Streing Cooper Advertising Agency Itaxed Social Security Wages Streing Cooper Advertising Agency Itaxed Social Security Wages Streing Cooper Advertising Agency Itaxed Medicare Wages Streing Cooper Advertising Agency Itaxed Social Security Wages Streing Cooper Advertising Agency Itaxed Social Security Wages Streing Cooper Advertising Streing Cooper Advertising Agency Itaxed Social Security Wages Streing Cooper Advertising Streing Cooper Advertising Agency Itaxed Social Security Wages Streing Cooper Advertising Streing Cooper Advertising Streing Cooper Advertising Streing Cooper Advertising Streing Cooper Advertising Streing Cooper Advertisi                                                                                                    |                               |  |  |  |  |
| Luthorcorp Inc.  Vork Year Prof Reporting Quarter LuthorCorp Inc. Employer Address Employer Address Employer Address Employer Address Employer Address Employer Address Exact Medicare Wages S2,760 Taxed Medicare Wages S2,760 Total Compensation S3,000  Request a Correction for these Eamings  Sterling Cooper Advertising Agency Employer Address Employer Address Employer Address Employer Address Employer Advertising Agency Employer Address Employer Address Employer Address Employer Advertising Agency Employer Address Employer Address Employer Address Employer Advertising Agency Employer Address Employer Address Employer Address Employer Address Employer Address Employer Address Employer Address Employer Address Employer Address Employer Address Employer Address Employer Address Extring Cooper Advertising Agency Employer Address Extring Cooper Advertising Agency Employer Address Extring Cooper Advertising Agency Employer Address Extring Cooper Advertising Agency Employer Address Extring Cooper Advertising Agency Employer Address Extring Cooper Advertising Agency Employer Address Extring Cooper Advertising Agency Employer Address Extring Cooper Advertising Agency Employer Address Extring Cooper Advertising Agency Employer Address Extring Cooper Advertising Agency Extring Cooper Advertising Agency Extring Cooper Advertising Agency Employer Address Extring Cooper Advertising Agency Extring Cooper Advertising Agency Extring Cooper Advertising Agency Extring Cooper Advertising Agency Extring Cooper Advertising Agency Extring Cooper Advertising Agency Extring Extring Cooper Advertising Agency Extring Cooper Advertising Agency Extring Extring Cooper Advertising Agency Extring Extring Ex                                                                                                    |                               |  |  |  |  |
| Work Year     1976       Reporting Quarter     July - September 1976       Employer Address     123 Address Lane, Metropolis, KS, 12345       Employer Identification Number (EIN     12.3456789       Taxed Social Security Wages     \$2,760       Taxed Medicare Wages     \$2,760       Total Compensation     \$3,000       Request a Correction for these Earnings     \$2       Sterling Cooper Advertising Agency     April - June 1976       Employer Address     12/3456789       Employer Address     Sterling Cooper Advertising Agency       Employer Address     Sterling Cooper Advertising Agency       Employer Address     Sterling Cooper Advertising Agency       Employer Address     Sterling Cooper Advertising Agency       Employer Address     Sterling Cooper Advertising Agency       Employer Address     Sterling Cooper Advertising Agency       Employer Address     Sterling Cooper Advertising Agency       Employer Address     Sterling Cooper Advertising Agency       Taxed Medicare Wages     Sterling Cooper Advecting Agency       Villy Wonka Chocolate Factory     H45 W Norwood Ave., Queens, NY, 1975       Willy Wonka Chocolate Factory     January - March 1976       Employer Marces     January - March 1976       Employer Adress     12.3456789       Taxed Social Security Wages     Sterio                                                                                                    |                               |  |  |  |  |
| Work Year       1976         Reporting Quarter       July - September 1976         LithorCorp Inc.       Employer Address         123 Address Lane, Metropolis, KS, 12345         Employer Identification Number (EIN)       12-3456789         Taxed Social Security Wages       52,760         Taxed Medicare Wages       52,760         Total Compensation       33,000         Request a Correction for these Earnings       52         Sterling Cooper Advertising Agency       4076         Reporting Quarter       April - June 1976         Employer Address       1445 W Nonwood Ave, Queens, NY, 1435789         Employer Address       12,760         Taxed Medicare Wages       52,760         Taxed Medicare Wages       52,760         Taxed Medicare Wages       52,760         Taxed Medicare Wages       52,760         Taxed Medicare Wages       52,760         Taxed Medicare Wages       52,760         Taxed Medicare Wages       52,760         Willy Wonka Chocolate Factory       January - March 1976         Employer Address       12,3456789         Employer Address       12,455789         Employer Address       12,450         Employer Address       12,450                                                                                                    |                               |  |  |  |  |
| Employer Name       LuthorCorp Inc.         Employer Address       123 Address Lae, Metropolis, KS, 12345         Employer Identification Number (EIN)       12-3456789         Taxed Social Security Wages       52,760         Taxed Medicare Wages       52,760         Total Compensation       53,000         Request a Correction for these Earnings       52         Sterling Cooper Advertising Agency       4076         Reporing Quarter       April - June 1976         Employer Address       12-3456789         Employer Address       12-3456789         Employer Address       12-3456789         Employer Address       12-3456789         Taxed Medicare Wages       52,760         Taxed Medicare Wages       52,760         Taxed Medicare Wages       52,760         Taxed Medicare Wages       52,760         Taxed Medicare Wages       52,760         Taxed Medicare Wages       52,760         Work Year       1976         Wily Wonka Chocolate Factory       January - March 1976         Employer Address       12-3456789         Employer Address       12-3456789         Employer Address       12-3456789         Employer Address       12-3456789                                                                                                    |                               |  |  |  |  |
| Employer Address       123 Address Lane, Metropolis, KS, 12345         Employer Identification Number (EIN)       12-3456789         Taxed Social Security Wages       52,760         Taxed Medicare Wages       52,760         Total Compensation       53,000         Request a Correction for these Earnings       52         Sterling Cooper Advertising Agency       1976         Reporting Quarter       April - June 1976         Employer Address       12-3456789         Employer Address       52,760         Employer Address       52,760         Employer Address       52,760         Employer Address       52,760         Taxed Medicare Wages       52,760         Taxed Medicare Wages       52,760         Taxed Medicare Wages       52,760         Taxed Medicare Wages       52,760         Start Correction for these Earnings       52,760         Wily Wonka Chocolate Factory       145 W Norwood Ave., Itasca, IL, 12345         Employer Address       1445 W Norwood Ave., Itasca, IL, 12345         Employer Address       12,3456789         Employer Address       12,456789         Employer Address       12,456789         Employer Address       12,456789         Employer Addres                                                                                                    |                               |  |  |  |  |
| Employer Identification Number (EIN)       12.3456789         Taxed Social Security Wages       52,760         Taxed Medicare Wages       52,760         Total Compensation       53,000         Request a Correction for these Earnings       52         Sterling Cooper Advertising Agency       1976         Reporting Quarter       April - June 1976         Employer Address       Sterling Cooper Advertising Agency         Employer Address       Sterling Cooper Advertising Agency         Employer Identification Number (EIN)       12.3456789         Taxed Medicare Wages       52,760         Taxed Medicare Wages       52,760         Stated Correction for these Earnings       52,760         Willy Wonka Chocolate Factory       January - March 1976         Willy Wonka Chocolate Factory       Will Wonka Chocolate Factory         Willy Wonka Chocolate Factory       Willy Wonka Chocolate Factory         Employer Address       12.3456789         Employer Address       12.3456789         Employer Address       12.3456789         Employer Address       12.3456789         Employer Address       12.3456789         Taxed Medicare Wages       52,760         Taxed Medicare Wages       52,760         Taxed Medicare                                                                                                    |                               |  |  |  |  |
| Taxed Social Security Wages     \$2,760       Taxed Medicare Wages     \$2,760       Total Compensation     \$3,000       Request a Correction for these Earnings     Sterling Cooper Advertising Agency       Sterling Cooper Advertising Magency     1976       Reporting Quarter     April - June 1976       Employer Address     Sterling Cooper Advertising Agency       Employer Address     1445 W Norwood Ave., Queens, NY, 123, 345789       Taxed Medicare Wages     \$2,760       Taxed Medicare Wages     \$2,760       Statil Compensation     \$3,000       Reporting Quarter     \$2,760       Taxed Medicare Wages     \$2,760       Statil Compensation     \$3,000       Work Year     1976       Willy Wonka Chocolate Factory     January - March 1976       Employer Adress     12-3456789       Employer Adress     145 W Norwood Ave., Itasca, IL, 12345       Employer Adress     12-3456789       Employer Adress     12-3456789       Employer Adress     \$2,760       Employer Adress     \$2,760       Employer Adress     \$2,760       Taxed Social Security Wages     \$2,760       Taxed Medicare Wages     \$2,760       Taxed Medicare Wages     \$2,760       Taxed Medicare Wages     \$2,760       Social Security                                                                                                    |                               |  |  |  |  |
| Taxed Medicare Wages<br>Total Compensation     \$2,760       Request a Correction for these Earnings     \$3,000       Sterling Cooper Advertising Agency     1976       Reporting Quarter<br>Employer Address     1976       Employer Advertising Agency     145 VN Norwood Ave., Queens, NY,<br>123,456789       Taxed Medicare Wages<br>Taxed Medicare Wages     52,760       Starting Cooper Advertising Agency     123,456789       Taxed Medicare Wages<br>Total Compensation     \$3,000       Work Year     1976       Work Year     1976       Starting Cooper Advertising Agency     \$45,500       Taxed Medicare Wages     \$2,760       Starting Cooper Advertising Agency     \$3,000       Work Year     1976       Willy Wonka Chocolate Factory     \$445 W Norwood Ave., Queens, NY, 172,245       Employer Adress     \$2,760       Employer Adress     \$2,760       Employer Adress     \$2,760       Employer Adress     \$2,760       Taxed Social Security Wages     \$2,760       Taxed Medicare Wages     \$2,760       Taxed Medicare Wages     \$2,760       Taxed Medicare Wages     \$2,760       Taxed Medicare Wages     \$2,760       Taxed Medicare Wages     \$2,760       Starter Social Security Wages     \$2,760       Taxed Medicare Wages     \$2,760 </td <td></td>                                                                                                    |                               |  |  |  |  |
| Total Compensation     \$3,000       Request a Correction for these Earnings     Starting Cooper Advertising Agency       Work Year     1976       Reporting Quarter     April - June 1976       Employer Name     Starting Cooper Advertising Agency       Employer Address     1445 W Norwood Ave., Queens, NY, 1425 W Norwood Ave., Queens, NY, 12-3456789       Taxed Social Security Wages     \$2,760       Taxed Medicare Wages     \$2,760       Total Compensation     \$3,000       Willy Wonka Chocolate Factory     1976       Employer Identification Number (EIN)     12-3456789       Willy Wonka Chocolate Factory     1976       Employer Address     145 W Norwood Ave., Itasca, It., 12345       Employer Address     145 W Norwood Ave., Itasca, It., 12345       Employer Address     145 W Norwood Ave., Itasca, It., 12345       Employer Identification Number (EIN)     12-3456789       Taxed Medicare Wages     \$2,760       Taxed Medicare Wages     \$2,760       Taxed Medicare Wages     \$2,760       Taxed Medicare Wages     \$2,760       Taxed Medicare Wages     \$2,760       Taxed Medicare Wages     \$2,760       Taxed Medicare Wages     \$2,760       Taxed Medicare Wages     \$2,760       Total Compensation     \$3,000                                                                                                    |                               |  |  |  |  |
| Request a Correction for these Earnings         Sterling Cooper Advertising Agency         Work Year       1976         Reporting Quarter       April - June 1976         Employer Name       Sterling Cooper Advertising Agency         Employer Address       1452 Workwood Ave., Queens, NY, 4522         Employer Identification Number (EIN)       12-3456789         Taxed Social Security Wages       \$2,760         Taxed Medicare Wages       \$2,760         Total Compensation       \$3,000         Request a Correction for these Earnings       January - March 1976         Willy Wonka Chocolate Factory       January - March 1976         Employer Identification Number (EIN)       12-3456789         Employer Address       1445 W Norwood Ave., Itasca, It., 12345         Employer Identification Number (EIN)       12-3456789         Taxed Medicare Wages       \$2,760         Taxed Social Security Wages       \$2,760         Taxed Medicare Wages       \$2,760         Taxed Medicare Wages       \$2,760         Taxed Medicare Wages       \$2,760         Taxed Medicare Wages       \$2,760         Taxed Medicare Wages       \$2,760         Taxed Medicare Wages       \$2,760         Total Compensation       \$3,000                                                                                                    |                               |  |  |  |  |
| Sterling Cooper Advertising Agency Sterling Cooper Advertising Agency Work Year April - June 1976 Employer Admess Employer Address Employer Address Employer Address Taxed Social Security Wages S2,760 Taxed Medicare Wages S2,760 Taxed Compensation S3,000 Request a Correction for these Earnings Willy Wonka Chocolate Factory Employer Address Employer Address Employer Address S2,760 Taxed Medicare Vages S2,760 Sanaary - March 1976 Employer Address Employer Address S2,760 Sanaary - March 1976 Semployer Address S2,760 Sanaary - March 1976 Semployer Address S2,760 Sanaary - March 1976 S2,760 Sanaary - March 1976 S2,760 S3,000 Work Year S2,760 S3,000 Sanaary - March 1976 S2,760 S3,000 S3,000 S3                                                                                                    |                               |  |  |  |  |
| Work Year     1976       Reporting Quarter     April - June 1976       Employer Name     Sterfing Cooper Advertising Agency       Employer Identification Number (EIN)     12-3456789       Taxed Social Security Wages     \$2,760       Total Compensation     \$3,000       Request a Correction for these Earnings     \$3,000       Willy Wonka Chocolate Factory     1976       Employer Identification Number (EIN)     12-3456789       Willy Wonka Chocolate Factory     Sanuary - March 1976       Employer Name     Willy Wonka Chocolate Factory       Employer Address     1475       York Year     1976       Imployer Identification Number (EIN)     12-3450789       Taxed Medicare Wages     \$2,760       Taxed Social Security Wages     \$2,760       Taxed Medicare Wages     \$2,760       Taxed Medicare Wages     \$2,760       Taxed Medicare Wages     \$2,760       Taxed Medicare Wages     \$2,760       Taxed Medicare Wages     \$2,760       Taxed Medicare Wages     \$2,760       Taxed Medicare Wages     \$2,760       State Social Security Wages     \$2,760       Taxed Medicare Wages     \$2,760       Taxed Medicare Wages     \$2,760       Taxed Medicare Wages     \$2,760       Total Compensation                                                                                                    |                               |  |  |  |  |
| Work Year     1976       Reporting Quarter     April - June 1976       Employer Name     Starting Cooper Advertising Agency       Employer Address     1445 W Norwood Ave., Queens, NY,       17326     123,345789       Taxed Social Security Wages     \$2,760       Taxed Medicare Wages     \$2,760       Total Compensation     \$3,000   Willy Wonka Chocolate Factory Willy Wonka Chocolate Factory Employer Address Ita-Support Adares Ita-Support Adares Ita-Suport Adares Ita-Support Adares Ita-Support Adares Ita-Sup                                                                                                    |                               |  |  |  |  |
| Employer Name       Starting Cooper Advertising Agency         Employer Address       1445 W Norwood Ave., Queens, NY,         123.3456789       123.3456789         Taxed Social Security Wages       \$2,760         Taxed Medicare Wages       \$2,760         Total Compensation       \$3,000         Request a Correction for these Earnings         Willy Wonka Chocolate Factory         Employer Address       1976         Benployer Admeres       January - March 1976         Employer Admeres       1445 W Norwood Ave., Itasca, IL, 12345         Employer Address       1445 W Norwood Ave., Itasca, IL, 12345         Employer Address       \$2,760         Second Second Secon                                                                                                    |                               |  |  |  |  |
| Employer Address     1445 W Norwood Ave., Queens, NY,       Employer Identification Number (EIN)     12:3456789       Taxed Social Security Wages     52,760       Taxed Medicare Wages     52,760       Total Compensation     53,000       Willy Wonka Chocolate Factory       Work Year     1976       Employer Identification Number (EIN)     1976       Employer Address     52,760       Employer Name     Willy Wonka Chocolate Factory       Employer Name     January - March 1976       Employer Address     1445 W Norwood Ave., Itasca, IL, 12345       Employer Identification Number (EIN)     12:3456789       Taxed Medicare Wages     52,760       Soudo     52,000       Taxed Medicare Wages     52,760       Soudo     53,000       Work Year     1976       October - December 1976     0ctober - December 1976                                                                                                    |                               |  |  |  |  |
| Employer Identification Number (EIN)<br>Taxed Social Security Wages<br>\$2,760<br>\$2,760<br>\$3,000<br>Request a Correction for these Earnings<br>Willy Wonka Chocolate Factory<br>Work Year<br>Reporting Quarter<br>Employer Address<br>Employer Identification Number (EIN)<br>Taxed Social Security Wages<br>\$2,760<br>\$2,760<br>\$3,000<br>\$2,760<br>\$2,760 |                               |  |  |  |  |
| Taxed Social Security Wages     \$2,760       Taxed Medicare Wages     \$2,760       Total Compensation     \$3,000   Request a Correction for these Earnings Willy Wonka Chocolate Factory Willy Wonka Chocolate Factory Employer Name Kepporting Quarter Employer Address Employer Identification Number (ElN) Taxed Social Security Wages \$2,760       Taxed Medicare Wages     \$2,760       Taxed Social Security Wages     \$2,760       Taxed Medicare Wages     \$2,760       Total Compensation     \$3,000                                                                                                    |                               |  |  |  |  |
| Taxed Medicare Wages<br>Total Compensation     \$2,760<br>\$3,000       Request a Correction for these Earnings       Willy Wonka Chocolate Factory       Work Year<br>Reporting Quarter<br>Employer Name<br>Employer Address     1976<br>January - March 1976<br>Willy Wonka Chocolate Factory       Employer Address     1445 W Norwood Ave., Itasca, IL, 12345       Employer Identification Number (EIN)<br>Taxed Social Security Wages<br>\$2,760     \$2,760       Social Security Wages<br>\$2,760     \$2,760       Taxed Medicare Wages<br>\$3,000     \$3,000                                                                                                    |                               |  |  |  |  |
| Total Compensation       \$3,000         Request a Correction for these Earnings         Willy Wonka Chocolate Factory         Work Year       1976         Reporting Quarter       January - March 1976         Employer Name       Willy Wonka Chocolate Factory         Employer Address       1445 W Norwood Ave., Itasca, IL, 12345         Employer Identification Number (EIN)       12.3456789         Taxed Social Security Wages       \$2,760         Total Compensation       \$3,000         Work Year       1976         Reporting Quarter       1976         October - December 1976       October - December 1976                                                                                                    |                               |  |  |  |  |
| Request a Correction for these Earnings         Willy Wonka Chocolate Factory         Work Year         Reporting Quarter         Employer Address         1445 W Norwood Ave., Itasca, IL, 12345         Employer Address         Taxed Social Security Wages         Taxed Medicare Wages         Total Compensation         Work Year         1976         Cober - December 1976                                                                                                    |                               |  |  |  |  |
| Willy Wonka Chocolate Factory     1976       Reporting Quarter     January - March 1976       Employer Name     Willy Wonka Chocolate Factory       Employer Address     1445 W Norwood Ave., Itasca, IL, 12345       Employer Identification Number (EIN)     12.3456789       Taxed Social Security Wages     52.760       Total Compensation     \$3.000       Work Year     1976       October - December 1976     0ctober - December 1976                                                                                                    |                               |  |  |  |  |
| Work Year     1976       Reporting Quarter     January - March 1976       Employer Name     Willy Wonka Chocolate Factory       Employer Address     1445 W Norwood Ave., Itasca, IL, 12345       Employer Identification Number (EIN)     12-3456789       Taxed Social Security Wages     \$2,760       Taxed Medicare Wages     \$3,000       York Year     1976       Reporting Quarter     1976                                                                                                    | Willy Wonka Chocolate Factory |  |  |  |  |
| Reporting Quartel     January - March 1976       Employer Name     Willy Wonka Chocolate Factory       Employer Address     1445 W Norwood Ave., Itasca, IL, 12345       Employer Identification Number (EIIN)     12.3456789       Taxed Social Security Wages     \$2,760       Taxed Medicare Wages     \$3,000       Work Year     1976       Reporting Quartel     1976       Cober - December 1976                                                                                                    |                               |  |  |  |  |
| Employer Nam     Willy Wonka Chocolate Factory       Employer Address     1445 W Norwood Ave., Itasca, IL, 12345       Employer Identification Number (EIIN)     12.3456789       Taxed Social Security Wages     \$2,760       Total Compensation     \$3,000       Work Year     1876       Reporting Quarter     1976                                                                                                    |                               |  |  |  |  |
| Employer Address     1445 W Norwood Ave., Itasca, IL, 12345       Employer Identification Number (EIN)     12.3456789       Taxed Social Security Wages     \$2,760       Taxed Medicare Wages     \$2,760       Total Compensation     \$3,000       Work Year     1976       Reporting Quarter     1976                                                                                                    |                               |  |  |  |  |
| Employer Identification Number (EIN)     12.3456789       Taxed Social Security Wages     \$2,760       Taxed Medicare Wages     \$2,760       Total Compensation     \$3,000       Work Year     1976       Reporting Quarter     October - December 1976                                                                                                    |                               |  |  |  |  |
| Taxed Social Security Wages     \$2,760       Taxed Medicare Wages     \$2,760       Total Compensation     \$3,000       Work Year     1976       Reporting Quarter     October - December 1976                                                                                                    |                               |  |  |  |  |
| Taxed Medicare Wages     \$2,760       Total Compensation     \$3,000       Work Year     1976       Reporting Quarter     October - December 1976                                                                                                    |                               |  |  |  |  |
| Total Compensation         \$3,000           Work Year         1976           Reporting Quarter         October - December 1976                                                                                                    |                               |  |  |  |  |
| Work Year 1976 Reporting Quarter October - December 1976                                                                                                    |                               |  |  |  |  |
| Reporting Quarter October - December 1976                                                                                                    |                               |  |  |  |  |
|                                                                                                    |                               |  |  |  |  |
| Employer Name Willy Wonka Chocolate Factory                                                                                                    |                               |  |  |  |  |
| Employer Address 1445 W Norwood Ave., Itasca, IL, 12345                                                                                                    |                               |  |  |  |  |
| Employer identification number (EIN) 12-3456789                                                                                                    |                               |  |  |  |  |
| Taxed Medicare Wages \$2,760                                                                                                    |                               |  |  |  |  |
| Total Compensation \$3,000                                                                                                    |                               |  |  |  |  |
| Request a Correction for these Earnings                                                                                                    |                               |  |  |  |  |
| Employer net listed?                                                                                                    |                               |  |  |  |  |
| Employer not listed?<br>Are earnings missing from another employer you worked for in 1976? You can request to include                                                                                                    | le                            |  |  |  |  |
| those earnings here.                                                                                                    | 6                             |  |  |  |  |
| Report Earnings from a Missing Employer                                                                                                    |                               |  |  |  |  |

| The security and security and security                                    |                                   | Sign Out |  |  |
|---------------------------------------------------------------------------|-----------------------------------|----------|--|--|
| Home Messages                                                             | Preferences                       | Security |  |  |
| Home S Earnings Record Request a Correction                               | on                                |          |  |  |
| Earnings Record                                                           |                                   |          |  |  |
| Request an Earnings Record Co                                             | prrection                         |          |  |  |
| Provide Earnings Corrections Detai                                        | ls and Evidence                   |          |  |  |
| *Indicates required information                                           |                                   |          |  |  |
| Work Year                                                                 | 2013                              |          |  |  |
| Employer Name                                                             | Mom & Pop Shop, Inc.              |          |  |  |
| Employer Address                                                          | 123 Home Ln. Baltimore, MD, 12345 |          |  |  |
| Employer Identification Number (EIN)                                      | 12-3456789                        |          |  |  |
| Taxed Social Security Wages                                               | \$42,100                          |          |  |  |
| Taxed Medicare Wages                                                      | \$42,100                          |          |  |  |
| Total Compensation \$44,230                                               |                                   |          |  |  |
| * Indicate what kind of correction needs to be made to the earnings above |                                   |          |  |  |

2.7.1.1. Correction Details: Correct existing earnings: Correction type drop down Indicate what kind of correction needs to be made to the earnings above

|   |                                                              | - |
|---|--------------------------------------------------------------|---|
| U | Incorrect Wages<br>I did not work for this employer<br>Other |   |
| F | ÷                                                            | - |

#### 2.7.1.2. Correction Details: Edit existing - incorrect wages **my** Social Security Sign Out Messages 🔺 Home Preferences Security Home () Earnings Record () Request a Correction Earnings Record Request an Earnings Record Correction Provide Earnings Corrections Details and Evidence \*Indicates required information Work Year 2013 Employer Name Mom & Pop Shop, Inc. Employer Address 123 Home Ln. Baltimore, MD, 12345 Employer Identification Number (EIN) 12-3456789 Taxed Social Security Wages \$42,100 Taxed Medicare Wages \$42,100 Total Compensation \$44,230 \* Indicate what kind of correction needs to be made to the earnings above Incorrect Wages $\checkmark$ Correct Earnings Information Correct 2013 Taxed Social Security wages from this employer \$ How do I find this? Correct 2013 Taxed Medicare wages from this employer \$ How do I find this? Provide Evidence Please upload proof of your earnings from this employer: What kind of evidence can I provide? W2 or W2-C Other Upload proof of correct earnings from this employer: Upload up to two files in PDF or JPG format. Choose File Upload Another Document Having trouble? Additional Information Use this space for any additional explanation: Characters remaining: [500] Previous Next

#### OPPM/DUEA/UXG

| Nome Monesses Preferences Security     Request an Earnings Record © Request a Correction   Provide Earnings Corrections Details and Evidence Indicates required information   Work Year 2013   Employer Name Mom & Pop Shop, Inc.   Employer Address 123 Home In. Baltimore, MD, 12345   Employer Identification Number (EIN) 12.3456789   Taxed Medicare Wages \$42,100   Taxed Medicare Wages \$42,100   Taxed Medicare Wages \$42,100   Taxed Medicare Wages \$42,00   Provide Evidence   Provide Evidence Security   Presecuptod proof of your earnings from this employer:   What kind of evidence can I provide?   Wat kind of evidence can I provide?   What kind of evidence can I provide?   Word W2-C   Other   Upload Another Document   Having touble?   Additional Information Use this space for any additional explanation: (haracters remaining: [500] Not Previous                                                                                                    | 💮 my Social Security                                                                                                    | 0                                 | Sign Out |  |  |
|----------------------------------------------------------------------------------------------------|----------------------------------------------------------------------------------------------------|-----------------------------------|----------|--|--|
| anne & Eannings Record & Request a Correction  Request an Earnings Record Correction  Provide Earnings Corrections Details and Evidence  Indicates required information  Vork Year 2013 Employer Name Mom & Pop Shop, Inc. Employer Address 123 Home Ln. Baltimore, MD, 12345 Employer Identification Number (EIN) 123456789 Taxed Social Security Wages 542,100 Taxed Medicare Wages 542,100 Taxed Medicare Wages 542,100 Total Compensation 544,230  Indicate what kind of correction needs to be made to the earnings above Indicate what kind of correction needs to be made to the earnings above Indicate what kind of correction needs to be made to the earnings above Indicate Wages Value Vovide Evidence  Please upload proof of your earnings from this employer: Vived Evidence  Please upload proof of or or JPG format.  Upload proof of correct earnings from this employer: Vived rule to two files in PDF or JPG format.  Upload Another Document Having trouble?  Additional Information Use this space for any additional explanation:  Characters remaining: [500]  Nut Previous                                                                                                    | A Home Messages                                                                                                    | Preferences                       | Security |  |  |
| Earnings Record Request an Earnings Record Correction Provide Earnings Corrections Details and Evidence  Indicates required information Vork Year 2013 Employer Name Mon & Pop Shop, Inc. Employer Address 123 Home Ln. Baltimore, MD, 12345 Employer Identification Number (EIN) 12:3456789 Taxed Social Security Wages 542,100 Taxed Medicare Wages 542,100 Taxed Medicare Wages 542,100 Total Compensation 344,230  Indicate what kind of correction needs to be made to the earnings above I did not work for this employer view Vorat Kind of evidence can 1 provide? Vorat kind of evidence can 1 provide?  Volad proof of correct earnings from this employer: Volad proof of correct earnings from this employer: U v2 or W2-C O ther Volad proof of correct earnings from this employer: Volad proof of correct earnings from this employer: Volad proof of correct earni | Home ③ Earnings Record ③ Request a Correcti                                                                                                    | on                                |          |  |  |
| Request an Earnings Record Correction Provide Earnings Corrections Details and Evidence  Indicates required information  Vork Year 2013 Employer Name Mom & Pop Shop, Inc. Employer Address 123 Home Ln. Baltimore, MD, 12345 Employer Identification Number (EIN) 123456789 Taxed Social Security Wages 342,100 Total Compensation 344,230  Indicate what kind of correction needs to be made to the earnings above It did not work for this employer view Provide Evidence  Please upload proof of your earnings from this employer: Vulca C Vulca C Other  Upload proof of correct earnings from this employer: Upload up to two files in PDF or JPG format.  Upload up to two files in PDF or JPG format.  Additional Information Use this space for any additional explanation: Characters remaining: [500]  Next Previous                                                                                                    | Earnings Record                                                                                                    |                                   |          |  |  |
| Provide Earnings Corrections Details and Evidence  Indicates required information  Work Year 2013 Employer Name Mom & Pop Shop, Inc. Employer Address 123 Home Ln. Baltimore, MD, 12345 Employer Identification Number (EIN) 12-3456789 Taxed Social Security Wages 542,100 Taxed Medicare Wages 542,100 Total Compensation 544,230  Indicate what kind of correction needs to be made to the earnings above It did not work for this employer  Provide Evidence  Please upload proof of your earnings from this employer: 0 What kind of evidence can I provide?  Other  Upload proof of correct earnings from this employer: Upload up to two files in PDF or JPG format.  Upload Another Document 0 Having trouble?  Additional Information  Ves this space for any additional explanation: Characters remaining: [500]                                                                                                    | Request an Earnings Record Co                                                                                                    | orrection                         |          |  |  |
| <ul> <li>Indicates required information         <ul> <li>Work Year</li> <li>2013</li> <li>Employer Name</li> <li>Mon &amp; Pop Shop, Inc.</li> <li>Employer Address</li> <li>123456789</li> <li>Taxed Social Security Wages</li> <li>42,100</li> <li>Taxed Medicare Wages</li> <li>42,100</li> <li>Taxed Medicare Wages</li> <li>42,100</li> <li>Taxed Medicare Wages</li> <li>42,100</li> <li>Taxed Medicare Wages</li> <li>42,100</li> <li>Taxed Medicare Wages</li> <li>42,100</li> <li>Taxed Medicare Wages</li> <li>42,100</li> <li>Taxed Medicare Wages</li> <li>42,100</li> <li>Taxed Medicare Wages</li> <li>42,100</li> <li>Taxed Medicare Wages</li> <li>42,100</li> <li>Taxed Medicare Wages</li> <li>42,100</li> <li>Taxed Medicare Wages</li> <li>42,200</li> </ul> </li> <li>Indicate what kind of correction needs to be made to the earnings above</li> <li>It did not work for this employer</li> <li>What kind of evidence can I provide?</li> </ul> <li>Work W2 or W2-C         <ul> <li>Other</li> </ul> </li> <li>Upload proof of correct earnings from this employer:             <ul> <li>Other</li> </ul> </li> <li>Upload Another Document             <ul> <li>Having trouble?</li> </ul> </li> <ul> <li>Additional Information</li> </ul> <ul> <li>Choose File</li> <li>Upload Another Document</li> <li>Having trouble?</li> </ul> <ul> <li>Choracters remaining: [500]</li> </ul> <ul> <li>Previous</li> </ul>                                                                                                    | Provide Earnings Corrections Deta                                                                                                    | ils and Evidence                  |          |  |  |
| Work Year       2013         Employer Name       Mom & Pop Shop, Inc.         Employer Identification Number (EIN)       123456789         Stazed Social Security Wages       542,100         Taxed Medicare Wages       542,100         Taxed Address       542,100         Total Compensation       544,230         * Indicate what kind of correction needs to be made to the earnings above         I did not work for this employer       I         Provide Evidence       I         Provide Evidence       I         Value kind of evidence can I provide?       I         W2 or W2-C       Image: Choose File         Other       Image: Choose File         Upload Another Document       Image: Choose File         Upload Another Document       Image: Choose File         Upload Information       Image: Choose File         Additional Information       Image: Choose File         Characters remaining: [500]       Image: Choose File         Next       Previous                                                                                                    | *Indicates required information                                                                                                    |                                   |          |  |  |
| Employer Name Mom & Pop Shop, Inc.   Employer Identification Number (EIN) 123 Home Ln. Baltimore, MD, 12345   Employer Identification Number (EIN) 12.3456789   Stazed Social Security Wages 542,100   Taxed Medicare Wages 542,100   Taxed Addreare Wages 542,100   Taxed Correction needs to be made to the earnings above   Provide Evidence   Provide Evidence   Please upload proof of your earnings from this employer:   What kind of evidence can I provide?   Other   Upload proof of correct earnings from this employer: Other Upload proof of correct earnings from this employer: Other Upload proof of correct earnings from this employer: Other Upload Another Document Having trouble? Additional Information Use this space for any additional explanation: Characters remaining: [500] Next Previous                                                                                                    | Work Year                                                                                                    | 2013                              |          |  |  |
| Employer Address 123 Home Ln. Baltimore, MD, 12345   Employer Identification Number (EIM) 12.3456789   Taxed Social Security Wages 542,100   Taxed Address 542,100   Total Compensation 544,230   *Indicate what kind of correction needs to be made to the earnings above   I did not work for this employer •   Provide Evidence   Please upload proof of your earnings from this employer:   • What kind of evidence can I provide?   • What kind of evidence can I provide?   • Upload proof of correct earnings from this employer:   • Upload proof of correct earnings from this employer:   • Upload proof of correct earnings from this employer:   • Upload proof of correct earnings from this employer:   • Upload nother Document   • Having trouble?   Additional Information   Use this space for any additional explanation:   • Characters remaining: [500]   Next Previous                                                                                                    | Employer Name                                                                                                    | Mom & Pop Shop, Inc.              |          |  |  |
| Employer Identification Number (EIN) 12-3456789   Taxed Social Security Wages \$42,100   Taxed Medicare Wages \$42,100   Total Compensation \$44,230   * Indicate what kind of correction needs to be made to the earnings above   I did not work for this employer I   I did not work for this employer I   Provide Evidence   Please upload proof of your earnings from this employer:   I will will of evidence can I provide?   I will vot w2-C   I other   Upload proof of correct earnings from this employer: Upload Another Document I Having trouble? Additional Information Use this space for any additional explanation: Characters remaining: [500] Next Previous                                                                                                    | Employer Address                                                                                                    | 123 Home Ln. Baltimore, MD, 12345 |          |  |  |
| Taxed Social Security Wages \$42,100   Taxed Medicare Wages \$42,100   Total Compensation \$44,230   * Indicate what kind of correction needs to be made to the earnings above   I did not work for this employer   Provide Evidence   Please upload proof of your earnings from this employer:   I with kind of evidence can I provide?   I with work for this in PDF or JPG format.   I other   Upload Another Document I Having trouble? Additional Information Use this space for any additional explanation: Characters remaining: [500] Next Previous                                                                                                    | Employer Identification Number (EIN)                                                                                                    | 12-3456789                        |          |  |  |
| Taxed Medicare Wages \$42,100   Total Compensation \$44,230   * Indicate what kind of correction needs to be made to the earnings above   I did not work for this employer   I did not work for this employer   Provide Evidence   Please upload proof of your earnings from this employer:   • What kind of evidence can I provide?   • W2 or W2-C   • Other   Upload proof of correct earnings from this employer: Upload up to two files in PDF or JPG format. © Loose File I Upload Another Document • Having trouble? Additional Information Use this space for any additional explanation: Characters remaining: [500] Next Previous                                                                                                    | Taxed Social Security Wages                                                                                                    | \$42,100                          |          |  |  |
| Total Compensation \$44,230   Indicate what kind of correction needs to be made to the earnings above   I did not work for this employer   Provide Evidence   Please upload proof of your earnings from this employer:   • What kind of evidence can I provide?   • W2 or W2-C   • Other   Upload proof of correct earnings from this employer: Upload up to two files in PDF or JPG format.   • Upload Another Document   • Having trouble?   Additional Information   Use this space for any additional explanation:   • Characters remaining: [500]   Next Previous                                                                                                    | Taxed Medicare Wages                                                                                                    | \$42,100                          |          |  |  |
| <ul> <li>Indicate what kind of correction needs to be made to the earnings above</li> <li>I did not work for this employer</li> <li>Provide Evidence</li> </ul> Please upload proof of your earnings from this employer: <ul> <li>Wtat kind of evidence can I provide?</li> <li>Wta or W2-C</li> <li>Other</li> </ul> Upload proof of correct earnings from this employer: <ul> <li>Upload proof of correct earnings from this employer:</li> <li>Upload up to two files in PDF or JPG format.</li> <li>Choose File</li> <li>Upload Another Document</li> <li>Having trouble?</li> </ul> Additional Information Use this space for any additional explanation: <ul> <li>Characters remaining: [500]</li> </ul>                                                                                                    | Total Compensation                                                                                                    | \$44,230                          |          |  |  |
| I did not work for this employer   Provide Evidence   Please upload proof of your earnings from this employer:   • What kind of evidence can I provide?   • W2 or W2-C   • Other   Upload proof of correct earnings from this employer:   Upload proof of correct earnings from this employer:   Upload proof of correct earnings from this employer:   Upload proof of correct earnings from this employer:   Upload proof of correct earnings from this employer:   Upload up to two files in PDF or JPG format.   • Upload Another Document   • Having trouble?   Additional Information   Use this space for any additional explanation:   • Characters remaining: [500]   Next Previous                                                                                                    | * Indicate what kind of correction needs                                                                                                    | to be made to the earnings above  |          |  |  |
| Provide Evidence  Please upload proof of your earnings from this employer:  What kind of evidence can I provide?  W2 or W2-C Other  Upload proof of correct earnings from this employer: Upload up to two files in PDF or JPG format.  Upload Another Document Having trouble?  Additional Information  Use this space for any additional explanation:  Characters remaining: [500]  Next Previous                                                                                                    | I did not work for this employer 🗸                                                                                                    |                                   |          |  |  |
| Provide Evidence  Please upload proof of your earnings from this employer:  What kind of evidence can I provide?  W2 or W2-C  Other  Upload proof of correct earnings from this employer: Upload up to two files in PDF or JPG format.  Upload Another Document  Having trouble?  Additional Information  Use this space for any additional explanation:  Characters remaining: [500]  Next Previous                                                                                                    |                                                                                                    |                                   |          |  |  |
| Please upload proof of your earnings from this employer:   • What kind of evidence can I provide?   • W2 or W2-C   • Other   Upload proof of correct earnings from this employer: Upload up to two files in PDF or JPG format.  • Choose File • Upload Another Document • Having trouble? Additional Information Use this space for any additional explanation: • Characters remaining: [500] Next Previous                                                                                                    | Provide Evidence                                                                                                    |                                   |          |  |  |
| W2 or W2-C   Other   Upload proof of correct earnings from this employer: Upload up to two files in PDF or JPG format.  Upload Another Document Having trouble? Additional Information Use this space for any additional explanation: Characters remaining: [500] Next Previous                                                                                                    | Please upload proof of your earnings from this employer:<br>What kind of evidence can I provide?                                                                    |                                   |          |  |  |
| Upload proof of correct earnings from this employer:<br>Upload up to two files in PDF or JPG format.<br>Choose File<br>a Upload Another Document<br>Having trouble?<br>Additional Information<br>Use this space for any additional explanation:<br>Characters remaining: [500]<br>Next Previous                                                                                                    | □ W2 or W2-C                                                                                                    |                                   |          |  |  |
| Upload proof of correct earnings from this employer:<br>Upload up to two files in PDF or JPG format.<br>Upload Another Document<br>Having trouble?<br>Additional Information<br>Use this space for any additional explanation:<br>Characters remaining: [500]<br>Next Previous                                                                                                    | Other                                                                                                    |                                   |          |  |  |
| Additional Information Use this space for any additional explanation: Characters remaining: [500] Next Previous                                                                                                    | Upload proof of correct earnings from this employer:<br>Upload up to two files in PDF or JPG format.<br>Choose File<br>Upload Another Document<br>? Having trouble? |                                   |          |  |  |
| Use this space for any additional explanation: Characters remaining: [500] Next Previous                                                                                                    | Additional Information                                                                                                    |                                   |          |  |  |
| Vise this space for any additional explanation: Characters remaining: [500] Next Previous                                                                                                    |                                                                                                    |                                   |          |  |  |
| Characters remaining: [500]                                                                                                    | Use this space for any additional explana                                                                                                    | ation:                            |          |  |  |
| Characters remaining: [500]                                                                                                    |                                                                                                    | ^                                 |          |  |  |
| Characters remaining: [500] Next Previous                                                                                                    |                                                                                                    |                                   |          |  |  |
| Next     Previous                                                                                                    | ~                                                                                                    |                                   |          |  |  |
| Next Previous                                                                                                    | Characters remaining: [500]                                                                                                    |                                   |          |  |  |
| Next Previous                                                                                                    |                                                                                                    |                                   |          |  |  |
|                                                                                                    | Next Previous                                                                                                    |                                   |          |  |  |

2.7.1.3. Correction Details: Edit existing: did not work for employer

# 2.7.1.4. Correction Details: Edit existing: Other correction type

|                                             | ing                                                          | bociui                                                                                                    | Decurrey                                                                                                    |                                   |          |
|---------------------------------------------|--------------------------------------------------------------|----------------------------------------------------------------------------------------------------|----------------------------------------------------------------------------------------------------|-----------------------------------|----------|
|                                             | lome                                                         |                                                                                                    | Messages                                                                                                    | Preferences                       | Security |
| Home                                        | 📀 Ea                                                         | rnings Reco                                                                                                    | d 🔊 Request a Correcti                                                                                         | n                                 |          |
| Ear                                         | ning                                                         | is Recoi                                                                                                    | ď                                                                                                    |                                   |          |
| Re                                          | eque                                                         | st an Ea                                                                                                    | rnings Record Co                                                                                               | prrection                         |          |
| Pro                                         | ovide                                                        | Earning                                                                                                    | Corrections Detai                                                                                              | ls and Evidence                   |          |
| *In                                         | dicate                                                       | s required in                                                                                                    | ormation                                                                                                    |                                   |          |
|                                             |                                                              |                                                                                                    | Work Year                                                                                                    | 2013                              |          |
|                                             |                                                              |                                                                                                    | Employer Name                                                                                                  | Mom & Pop Shop, Inc.              |          |
|                                             |                                                              |                                                                                                    | Employer Address                                                                                               | 123 Home Ln. Baltimore, MD, 12345 |          |
|                                             | Emple                                                        | over Identif                                                                                                    | ication Number (EIN)                                                                                           | 12-3456789                        |          |
|                                             | ·                                                            | Taxed Se                                                                                                    | ocial Security Wages                                                                                           | \$42,100                          |          |
|                                             |                                                              | Та                                                                                                    | xed Medicare Wages                                                                                             | \$42,100                          |          |
|                                             |                                                              |                                                                                                    | Total Compensation                                                                                             | \$44,230                          |          |
| * In                                        | ther                                                         | e what kind<br>lease expla                                                                                       | in:                                                                                                    | o be made to the earnings above   |          |
| Со                                          | orrect                                                       | Earnings                                                                                                    | Information                                                                                                    |                                   |          |
| \$<br><b>C</b> ool<br><b>\$</b><br><b>?</b> | How of Frect                                                 | lo I find this?<br>2013 Taxed                                                                                    | Medicare wages from                                                                                            | this employer                     |          |
| Pro                                         | ovide                                                        | Evidence                                                                                                    | Э                                                                                                    |                                   |          |
|                                             | What<br>What<br>W:<br>Ot<br>Dioad<br>Dioad<br>Uploa<br>Havir | upload prod<br>kind of evide<br>2 or W2-C<br>her<br>proof of co<br>up to two file<br>ad Another I<br>ig trouble? | of of your earnings fro<br>ence can I provide?<br>rrect earnings from th<br>is in PDF or JPG forma<br>Document | is employer:<br>t.<br>Choose File |          |
| Ad                                          | ditio                                                        | nal Inform                                                                                                    | ation                                                                                                    |                                   |          |
| Use                                         | e this                                                       | space for a                                                                                                    | ny additional explana                                                                                          | tion:                             |          |
| Cha                                         | aracte                                                       | rs remaining                                                                                                    | 1: [500]                                                                                                    | ~                                 |          |
| 0.11                                        |                                                              |                                                                                                    |                                                                                                    |                                   |          |
| Nex                                         | đ                                                            | Previous                                                                                                    |                                                                                                    |                                   |          |

| The my Social Security                                                                         |                                       | Sign Ou  |
|------------------------------------------------------------------------------------------------|---------------------------------------|----------|
| Home Messages                                                                                  | Preferences                           | Security |
| Home S Earnings Record S Request a Correction                                                  |                                       |          |
| Earnings Record                                                                                |                                       |          |
| Request an Earnings Record Correct                                                             | ion                                   |          |
| Add Earnings from a Missing Employer (                                                         | 2013)                                 |          |
| Employer Information                                                                           |                                       |          |
| Indicates required information     Employer's Business Name                                    |                                       |          |
| Employer's Address Street Address Apartment,                                                   | suite, unit, building, floor, etc.    |          |
|                                                                                                |                                       |          |
| City/Town State[/Territory]                                                                    | ZIP Code                              |          |
|                                                                                                |                                       |          |
| Employer's Phone Number                                                                        |                                       |          |
|                                                                                                |                                       |          |
| * Type of Employment                                                                           |                                       |          |
| <b>V</b>                                                                                       |                                       |          |
| Earnings Information                                                                           |                                       |          |
|                                                                                                |                                       |          |
| S     How do I find this?     Correct 2013 Taxed Medicare wages from this 6                    | employer                              |          |
| \$                                                                                             |                                       |          |
| How do I find this?                                                                            |                                       |          |
| Provide Evidence                                                                               |                                       |          |
| Please upload proof of your earnings from this<br>What kind of evidence can I provide?         | employer:                             |          |
| U W2 or W2-C                                                                                   |                                       |          |
| C Other                                                                                        |                                       |          |
| Upload proof of correct earnings from this emp<br>Upload up to two files in PDF or JPG format. | loyer:                                |          |
|                                                                                                | Choose File                           |          |
| Upload Another Document                                                                        |                                       |          |
| Having trouble?                                                                                |                                       |          |
| Additional Information                                                                         |                                       |          |
|                                                                                                |                                       |          |
| Use this space for any additional explanation:                                                 |                                       | ٦.       |
|                                                                                                | · · · · · · · · · · · · · · · · · · · |          |
|                                                                                                |                                       |          |
| Characters remaining: (500)                                                                    |                                       |          |
| סוומומכופוס ופווומווווע. נסטטן                                                                 |                                       |          |
| Next Previous                                                                                  |                                       |          |
|                                                                                                |                                       |          |

# 2.7.6. Correction Details: Add missing earnings

2.7.6.1. Add missing earnings: employment type drop down

| * Type of Employment |      |
|----------------------|------|
|                      | ~    |
| C                    |      |
| Regular Wages        |      |
| Agricultural         |      |
| State and Local      |      |
| Non-profit           |      |
| Railroad             | v wa |
| Military             | ,    |
| Other                |      |
| L                    |      |

#### 2.7.5. Correction Details: Help & hidden information

2.7.5.1. Correction Details: 'What kind of evidence can I provide?' Modal (Appears on <u>2.7.1.2.</u>; <u>2.7.1.3.</u>; <u>2.7.1.4</u>.; <u>2.7.6</u>)

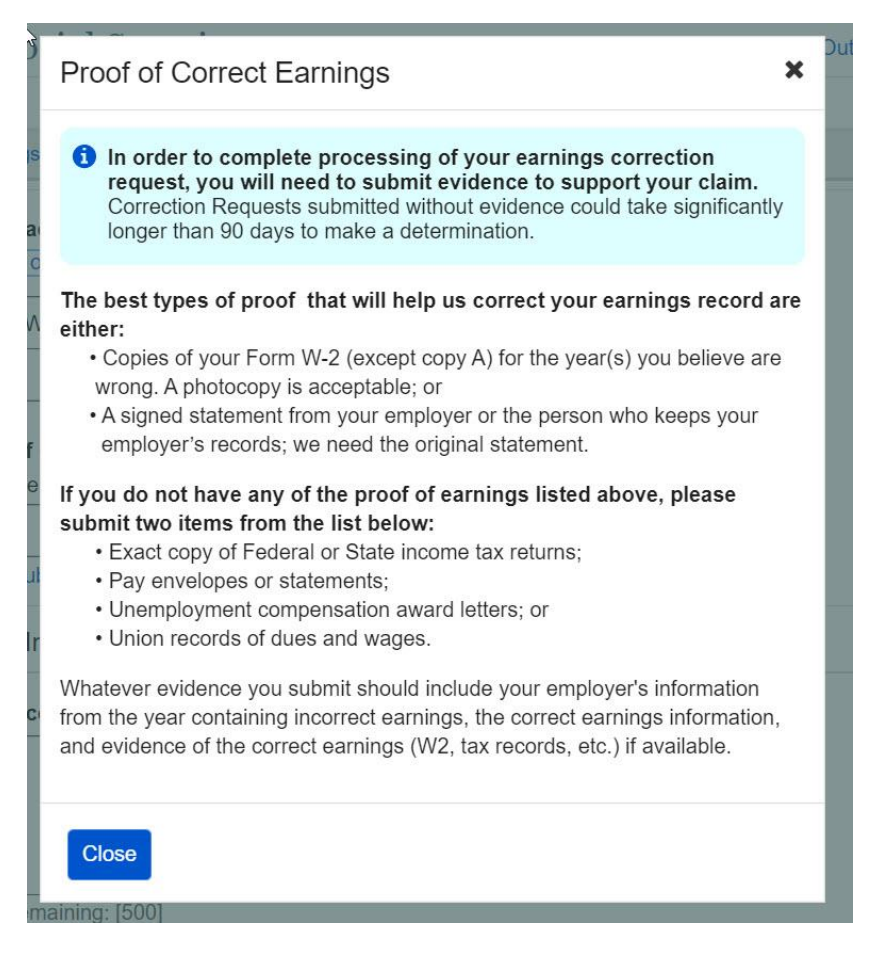

#### 2.7.5.2. Correction Details: Edit existing - upload help: 'Having trouble?' modal

| ie<br>Eari        | Having Trouble Uploading?                                                                                                    |  |
|-------------------|----------------------------------------------------------------------------------------------------|--|
| N2<br>Oth         | You can upload up to two PDF or JPG files as supporting evidence. Individual files cannot exceed 5MB in size.                                                                                                    |  |
| <b>i pı</b><br>up | In order to upload evidence, your file must be in PDF or JPG format.<br>If you receive an error stating that your upload is in an unsupported<br>file type, convert your evidence to a PDF or JPG format and try<br>uploading it again. |  |
| ing               | Close                                                                                                    |  |

2.7.5.3. Correction Details: 'How do I find this?' help modal (Appears on <u>2.7.1.2.; 2.7.1.3.; 2.7.1.4.; 2.7.6</u>.)

| How to Find Your Correct Wages                                                                                                    | × |
|----------------------------------------------------------------------------------------------------|---|
| Social Security Wages:<br>Box 3 on the W-2 form shows the total wages an employee received that are<br>subject to the Social Security tax. Each year, the Internal Revenue Service<br>sets a maximum amount of income that is subject to the Social Security tax.<br>Medicare Wages:<br>Box 5 on the W-2 form shows the total wages an employee received that are<br>subject to Medicare tax. |   |
| Close                                                                                                    |   |

2.7.5.4. Correction Details: Other Evidence option (Appears on <u>2.7.1.2.</u>; <u>2.7.1.3.</u>; <u>2.7.1.4.</u>; <u>2.7.6</u>)

Please upload proof of your earnings from this employer:

#### What kind of evidence can I provide?

| W2 or W2-C |
|------------|
| Other      |

Please Specify

| 2.8. Review                                                                                                 | & submit/ ad                                                                                                    | d another Scre                                                   | en                                        |
|----------------------------------------------------------------------------------------------------|----------------------------------------------------------------------------------------------------|------------------------------------------------------------------|-------------------------------------------|
| my Social                                                                                                   | Security                                                                                                    | Droforonoo                                                       | Sign Out                                  |
|                                                                                                    | d                                                                                                    | Preferences                                                      | Security                                  |
|                                                                                                    |                                                                                                    |                                                                  |                                           |
| Earnings Recor                                                                                              | ď                                                                                                    |                                                                  |                                           |
| Need to reques You can Reques                                                                               | t another correction befores the standard of the standard of t | ore submitting?<br>elect the button at the bottom of             | the page.                                 |
| Review and Su                                                                                               | bmit Earnings Reco                                                                                                    | ord Correction Request                                           |                                           |
| This is all the informa<br>return to that part of t                                                         | ition you've provided so fa<br>he application.                                                                                                    | r. If you need to make a change                                  | , select "Edit" to                        |
| Earnings Record                                                                                             | Correction Request                                                                                                    | for John Smith                                                   |                                           |
| Your Information                                                                                            |                                                                                                    |                                                                  | Edit                                      |
| Mailing Address:<br>Street Address: 123<br>City/Town: Baltimore<br>State/Territory: Mary<br>ZIP code: 12345 | address lane<br>e<br>land                                                                                                    |                                                                  |                                           |
| <b>Phone Number</b><br>[(999) 999-9999] ext                                                                 | . [999]                                                                                                    |                                                                  |                                           |
| Did you ever use any<br>Other Social Security                                                               | / other names in your worl<br>/ number(s) used by you c                                                                                                    | k?: <b>No</b><br>or your employer to report your v               | vages?: <b>No</b>                         |
| Earnings Correctio                                                                                          | n Details: 2013                                                                                                    |                                                                  | Edit                                      |
| Year of Earnings to b<br>Employer's Business<br>Employer's address:<br>Employer's Phone N                   | e corrected: 2013<br>Name: Mom and Pop Si<br>123 Address Lane, Balt<br>umber: 123-456-2345                                                                                                    | hop Inc.<br>timore, MD 12345                                     |                                           |
| What is wrong with th<br>Correct 2013 Taxed<br>Correct 2013 Taxed                                           | nis record: <b>Incorrect Wag</b><br>Social Security wages fro<br>Medicare wages from this                                                                                                    | es<br>m this employer: \$900<br>s employer: \$900                |                                           |
| Evidence Type Uploa<br>Uploaded evidence:                                                                   | aded: W2 form<br>2013 W2 Form.pdf                                                                                                    |                                                                  |                                           |
| Additional Informatio                                                                                       | n: Lorem ipsum dolor si<br>eiusmod tempor incid                                                                                                    | it amet, consectetur adipiscin<br>didunt ut labore et dolore mag | g elit, sed do<br><sub>I</sub> na aliqua. |
| Request Another Co                                                                                          | prrection before submitting                                                                                                    | J                                                                |                                           |
| Ready to submit?<br>Provide a response to                                                                   | ?<br>o the question below befor                                                                                                    | re submitting.                                                   |                                           |
| *Indicates required inf                                                                                     | ormation                                                                                                    |                                                                  |                                           |
| *If Necessary, Social<br>(Without permission                                                                | al Security may disclose<br>to use your name, SSA ca                                                                                                    | my name to my employers                                          | tion.)                                    |
| Submit Previous                                                                                             | Request Another Con                                                                                                    | rection                                                          |                                           |

## 2.8.1. Review & submit/ add another Screen: no evidence warning variant

| 🗑 <i>my</i> So                                                                                                    | ocial Security                                                                                                    |                                                                                                    | Sign Out                                                                         |
|----------------------------------------------------------------------------------------------------|----------------------------------------------------------------------------------------------------|----------------------------------------------------------------------------------------------------|----------------------------------------------------------------------------------|
| Home                                                                                                    | Messages                                                                                                    | Preferences                                                                                                    | Security                                                                         |
| Home 📎 Earning                                                                                                    | s Record N Request a Correction                                                                                                    |                                                                                                    |                                                                                  |
| Earnings F                                                                                                    | Record                                                                                                    |                                                                                                    |                                                                                  |
| You did<br>Earninge<br>90 days<br>your clai<br>correctio                                                                                    | not upload or attach evidence to<br>s Correction Requests submitted w<br>to receive a determination. If you<br>m could result in a denial. To uplo<br>n. What kind of evidence can | to support your correction re-<br>vithout evidence could take sig-<br>still choose to proceed withou<br>ad evidence, select "Edit" nex<br>I provide? | equest.<br>gnificantly longer than<br>t uploading evidence,<br>t to the intended |
| Review a                                                                                                    | nd Submit Earnings Reco                                                                                                    | ord Correction Reques                                                                                                    | st                                                                               |
| This is all the return to that                                                                                                    | information you've provided so fa part of the application.                                                                                                    | r. If you need to make a chang                                                                                                    | ge, select "Edit" to                                                             |
| Earnings F                                                                                                    | Record Correction Request                                                                                                    | for John Smith                                                                                                    |                                                                                  |
| Your Inform                                                                                                    | nation                                                                                                    |                                                                                                    | Edit                                                                             |
| Mailing Add<br>Street Addre<br>City/Town: B<br>State/Territor<br>ZIP code: 1:<br>Phone Num<br>[(999) 999-99<br>Did you ever<br>Other Social | ress:<br>ss: 123 address lane<br>altimore<br>y: Maryland<br>2345<br>ber<br>999] ext. [999]<br>use any other names in your worl<br>Security number(s) used by you c                 | : <b No<br>r your employer to report you                                                                                                    | r wages?: <b>No</b>                                                              |
| Earnings                                                                                                    | Correction Details: 2013                                                                                                    |                                                                                                    | Edit                                                                             |
| Year of Earni<br>Employer's E<br>Employer's a<br>Employer's F                                                                               | ngs to be corrected: 2013<br>Business Name: Mom and Pop Sl<br>ddress: 123 Address Lane, Balt<br>Phone Number: 123-456-2345                                                         | hop Inc.<br>timore, MD 12345                                                                                                    |                                                                                  |
| What is wron<br>Correct 2013<br>Correct 2013                                                                                                | g with this record: Incorrect Wag<br>Taxed Social Security wages fro<br>Taxed Medicare wages from this                                                                             | es<br>m this employer: \$900<br>: employer: \$900                                                                                                    |                                                                                  |
| Evidence Typ<br>Uploaded ev                                                                                                    | be Uploaded: <b>Not Answered</b><br>idence: <b>None</b>                                                                                                    |                                                                                                    |                                                                                  |
| Additional In                                                                                                    | ormation: Lorem ipsum dolor si<br>eiusmod tempor incid                                                                                                    | t amet, consectetur adipisci<br>lidunt ut labore et dolore ma                                                                                        | ng elit, sed do<br>agna aliqua.                                                  |
| Need to<br>You can                                                                                                    | Request another correction?<br>Request Another Correction before                                                                                                    | re submitting this information.                                                                                                    |                                                                                  |
| Ready to s                                                                                                    | ubmit?                                                                                                    |                                                                                                    |                                                                                  |
| Provide a res                                                                                                    | ponse to the question below befor                                                                                                    | re submitting.                                                                                                    |                                                                                  |
| * Indicates rec<br>* If Necessar<br>(Without perr<br>O Yes                                                                                  | uired information<br>y, Social Security may disclose<br>nission to use your name, SSA ca<br>No                                                                                     | my name to my employers<br>nnot make a thorough investig                                                                                             | jation.)                                                                         |
| Submit                                                                                                    | revious Request Another Corr                                                                                                    | rection                                                                                                    |                                                                                  |

# 2.8.1.1. Review & submit/ add another Screen: (Warning Variant) 'What kind of evidence can I provide?' modal

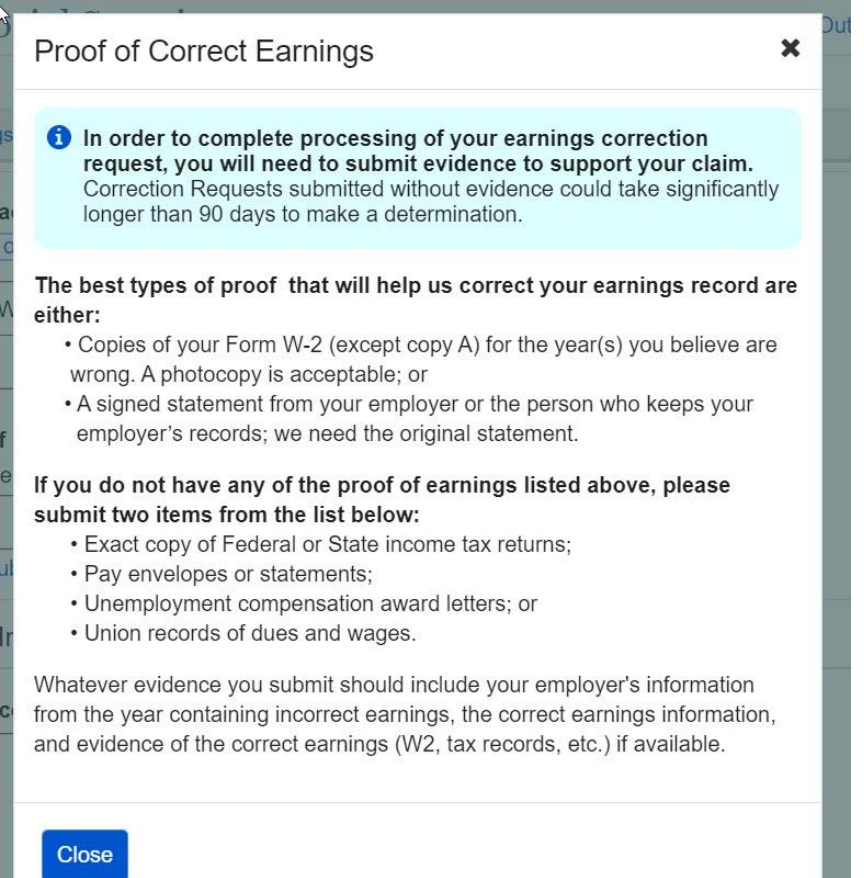

naining: [500

## 2.9. Earnings Record Correction Request receipt

| 6                       | my Social                                                                                            | Security                                                                                                    |                                                                                         | Sign Out                       |
|-------------------------|----------------------------------------------------------------------------------------------------|----------------------------------------------------------------------------------------------------|-----------------------------------------------------------------------------------------|--------------------------------|
|                         | Home                                                                                                 | Messages                                                                                                    | Preferences                                                                             | Security                       |
| Hom                     | e 🔕 Earnings Recor                                                                                   | B Request a Correction                                                                                                   |                                                                                         |                                |
| Ea                      | rnings Record                                                                                        | ł                                                                                                    |                                                                                         |                                |
|                         | Your Earnings Co<br>Please save or pri<br>regarding the state<br>back within 90 day                  | prrection Request has been<br>nt a copy of your receipt below<br>us of your Earnings Record Co<br>vs, please contact us. | successfully submitted.<br>v. You will receive a notice<br>prrection within 90 days. If | in the mail<br>you do not hear |
| ₽                       | Print this page                                                                                      |                                                                                                    |                                                                                         |                                |
| Ea<br>The<br>3/3        | arnings Correct<br>ese are all the answ<br>/2020. To make any                                        | ion Request Submiss<br>ers you've submitted with your<br>changes to this information pl                                  | ion Receipt<br>r earnings record correction<br>ease contact us.                         | n request on                   |
| Re                      | eceipt of Earning                                                                                    | s Record Correction Re                                                                                                   | quest for John Smith                                                                    |                                |
| •                       | Your Information                                                                                     |                                                                                                    |                                                                                         |                                |
| Ma<br>Sti<br>Cit<br>Sta | ailing Address:<br>reet Address: 123 a<br>cy/Town: Baltimore<br>ate/Territory: Maryla<br>Code: 12345 | ddress lane<br>nd                                                                                                    |                                                                                         |                                |
| <b>Ph</b><br>[(9        | o <b>ne Number</b><br>99) 999-9999] ext. [ <sup>.</sup>                                              | 999]                                                                                                    |                                                                                         |                                |
| Die<br>Ot               | d you ever use any o<br>her Social Security r                                                        | other names in your work?: <b>No</b><br>number(s) used by you or your                                                    | r employer to report your w                                                             | ages?: <b>No</b>               |
| 0                       | Earnings Correcti                                                                                    | on Details                                                                                                    |                                                                                         |                                |
| Ye:<br>En<br>En         | ar of Earnings to be<br>nployer's Business N<br>nployer's address:<br>nployer's Phone Nur            | corrected: 2013<br>lame: Mom and Pop Shop Ir<br>I23 Address Lane, Baltimore<br>nber: 123-456-2345                        | nc.<br>a, MD 12345                                                                      |                                |
| WI<br>Co<br>Co          | nat is wrong with this<br>prrect 2013 Taxed S<br>prrect 2013 Taxed M                                 | s record: Incorrect Wages<br>ocial Security wages from this<br>edicare wages from this empl                              | employer: <b>\$900</b><br>oyer: <b>\$900</b>                                            |                                |
| Ev<br>Up                | idence Type Upload<br>bloaded evidence: <b>W</b>                                                     | ed: W2 form<br>2 form.pdf                                                                                                |                                                                                         |                                |
| Ad                      | lditional Information:                                                                               | Lorem ipsum dolor sit ame<br>eiusmod tempor incididunt                                                                   | t, consectetur adipiscing<br>ut labore et dolore magr                                   | ı elit, sed do<br>na aliqua.   |
| lf r                    | necessary, Social Se                                                                                 | curity may disclose my name                                                                                              | to my employers: Yes                                                                    |                                |
| 🖶 Pr                    | int this page                                                                                        |                                                                                                    |                                                                                         |                                |
| Doi                     | ne                                                                                                   |                                                                                                    |                                                                                         |                                |

OPPM/DUEA/UXG

# 3. mySSA Earnings Corrections: Return screen Variants 3.1. Confirm your information Screen (Return/Edit Variant)

| <b>`@ my</b> Social (                                                                               | Security                                          |                                      | Sign Out            |
|----------------------------------------------------------------------------------------------------|---------------------------------------------------|--------------------------------------|---------------------|
| Home                                                                                                | Messages                                          | Preferences                          | Security            |
| Home 🔕 Earnings Record                                                                              | Request a Correction                              |                                      |                     |
| Earnings Record                                                                                     | Ł                                                 |                                      |                     |
| Request an Ear                                                                                      | nings Record Correc                               | ction                                |                     |
| Provide Contact I                                                                                   | nformation                                        |                                      |                     |
| <ul> <li>Indicates required infor<br/>If we need to follow up<br/>information you provid</li> </ul> | mation<br>with you about this earning<br>e below: | gs correction request, we will u     | use the contact     |
| * Your Mailing Addre<br>Street Address                                                              | ss<br>Apartmer                                    | nt. suite. unit. building. floor. et | c.                  |
| 123 Address Lane                                                                                    |                                                   |                                      |                     |
| City/Town                                                                                           | State[/Territory]                                 | ZIP Code                             |                     |
| Baltimore                                                                                           | Maryland                                          | ✓ 12345                              |                     |
| Your Phone Number<br>10-digit Number Ex<br>123-456-7890                                             | t. Type                                           |                                      |                     |
| Confirm Your Info                                                                                   | rmation used to report                            | Earnings                             |                     |
| Your Name:<br>Sarah Jones                                                                           |                                                   |                                      |                     |
| Did you ever use any                                                                                | r other names in your wor                         | k?                                   |                     |
| No     Ves                                                                                          | J                                                 |                                      |                     |
| Your Social Security<br>***-**-1234                                                                 | Number (SSN):                                     |                                      |                     |
| Were there any other wages?                                                                         | · Social Security number(                         | s) used by you or your empl          | oyer to report your |
| No O Yes                                                                                            | ]                                                 |                                      |                     |
|                                                                                                    |                                                   |                                      |                     |
| Return to Review                                                                                    |                                                   |                                      |                     |

| Home                                                   | Messages                                                                                 | Preferences                                                            | Security                            |
|--------------------------------------------------------|------------------------------------------------------------------------------------------|------------------------------------------------------------------------|-------------------------------------|
| Home 📀 Earnings                                        | Record  Request a Correction                                                             |                                                                        |                                     |
| Earnings R                                             | ecord                                                                                    | 13                                                                     |                                     |
| Request a                                              | n Earnings Record Cor                                                                    | rection                                                                |                                     |
| Select Earn                                            | ings to be corrected                                                                     |                                                                        |                                     |
| Correction info<br>correction, you<br>* Indicates requ | rmation is entered one at at time<br>will be given an opportunity to<br>ired information | e. After entering information abc<br>request additional corrections be | out your first<br>efore submitting. |
| *Please selec                                          | t the year of earnings to be co                                                          | prrected                                                               |                                     |
| <br>? Don't see th                                     | • year you're looking for?                                                               |                                                                        |                                     |

3.2.1. Select a Year Screen (Return Variant): Pending correction Pending table will display the same way for all pending correction types (edit existing earnings/adding new earnings)

| 🍘 <i>my</i> Soci                       | al Security                                                 |                                                                               | Sign Out               |
|----------------------------------------|-------------------------------------------------------------|-------------------------------------------------------------------------------|------------------------|
| 🕋 Home                                 | Messages                                                    | Preferences                                                                   | Security               |
| Home 🔕 Earnings R                      | ecord 📀 Request a Correcti                                  | on                                                                            |                        |
| Earnings Red                           | cord                                                        |                                                                               |                        |
| Demuset en                             |                                                             |                                                                               |                        |
| Request an                             | Earnings Record Co                                          | brection                                                                      |                        |
| Select Earning                         | gs to be corrected                                          |                                                                               |                        |
| Earnings correction, you w             | ons requests are entered o<br>ill be given an opportunity t | one at at time. After entering inform<br>to request additional corrections be | ation about your first |
| *Indicates require                     | d information                                               |                                                                               |                        |
| *Please select the                     | ne year of earnings to be                                   | corrected                                                                     |                        |
| 2013                                   | ~                                                           |                                                                               |                        |
| O Don't see the y                      | /ear you're looking for?                                    |                                                                               |                        |
| 2013 Pending                           | Corrections                                                 |                                                                               |                        |
| 20101 onding                           | Concettene                                                  |                                                                               |                        |
| You've entered                         | correction details for the foll                             | lowing employers:                                                             |                        |
| Work Year                              | Employer Name                                               |                                                                               |                        |
| 2013                                   | Mom and Pop Shop Inc.                                       | Edit Correction Det                                                           | ails Delete            |
|                                        |                                                             |                                                                               |                        |
| 2013 Earnings                          | 6                                                           |                                                                               |                        |
| Alphabet Sou                           | p Co.                                                       |                                                                               |                        |
|                                        |                                                             |                                                                               |                        |
|                                        | Work Year                                                   | 2013                                                                          |                        |
|                                        | Employer Name                                               | Alphabet Soup Co.                                                             |                        |
|                                        | Employer Address                                            | 654 Yumyum Blvd. Baltimore, ML                                                | ), 12345               |
| Employer Ide                           | ntification Number (EIN)                                    | 12-3456789                                                                    |                        |
| Taxeo                                  | Social Security Wages                                       | \$24,100                                                                      |                        |
|                                        | Taxed Medicare Wages                                        | \$24,100                                                                      |                        |
|                                        | lotal Compensation                                          | \$24,230                                                                      |                        |
| Request a Corre                        | ection for these Earnings                                   |                                                                               |                        |
| Missing Earni                          | ngs from Another Em                                         | ployer?                                                                       |                        |
| Are earnings miss<br>those earnings he | sing from another employe<br>ere.                           | r you worked for in 2013? You can                                             | request to include     |
| Report Earnings                        | s from a Missing Employer                                   | ן                                                                             |                        |
| L                                      |                                                             |                                                                               |                        |
|                                        |                                                             |                                                                               |                        |
| Return to Review                       |                                                             |                                                                               |                        |
|                                        |                                                             |                                                                               |                        |

OPPM/DUEA/UXG

# 3.2.3. Select a Year Screen (Return Variant): Pending Correction: No Existing Earnings on record

|                                                                                                    | -2                                                                                                    |                                                                                                    | 0.0                                         |
|----------------------------------------------------------------------------------------------------|----------------------------------------------------------------------------------------------------|----------------------------------------------------------------------------------------------------|---------------------------------------------|
| Home                                                                                                    | Messages                                                                                                    | Preterences                                                                                                   | Security                                    |
| me 🕥 Earnings                                                                                                    | Record  Request a Correction                                                                                                    |                                                                                                    |                                             |
| arnings R                                                                                                    | ecord                                                                                                    |                                                                                                    |                                             |
| Request ar                                                                                                    | n Earnings Record Corr                                                                                                    | ection                                                                                                    |                                             |
| Select Earn                                                                                                    | ings to be corrected                                                                                                    |                                                                                                    |                                             |
| Earnings corre<br>correction, you                                                                                                    | ctions requests are entered one<br>will be given an opportunity to re                                                                                                    | at at time. After entering inform<br>equest additional corrections be                                         | ation about your first<br>efore submitting. |
| * Indicates requ                                                                                                    | ired information                                                                                                    |                                                                                                    |                                             |
| *Please select                                                                                                    | t the year of earnings to be co                                                                                                    | rrected                                                                                                    |                                             |
| 2004                                                                                                    | ~                                                                                                    |                                                                                                    |                                             |
| O Don't see th                                                                                                    | e year you're looking for?                                                                                                    |                                                                                                    |                                             |
|                                                                                                    |                                                                                                    |                                                                                                    |                                             |
| 2004 Pendir                                                                                                    | ng Corrections                                                                                                    |                                                                                                    |                                             |
|                                                                                                    |                                                                                                    |                                                                                                    |                                             |
|                                                                                                    |                                                                                                    |                                                                                                    |                                             |
| You've enter                                                                                                    | ed correction details for the followi                                                                                                    | ng employers:                                                                                                 |                                             |
| You've entere                                                                                                    | ed correction details for the followi                                                                                                    | ng employers:                                                                                                 |                                             |
| You've entere<br>Work Year<br>2004                                                                                                   | ed correction details for the following the following the | ng employers:                                                                                                 | ails Delete                                 |
| You've entered<br>Work Year<br>2004                                                                                                  | ed correction details for the following Employer Name Mom and Pop Shop Inc.                                                                                                    | ng employers:                                                                                                 | ails Delete                                 |
| You've entere<br>Work Year<br>2004<br>2004 Earnin                                                                                    | ed correction details for the following the following states of the following states of the following | ng employers:                                                                                                 | ails Delete                                 |
| You've entere<br>Work Year<br>2004<br>2004 Earnin                                                                                    | ed correction details for the following Employer Name Mom and Pop Shop Inc. gs                                                                                                    | ng employers:                                                                                                 | ails Delete                                 |
| You've entern<br>Work Year<br>2004<br>2004 Earnin                                                                                    | ed correction details for the following Employer Name Mom and Pop Shop Inc. gs There is no 2004 employer of                                                                                                    | ng employers:<br>Edit Correction Det                                                                          | ails Delete                                 |
| You've entere<br>Work Year<br>2004<br>2004 Earnin                                                                                    | ed correction details for the following Employer Name Mom and Pop Shop Inc.  gs There is no 2004 employer or I my Earnings be missing?                                                                                                    | ng employers:<br>Edit Correction Det                                                                          | ails Delete                                 |
| You've entern<br>Work Year<br>2004<br>2004 Earnin<br>Why would                                                                       | ed correction details for the following Employer Name Mom and Pop Shop Inc.                                                                                                    | ng employers:                                                                                                 | ails Delete                                 |
| You've entern<br>Work Year<br>2004<br>2004 Earnin<br>Why would<br>Missing Ear                                                        | ed correction details for the following Employer Name<br>Mom and Pop Shop Inc.                                                                                                    | ng employers:<br>Edit Correction Det                                                                          | ails Delete                                 |
| You've entere<br>Work Year<br>2004<br>2004 Earnin<br>Why would<br>Missing Ear                                                        | ed correction details for the following Employer Name<br>Mom and Pop Shop Inc.                                                                                                    | ng employers:<br>Edit Correction Det<br>earnings information on rec<br>yer?                                   | ails Delete                                 |
| You've entere<br>Work Year<br>2004<br>2004 Earnin<br>Why would<br>Missing Ear<br>Are earnings here.                                  | ed correction details for the following Employer Name<br>Mom and Pop Shop Inc.                                                                                                    | ng employers:<br>Edit Correction Det<br>earnings information on rec<br>yer?<br>rked for in 2004? You can requ | ails Delete<br>ord<br>est to include those  |
| You've enter<br>Work Year<br>2004<br>2004 Earnin<br>Why would<br>Missing Ear<br>Are earnings me<br>earnings here.<br>Report Missir   | ed correction details for the following Employer Name<br>Mom and Pop Shop Inc.                                                                                                    | ng employers:<br>Edit Correction Det                                                                          | ails Delete ord est to include those        |
| You've entern<br>Work Year<br>2004<br>2004 Earnin<br>Why would<br>Missing Ear<br>Are earnings me<br>earnings here.<br>Report Missing | ed correction details for the following Employer Name Mom and Pop Shop Inc.  gs There is no 2004 employer or I my Earnings be missing?  nings from Another Emplo issing from an employer you wo                                                                                                    | ng employers:<br>Edit Correction Det                                                                          | ails Delete ord est to include those        |
| You've entern<br>Work Year<br>2004<br>2004 Earnin<br>Why would<br>Missing Ear<br>Are earnings here.<br>Report Missir                 | ed correction details for the following Employer Name Mom and Pop Shop Inc.  gs There is no 2004 employer or I my Earnings be missing?  nings from Another Employer issing from an employer you wo ng Earnings                                                                                                    | ng employers:<br>Edit Correction Det<br>earnings information on rec<br>yer?<br>rked for in 2004? You can requ | ails Delete ord est to include those        |

# 3.2.5. Select a Year Screen (Return Variant): Pending Correction: Multiple Corrections Pending

| mu Soci                                                                                                    | al Security                                                 |                                                                                                   | Sign Out            |
|----------------------------------------------------------------------------------------------------|-------------------------------------------------------------|---------------------------------------------------------------------------------------------------|---------------------|
| Home                                                                                                    | Messages                                                    | Preferences                                                                                       | ecurity             |
| lome 📀 Earnings R                                                                                                    | ecord 🔊 Request a Correction                                | nc                                                                                                |                     |
| Earnings Re                                                                                                    | cord                                                        |                                                                                                   |                     |
| Poquest en                                                                                                    | Earnings Record Co                                          | viriation                                                                                         |                     |
| Request an                                                                                                    | Earnings Record Co                                          | necuon                                                                                            |                     |
| Select Earnin                                                                                                    | gs to be corrected                                          |                                                                                                   |                     |
| Earnings correcti<br>correction, you w                                                                                                    | ons requests are entered o<br>ill be given an opportunity t | ne at at time. After entering information about<br>o request additional corrections before submit | your first<br>ting. |
| * Indicates require                                                                                                    | d information                                               |                                                                                                   |                     |
| <ul> <li>Please select the select the se</li></ul> | he year of earnings to be                                   | corrected                                                                                         |                     |
| 1976                                                                                                    | <b>~</b> ]                                                  |                                                                                                   |                     |
| O Don't see the                                                                                                    | year you're looking for?                                    |                                                                                                   |                     |
| 1976 Pending                                                                                                    | Corrections                                                 |                                                                                                   |                     |
| You've entered                                                                                                    | l correction details for the fol                            | lowing employers:                                                                                 |                     |
| Work Year                                                                                                    | Employer Name                                               |                                                                                                   |                     |
| 1976                                                                                                    | Willy Wonka's Chocolate                                     | Factory Edit Correction Details                                                                   | elete               |
| 1976                                                                                                    | Mom and Pop Shop Inc.                                       | Edit Correction Details                                                                           | elete               |
| 1976 Earning                                                                                                    | 5                                                           |                                                                                                   |                     |
| LuthorCorp In                                                                                                    | c.                                                          |                                                                                                   |                     |
|                                                                                                    |                                                             |                                                                                                   |                     |
|                                                                                                    | Work Year                                                   | 1976                                                                                              |                     |
|                                                                                                    | Reporting Quarter                                           | July - September 1976                                                                             |                     |
|                                                                                                    | Employer Name                                               | LuthorCorp Inc.                                                                                   |                     |
| Employer Ide                                                                                                    | ntification Number (EIN)                                    | 12 3456780                                                                                        |                     |
| Tave                                                                                                    | d Social Security Wages                                     | \$2 760                                                                                           |                     |
| Tuxo                                                                                                    | Taxed Medicare Wages                                        | \$2,760                                                                                           |                     |
|                                                                                                    | Total Compensation                                          | \$3,000                                                                                           |                     |
|                                                                                                    |                                                             |                                                                                                   |                     |
| Request a Corr                                                                                                    | ection for these Earnings                                   |                                                                                                   |                     |
| Sterling Coop                                                                                                    | er Advertising Agency                                       | /                                                                                                 |                     |
|                                                                                                    | Work Year                                                   | 1976                                                                                              |                     |
|                                                                                                    | Reporting Quarter                                           | April - June 1976                                                                                 |                     |
|                                                                                                    | Employer Name                                               | Sterling Cooper Advertising Agency                                                                |                     |
|                                                                                                    | Employer Address                                            | 1445 W Norwood Ave., Queens, NY,<br>12245                                                         |                     |
| Employer Ide                                                                                                    | ntification Number (EIN)                                    | 12-3456789                                                                                        |                     |
| Taxe                                                                                                    | d Social Security Wages                                     | \$2,760                                                                                           |                     |
|                                                                                                    | Taxed Medicare Wages                                        | \$2,760                                                                                           |                     |
|                                                                                                    | Iotal Compensation                                          | ອວ,ບບປ                                                                                            |                     |
| Request a Co                                                                                                    | rrection for these Earnings                                 |                                                                                                   |                     |
| Missing Earni                                                                                                    | ngs from Another Em                                         | bloyer?                                                                                           |                     |
| Are earnings miss<br>those earnings he                                                                                                    | sing from another employer<br>ere.                          | you worked for in 2009? You can request to i                                                      | nclude              |
| Report Earnings                                                                                                    | from Another Employer                                       |                                                                                                   |                     |
|                                                                                                    | ,                                                           |                                                                                                   |                     |
|                                                                                                    |                                                             |                                                                                                   |                     |
| Return to Review                                                                                                    |                                                             |                                                                                                   |                     |
|                                                                                                    |                                                             |                                                                                                   |                     |
|                                                                                                    |                                                             |                                                                                                   |                     |

3.2.5.1. Select a Year Screen (Return Variant): Pending: delete confirmation Displays when 'delete' is selected on pending table (3.2.1.; 3.2.2.; 3.2.3.)

| e  | Delete these Correction Details?                                                                                    |
|----|----------------------------------------------------------------------------------------------------|
|    | The correction details entered for this employer will<br>be removed from your Earnings Record Correction<br>Request |
| g  | Cancel Delete                                                                                                    |
| 19 | 976                                                                                                    |

| my Social Sector               | urity              |                                 | sung Lo | Sign Out | Return | /a |
|--------------------------------|--------------------|---------------------------------|---------|----------|--------|----|
| 🐴 Home                         | Messages           | Preferences                     | Secu    | irity    |        |    |
| ome 🔕 Earnings Record 📀 Re     | equest a Correctio | n                               |         |          |        |    |
| Earnings Record                |                    |                                 |         |          |        |    |
| Request an Earnings            | s Record Co        | rrection                        |         |          |        |    |
| Provide Earnings Corre         | ections Detail     | s and Evidence                  |         |          |        |    |
| *Indicates required informatio | n                  |                                 |         |          |        |    |
|                                | Work Year          | 2013                            |         |          |        |    |
| E                              | mployer Name       | Mom & Pop Shop, Inc.            |         |          |        |    |
| Emp                            | oloyer Address     | 123 Home Ln. Baltimore, MD, 12  | 2345    |          |        |    |
| Employer Identification        | n Number (EIN)     | 12-3456789                      |         |          |        |    |
| Taxed Social S                 | ecurity Wages      | \$42,100                        |         |          |        |    |
| Taxed M                        | edicare Wages      | \$42,100                        |         |          |        |    |
| Total                          | Compensation       | \$44,230                        |         |          |        |    |
| * Indicate what kind of cor    | rection needs to   | o be made to the earnings above | e       |          |        |    |
| Incorrect Wages                | ~                  |                                 |         |          |        |    |
| Correct Earnings Infor         | mation             |                                 |         |          |        |    |
|                                |                    |                                 |         |          |        |    |
| Correct 2013 Taxed Social      | Security wages     | s from this employer            |         |          |        |    |
| \$                             |                    |                                 |         |          |        |    |
|                                | <b>-</b>           | Abia analawaa                   |         |          |        |    |
| Correct 2013 Taxed Medic       | are wages from     | this employer                   |         |          |        |    |
| \$                             |                    |                                 |         |          |        |    |
|                                |                    |                                 |         |          |        |    |
|                                |                    |                                 |         |          |        |    |

 $\overline{}$ 

Upload proof of correct earnings from this employer: Upload up to two files in PDF or JPG format. Choose File Upload Another Document Having trouble?

Additional Information

Use this space for any additional explanation:

Characters remaining: [500]

Next Previous Return to Review

| .3.1.1. Correction Details<br>my Social Security                                                                                                    | s (Update Existing): I                                                                                         | Edit Variant<br>Sign Out |
|----------------------------------------------------------------------------------------------------|----------------------------------------------------------------------------------------------------|--------------------------|
| Home Messages                                                                                                    | Preferences                                                                                                    | Security                 |
| Home S Earnings Record S Request a Correct                                                                                                    | ion                                                                                                    |                          |
| Earnings Record                                                                                                    |                                                                                                    |                          |
| Request an Earnings Record C                                                                                                    | orrection                                                                                                    |                          |
| Provide Earnings Corrections Deta                                                                                                    | ils and Evidence                                                                                               |                          |
| * Indicates required information                                                                                                    | 2210                                                                                                    |                          |
|                                                                                                    | 2013                                                                                                    |                          |
|                                                                                                    | 100 Home La Boltimore MD 10246                                                                                 | -                        |
| Employer Address                                                                                                    | 12.3 Home Lii. Dalumore, MD, 12.34:                                                                            |                          |
|                                                                                                    | 12-3430769                                                                                                    |                          |
|                                                                                                    | \$42,100                                                                                                    |                          |
|                                                                                                    | \$42,100                                                                                                    |                          |
| Total Compensation                                                                                                    | \$44,230                                                                                                    |                          |
| * Indicate what kind of correction needs                                                                                                    | to be made to the earnings above                                                                               |                          |
| Incorrect Wages                                                                                                    |                                                                                                    |                          |
| Correct Earnings Information                                                                                                    |                                                                                                    |                          |
| Correct 2013 Taxed Social Security wag                                                                                                    | es from this employer                                                                                          |                          |
| \$ 250                                                                                                    |                                                                                                    |                          |
| How do I find this?                                                                                                    |                                                                                                    |                          |
| Correct 2013 Taxed Medicare wages from                                                                                                    | n this employer                                                                                                |                          |
| \$ 250                                                                                                    |                                                                                                    |                          |
| How do I find this?                                                                                                    |                                                                                                    |                          |
| Provide Evidence                                                                                                    |                                                                                                    |                          |
| Please upload proof of your earnings fro<br>What kind of evidence can I provide?                                                                                                    | om this employer:                                                                                              |                          |
| V2 or W2-C                                                                                                    |                                                                                                    |                          |
| Other                                                                                                    |                                                                                                    |                          |
| Upload proof of correct earnings from th<br>Upload up to two files in PDF or JPG format                                                                                                    | is employer:                                                                                                   |                          |
| 2013 Proof of Earnings.pdf                                                                                                    | X Choose File                                                                                                  |                          |
| Upload Another Document                                                                                                    |                                                                                                    |                          |
| Having trouble?                                                                                                    |                                                                                                    |                          |
| Additional Information                                                                                                    |                                                                                                    |                          |
| Use this space for any additional explan<br>Lorem ipsum dolor sit amet, consectetur a<br>tempor incididunt ut labore et dolore magr<br>quis nostrud exercitation ullamco laboris n<br>consequat. Duis aute irure | ation:<br>dipiscing elit, sed do eiusmod<br>a aliqua. Ut enim ad minim veniam,<br>isi ut aliquip ex ea commodo | х<br>х                   |
| Characters remaining: [500]                                                                                                    |                                                                                                    |                          |
| Next Return to Review                                                                                                    |                                                                                                    |                          |

OPPM/DUEA/UXG

|                | my So                       | cial Securi                                       | Ly .           |                            | 5          | Sign Out |
|----------------|-----------------------------|---------------------------------------------------|----------------|----------------------------|------------|----------|
| î              | Home                        | 🔁 Me                                              | essages        | Preferences                | Secu       | irity    |
| me             | Earnings                    | Record  Reques                                    | a Correction   |                            |            |          |
| ar             | nings Re                    | ecord                                             |                |                            |            |          |
| R              | equest a                    | n Earnings Re                                     | ecord Corr     | rection                    |            |          |
| Ac             | dd Earning                  | gs from a Missi                                   | ng Employe     | er (2013)                  |            |          |
| Er             | nployer Ir                  | formation                                         |                |                            |            |          |
| • Ir           | ndicates requ               | ired information                                  |                |                            |            |          |
| * E            | mployer's                   | Business Name                                     |                |                            |            |          |
|                |                             |                                                   |                |                            |            |          |
| En<br>Str      | nployer's A                 | ddress                                            | Apartm         | ent suite unit building    | floor etc. |          |
| <u> </u>       | ootridarost                 | ,                                                 |                | one, suite, unit, suitung, |            |          |
| Cit            | y/Town                      | Sta                                               | te[/Territory] | ZIP Co                     | de         |          |
| [              |                             |                                                   |                | <b>~</b>                   |            |          |
| En             | nployer's P                 | hone Number                                       |                |                            |            |          |
| [              |                             |                                                   |                |                            |            |          |
| ×т             | ype of Emp                  | oloyment                                          |                |                            |            |          |
| [              |                             |                                                   | ~              |                            |            |          |
|                |                             |                                                   |                |                            |            |          |
| Ea             | arnings In                  | formation                                         |                |                            |            |          |
| C              | orrect 2013                 | Taxed Social Sec                                  | urity wages    | from this employer         |            |          |
| (              | 6                           |                                                   |                |                            |            |          |
| 0              | How do I fi                 | nd this?                                          |                |                            |            |          |
| C              | orrect 2013                 | Taxed Medicare                                    | wages from t   | his employer               |            |          |
| (              | 6                           |                                                   |                |                            |            |          |
| 8              | How do I fi                 | nd this?                                          |                |                            |            |          |
| Pr             | ovide Evi                   | dence                                             |                |                            |            |          |
| Ы              | ease uploa                  | d proof of your ea                                | arnings from   | this employer:             |            |          |
| 0              | What kind o                 | of evidence can I p                               | rovide?        |                            |            |          |
| (              | W2 or W                     | /2-C                                              |                |                            |            |          |
| (              | Other                       |                                                   |                |                            |            |          |
|                | pload proof                 | of correct earnin                                 | as from this   | employer:                  |            |          |
| U              | pload up to t               | wo files in PDF or                                | JPG format.    | employer.                  |            |          |
| ſ              |                             |                                                   |                | Choose File                |            |          |
|                | Upload An                   | other Document                                    |                |                            |            |          |
| ~              | Having trou                 | ıble?                                             |                |                            |            |          |
| <b>V</b>       |                             |                                                   |                |                            |            |          |
| •              | با امعرم الألما             |                                                   |                |                            |            |          |
| Ac             | ditional Ir                 | normation                                         |                |                            |            |          |
| Ac             | dditional li<br>e this spac | e for any addition                                | nal explanatio | on:                        |            |          |
| Us             | dditional Ir<br>e this spac | e for any addition                                | nal explanatio | on:                        | ^          |          |
| Us             | dditional Ir<br>e this spac | e for any addition                                | al explanatio  | n:                         | ^          |          |
| Ac             | dditional Ir                | e for any addition                                | nal explanatio | n:                         | ~          |          |
| Ac<br>Us<br>Ch | dditional Ir<br>e this spac | normation<br>e for any addition<br>naining: [500] | nal explanatio | n:                         | ~          |          |
| Ch             | dditional li<br>e this spac | e for any addition                                | nal explanatio | vn:                        | ~ ~        |          |
| Ac<br>Us<br>Ch | dditional Ir<br>e this spac | e for any addition naining: [500] ious Return to  | nal explanatio | vn:                        | Ŷ          |          |

## 3.3.2. Correction Details (Add missing): Return Variant

| Home                                                                                                    | 2 Messages                                                                                                    | Preferences                                                                                      | Security |
|----------------------------------------------------------------------------------------------------|----------------------------------------------------------------------------------------------------|--------------------------------------------------------------------------------------------------|----------|
| me 🔕 Earnings Rec                                                                                                    | ord   Request a Correction                                                                                                    |                                                                                                  |          |
| arnings Reco                                                                                                    | rd                                                                                                    |                                                                                                  |          |
| -<br>Request an Fa                                                                                                    | arnings Record Corre                                                                                                    | ection                                                                                           |          |
| dd Caminan fa                                                                                                    |                                                                                                    | - (2042)                                                                                         |          |
| du Earnings in                                                                                                    | on a missing Employe                                                                                                    | 1 (2013)                                                                                         |          |
| mployer Inforn                                                                                                    | nation                                                                                                    |                                                                                                  |          |
| Indicates required in                                                                                                    | Iformation                                                                                                    |                                                                                                  |          |
| Baltimore Zoo                                                                                                    | less name                                                                                                    |                                                                                                  |          |
|                                                                                                    |                                                                                                    |                                                                                                  |          |
| mployer's Addres<br>treet Address                                                                                                    | s<br>Apartme                                                                                                    | nt, suite, unit, building, floor, et                                                             | C.       |
| 123 address lane                                                                                                    |                                                                                                    |                                                                                                  |          |
| ity/Town                                                                                                    | State[/Territory]                                                                                                    | ZIP Code                                                                                         |          |
| Baltimore                                                                                                    | Maryland                                                                                                    | ✓ 12345                                                                                          |          |
| mployer's Phone                                                                                                    | Number                                                                                                    |                                                                                                  |          |
| 123-456-7891                                                                                                    |                                                                                                    |                                                                                                  |          |
| Turne of E-mails                                                                                                    |                                                                                                    |                                                                                                  |          |
|                                                                                                    |                                                                                                    |                                                                                                  |          |
| rtegular vväges                                                                                                    |                                                                                                    |                                                                                                  |          |
| arnings Inform                                                                                                    | ation                                                                                                    |                                                                                                  |          |
| annings intorn                                                                                                    |                                                                                                    |                                                                                                  |          |
| Correct 2013 Taxe                                                                                                    | d Social Security wages fr                                                                                                    | om this employer                                                                                 |          |
| \$ 350                                                                                                    |                                                                                                    |                                                                                                  |          |
| How do I find the                                                                                                    | 5?                                                                                                    |                                                                                                  |          |
| Correct 2013 Taxe                                                                                                    | d Medicare wages from th                                                                                                    | is employer                                                                                      |          |
| \$ 350<br>How do I find thi                                                                                                    | s2                                                                                                    |                                                                                                  |          |
|                                                                                                    |                                                                                                    |                                                                                                  |          |
| Provide Evidence                                                                                                    | æ                                                                                                    |                                                                                                  |          |
| Please upload pro                                                                                                    | of of your earnings from th                                                                                                    | nis employer:                                                                                    |          |
| What kind of evic                                                                                                    | lence can I provide?                                                                                                    |                                                                                                  |          |
| W2 or W2-C                                                                                                    |                                                                                                    |                                                                                                  | _        |
| Other                                                                                                    |                                                                                                    |                                                                                                  | J        |
| Please Specif                                                                                                    | Ż                                                                                                    |                                                                                                  |          |
| 2013 Tax retu                                                                                                    | ım                                                                                                    |                                                                                                  |          |
| Jpload proof of co                                                                                                    | prrect earnings from this e                                                                                                    | mployer:                                                                                         |          |
| Jpload up to two fil                                                                                                    | es in PDF or JPG format.                                                                                                    |                                                                                                  |          |
| 2013 Proof of E                                                                                                    | arnings.pdf 🗙                                                                                                    | Choose File                                                                                      |          |
| Upload Another                                                                                                    | Document                                                                                                    |                                                                                                  |          |
|                                                                                                    |                                                                                                    |                                                                                                  |          |
| Having trouble?                                                                                                    | mation                                                                                                    |                                                                                                  |          |
| Having trouble?                                                                                                    | nation                                                                                                    |                                                                                                  |          |
| Having trouble?                                                                                                    |                                                                                                    |                                                                                                  |          |
| Additional Inform<br>Having trouble?                                                                                                    | any additional explanation                                                                                                    | n:<br>cing elit, sed do eiusmod                                                                  |          |
| Having trouble?<br>Additional Inform<br>Ise this space for<br>Lorem ipsum dolou<br>tempor incididunt (<br>quis nostrud exerci-<br>tempor incididunt (<br>quis nostrud exerci- | any additional explanation<br>sit amet, consectetur adipis<br>it labore et dolore magna ali<br>itation ullamco laboris nis ut                | r:<br>cing elit, sed do eiusmod<br>qua. Ut enim ad minim veniam,<br>aliquip ex ea commodo        | , ^      |
| Additional Inform<br>Additional Inform<br>Ise this space for<br>Lorem ipsum doloin<br>tempor incidiant of<br>quis nostrud exerci-<br>consequat. Duis an                       | any additional explanation<br>sit amet, consectetur adipis<br>it labore et dolore magna ali<br>itation ullamco laboris nisi ut<br>ite irure  | n:<br>cing elit, sed do eiusmod<br>qua. Ut enim ad minim veniam,<br>aliquip ex ea commodo        | · ^      |
| Additional Inform<br>Ise this space for<br>Lorem ipsum doloi<br>tempor incididunt t<br>quis nostrud exerc<br>consequat. Duis au                                               | any additional explanation<br>sit amet, consectetur adipis<br>it labore et dolore magna alii<br>itation ullamco laboris nisi ut<br>ute irure | <b>::</b><br>cing elit, sed do eiusmod<br>qua. Ut enim ad minim veniam,<br>aliquip ex ea commodo | ^<br>~   |

OPPM/DUEA/UXG

## 3.4. Review and Submit/ add another (Return Variant - Multiple corrections)

| 🕝 <i>my</i> Soci                                                                                                    | al Security                                                                                                 |                                                                  | Sign Out                     |  |  |
|----------------------------------------------------------------------------------------------------|----------------------------------------------------------------------------------------------------|------------------------------------------------------------------|------------------------------|--|--|
| 🔺 Home                                                                                                    | Messages                                                                                                    | Preferences                                                      | Security                     |  |  |
| Home 🕥 Earnings Re                                                                                                    | ecord 💿 Request a Correction                                                                                |                                                                  |                              |  |  |
| Earnings Red                                                                                                    | cord                                                                                                    |                                                                  |                              |  |  |
| Need to request another correction before submitting? You can Request Another Correction, or select the button at the bottom of the page.     |                                                                                                    |                                                                  |                              |  |  |
| Review and Submit Earnings Record Correction Request                                                                                          |                                                                                                    |                                                                  |                              |  |  |
| This is all the information you've provided so far. If you need to make a change, select "Edit" to<br>return to that part of the application. |                                                                                                    |                                                                  |                              |  |  |
| Earnings Reco                                                                                                    | ord Correction Request                                                                                      | for John Smith                                                   | Edit                         |  |  |
|                                                                                                    |                                                                                                    |                                                                  | Luit                         |  |  |
| Mailing Address<br>Street Address:<br>City/Town: Baltin<br>State/Territory: M<br>ZIP code: 12345                                              | ::<br>123 address lane<br>nore<br>laryland                                                                  |                                                                  |                              |  |  |
| Phone Number<br>[(999) 999-9999]                                                                                                    | ext. [999]                                                                                                  |                                                                  |                              |  |  |
| Did you ever use<br>Other Social Sec                                                                                                    | any other names in your work<br>urity number(s) used by you o                                               | ?: No<br>r your employer to report your w                        | ages?: No                    |  |  |
| Earnings Corre                                                                                                    | ction Details: 2013                                                                                         |                                                                  | Edit                         |  |  |
| Year of Earnings<br>Employer's Busir<br>Employer's addre<br>Employer's Phon                                                                   | to be corrected: 2013<br>less Name: Mom and Pop Sh<br>ess: 123 Address Lane, Balt<br>e Number: 123-456-2345 | nop Inc.<br>imore, MD 12345                                      |                              |  |  |
| What is wrong wi<br>Correct 2013 Ta:<br>Correct 2013 Ta:                                                                                      | th this record: Incorrect Wage<br>xed Social Security wages from<br>xed Medicare wages from this            | es<br>n this employer: \$900<br>employer: \$900                  |                              |  |  |
| Evidence Type U<br>Uploaded eviden                                                                                                    | ploaded: W2 form<br>ce: 2013 W2 form.pdf                                                                    |                                                                  |                              |  |  |
| Additional Inform                                                                                                    | ation:Lorem ipsum dolor sit<br>eiusmod tempor incidi                                                        | amet, consectetur adipiscing<br>dunt ut labore et dolore magn    | elit, sed do<br>a aliqua.    |  |  |
| Earnings Corre                                                                                                    | ction Details: 2004                                                                                         |                                                                  | Edit                         |  |  |
| Year of Earnings<br>Employer's Busir<br>Employer's addre<br>Employer's Phon                                                                   | to be corrected: 2004<br>ness Name: Scoops Ahoy<br>ess: 123 Address Lane, Balt<br>e Number: 123-456-2345    | imore, MD 12345                                                  |                              |  |  |
| Correction Type:<br>Correct 2013 Ta:<br>Correct 2013 Ta:                                                                                      | Missing Wages<br>xed Social Security wages fror<br>xed Medicare wages from this                             | n this employer: \$900<br>employer: \$900                        |                              |  |  |
| Evidence Type U<br>Uploaded eviden                                                                                                    | ploaded: W2 form<br>ce: 2013 W2 form.pdf ; 2013                                                             | Tax return.pdf                                                   |                              |  |  |
| Additional Inform                                                                                                    | ation: Lorem ipsum dolor si<br>eiusmod tempor incid                                                         | t amet, consectetur adipiscing<br>idunt ut labore et dolore magi | ı elit, sed do<br>na aliqua. |  |  |
| Request Anothe                                                                                                    | r Correction before submitting                                                                              |                                                                  |                              |  |  |
| Ready to subr<br>Provide a response                                                                                                    | nit?<br>se to the question below befor                                                                      | e submitting.                                                    |                              |  |  |
| Indicates required     If Necessary, S     (Without permiss         O Yes         O                                                           | d information<br>ocial Security may disclose<br>ion to use your name, SSA car<br>No                         | my name to my employers<br>nnot make a thorough investigat       | ion.)                        |  |  |
| Submit                                                                                                    | Request Another Corr                                                                                        | ection                                                           |                              |  |  |

## 3.4.1. Review and Submit (Return Variant: Maximum corrections)

|                                                  | -0                                                                | •                                                                  | 0                  |
|--------------------------------------------------|-------------------------------------------------------------------|--------------------------------------------------------------------|--------------------|
| Home                                             | Request a Correction                                              | Preterences                                                        | Security           |
| mings Record                                     |                                                                   |                                                                    |                    |
|                                                  |                                                                   |                                                                    |                    |
| You've entered the<br>Correction Reques          | maximum number of correct<br>t.<br>al corrections to request, sub | ections for a single Earnings                                      | Record             |
| in you have acculous                             | a consciona io requisi, au                                        |                                                                    | a new request.     |
| eview and Subm                                   | nit Earnings Record (                                             | Correction Request                                                 |                    |
| his is all the information                       | you've provided so far. If yo                                     | ou need to make a change, sele                                     | ect "Edit" to      |
| arninge Record Co                                | opplication Request for 1                                         | ohn Smith                                                          | -                  |
| Your Information                                 | sheeton nequest for s                                             | orin orinan                                                        | Edit               |
| tailing Address:                                 |                                                                   |                                                                    |                    |
| treet Address: 123 add<br>ity/Town: Baltimore    | dress lane                                                        |                                                                    |                    |
| tate/Territory: Marylan<br>IP code: 12345        | d                                                                 |                                                                    |                    |
| hone Number                                      | 101                                                               |                                                                    |                    |
| iq von exec rise sur ou                          | iej<br>her names in vour work? No                                 |                                                                    |                    |
| ther Social Security nu                          | imber(s) used by you or you                                       | r employer to report your wages                                    | 17: No             |
| Earnings Correction D                            | Details: 2013                                                     |                                                                    | Edit               |
| ear of Earnings to be c                          | orrected: 2013                                                    |                                                                    |                    |
| mployer's Business Na                            | me: Mom and Pop Shop In                                           | 10.                                                                |                    |
| mployer's Phone Numb                             | ber: 123-456-2345                                                 | e, mb 12345                                                        |                    |
| What is wrong with this r                        | record: Incorrect Wages                                           |                                                                    |                    |
| orrect 2013 Taxed So                             | cial Security wages from this                                     | employer: \$900                                                    |                    |
| orrect 2013 Taxed Me                             | dicare wages from this empl                                       | oyer: \$900                                                        |                    |
| vidence Type Uploader<br>Iploaded evidence: W2   | d: W2 form<br>form.pdf                                            |                                                                    |                    |
|                                                  | •                                                                 |                                                                    |                    |
| dditional Information:Li<br>el                   | orem ipsum dolor sit amet<br>iusmod tempor incididunt             | , consectetur adipiscing elit, :<br>ut labore et dolore magna alie | sed do<br>qua.     |
| Earnings Correction D                            | Details: 2004                                                     |                                                                    | Edit               |
| ear of Earninge to be a                          | orrected: 2004                                                    |                                                                    |                    |
| mpioyer's Business Na                            | ime: Scoops Ahoy                                                  |                                                                    |                    |
| mployer's address: 12<br>mployer's Phone Numi    | 3 Address Lane, Baltimor<br>ber: 123-456-2345                     | e, MD 12345                                                        |                    |
|                                                  |                                                                   |                                                                    |                    |
| orrection Type: Missir<br>orrect 2013 Taxed Soc  | ng Wages<br>cial Security wages from this                         | employer: \$900                                                    |                    |
| orrect 2013 Taxed Me                             | dicare wages from this empl                                       | oyer: \$900                                                        |                    |
| vidence Type Uploader                            | d: W2 form                                                        |                                                                    |                    |
| proaded evidence: W2                             | form.pdf                                                          |                                                                    |                    |
| dditional Information:                           | Lorem ipsum dolor sit ame<br>elusmod tempor incididum             | t, consectetur adipiscing elit,<br>t ut labore et dolore magna al  | , sed do<br>ligua. |
|                                                  | in the composition in the addunt                                  |                                                                    |                    |
| larnings Correction D                            | Details: 2003                                                     |                                                                    | Edit               |
| ear of Earnings to be co                         | orrected: 2003                                                    |                                                                    |                    |
| mproyer's Business Na<br>imployer's address: 12  | ime: Stark Industries<br>23 Address Lane, Baltimor                | e, MD 12345                                                        |                    |
| mployer's Phone Numb                             | ber: 123-456-2345                                                 |                                                                    |                    |
| orrection Type: Missin                           | ng Wages                                                          |                                                                    |                    |
| orrect 2013 Taxed Soc<br>orrect 2013 Taxed Me    | cial Security wages from this<br>dicare wages from this empl      | employer: \$900<br>loyer: \$900                                    |                    |
| vidence Type Unioaria                            | d: W2 form                                                        |                                                                    |                    |
| ploaded evidence: W2                             | form.pdf                                                          |                                                                    |                    |
| dditional Information:                           | Lorem ipsum dolor sit ame                                         | t, consectetur adipiscing elit,                                    | , sed do           |
|                                                  |                                                                   | moore et uoiore magnà al                                           |                    |
| Iarnings Correction D                            | Details: 2001                                                     |                                                                    | Edit               |
| ear of Earnings to be o                          | orrected: 2001                                                    |                                                                    |                    |
| mpioyer's plusiness Na<br>imployer's address: 12 | 23 Address Lane, Baltimor                                         | e, MD 12345                                                        |                    |
| mployer's Phone Numb                             | ber: 123-456-2345                                                 |                                                                    |                    |
| orrection Type: Missin                           | ng Wages                                                          |                                                                    |                    |
| orrect 2013 Taxed Soc<br>orrect 2013 Taxed Me    | cial Security wages from this<br>dicare wages from this emni      | employer: \$900<br>oyer: \$900                                     |                    |
| vidence Type Unio-                               | t W2 form                                                         |                                                                    |                    |
| iploaded evidence: W2                            | form.pdf                                                          |                                                                    |                    |
| dditional Information-                           | orem ipsum dolor sit ame                                          | t. consectetur adiniscino alle                                     | sed do             |
|                                                  | elusmod tempor incididun                                          | t ut labore et dolore magna al                                     | liqua.             |
| arnings Correction D                             | Detailis: 2000                                                    |                                                                    | Edit               |
| ear of Earnings to be o                          | orrected: 2000                                                    |                                                                    |                    |
| mployer's Business Na<br>mployer's address: 12   | me: Stark Industries<br>23 Address Lane. Baltimore                | e, MD 12345                                                        |                    |
| mployer's Phone Numb                             | ber: 123-456-2345                                                 |                                                                    |                    |
| Correction Type: Missin                          | ng Wages                                                          |                                                                    |                    |
| orrect 2013 Taxed Sor                            | cial Security wages from this                                     | employer: \$900                                                    |                    |
| orrect 2013 Taxed Me                             | uruare wages from this empl                                       | oyer: \$300                                                        |                    |
| vidence Type Uploader<br>Iploaded evidence: W2   | : W2 form<br>form.pdf ; W2 form2.pdf                              |                                                                    |                    |
|                                                  |                                                                   |                                                                    |                    |
| dditional Information: I                         | Lorem ipsum dolor sit ame<br>eiusmod tempor incididun             | it, consectetur adipiscing elit,<br>t ut labore et dolore magna al | , sed do<br>liqua. |
|                                                  |                                                                   |                                                                    |                    |
| You've entered the<br>Correction Regime          | e maximum number of con<br>st.                                    | rections for a single Earnings                                     | Record             |
| If you have addition                             | al corrections to request, su                                     | bmit this form and enter them in                                   | n a new request.   |
| leady to submit?                                 |                                                                   |                                                                    |                    |
| ovide a response to th                           | e question below before sub                                       | mitting.                                                           |                    |
| ndicates required inform                         | ation                                                             | ame to my employers                                                |                    |
| Vithout permission to u                          | se your name, SSA cannot i                                        | make a thorough investigation.)                                    |                    |
| O Yes O No                                       |                                                                   |                                                                    |                    |
|                                                  |                                                                   |                                                                    |                    |
| Brnit Previous                                   |                                                                   |                                                                    |                    |

| lome                    | Messages                                                                                                    | Preferences                        | Security              |
|-------------------------|----------------------------------------------------------------------------------------------------|------------------------------------|-----------------------|
| Earnings Records        | ord 🕥 Request a Correction                                                                                                    | -                                  | _                     |
| nings Reco              | ord                                                                                                    |                                    |                       |
| Please correc           | t the following information                                                                                                    | 1:                                 |                       |
| • Error: Your M         | ailing Address                                                                                                    |                                    |                       |
| Error: Other N          | Names used in your work                                                                                                    |                                    |                       |
| Error: Other 8          | Social Security Numbers use                                                                                                    | ed in your work                    |                       |
| equest an Ea            | arnings Record Corre                                                                                                    | ection                             |                       |
| ovide Contac            | t Information                                                                                                    |                                    |                       |
| icates required in      | formation                                                                                                    |                                    |                       |
| e need to follow        | up with you about this earni                                                                                                    | ngs correction request, we wil     | I use the contact     |
| nination you pro        | Ince                                                                                                    |                                    |                       |
| You must enter          | a valid mailing address to                                                                                                    | continue                           |                       |
| eet Address             | Apartm                                                                                                    | ent, suite, unit, building, floor, | etc.                  |
|                         |                                                                                                    |                                    |                       |
| y/Town                  | State[/Territory]                                                                                                    | ZIP Code                           |                       |
|                         |                                                                                                    | •                                  |                       |
| ur Phone Numh           | ber                                                                                                    |                                    |                       |
| digit Number            | Ext. Type                                                                                                    |                                    |                       |
|                         |                                                                                                    |                                    |                       |
|                         |                                                                                                    |                                    |                       |
| nfirm Your In           | formation used to repo                                                                                                    | ort Earnings                       |                       |
| ur Name:                |                                                                                                    |                                    |                       |
| ah Jones                |                                                                                                    |                                    |                       |
| you ever use a          | any other names in your w                                                                                                    | ork?                               |                       |
| No OYe                  | s                                                                                                    |                                    |                       |
| *Please list any        | y other names used in you                                                                                                    | ır work                            |                       |
| Please speci<br>* First | ify any other names used i                                                                                                    | in your work to continue           |                       |
|                         |                                                                                                    |                                    |                       |
|                         |                                                                                                    |                                    |                       |
| + Add Another           |                                                                                                    |                                    |                       |
| ur Social Securi        | ity Number (SSN):                                                                                                    |                                    |                       |
| **-1234                 |                                                                                                    |                                    |                       |
| re there any oth        | ner Social Security numbe                                                                                                    | r(s) used by you or your em        | ployer to report your |
| ges?                    |                                                                                                    | 15162                              |                       |
|                         | •                                                                                                    |                                    |                       |
|                         | <u> </u>                                                                                                    |                                    |                       |
| Please list any         | other Social Security Num                                                                                                    | bers used in your work             | de la constin         |
| Discourse               | and a second second s | ty numbers used in your wo         | rk to continue        |
| Please speci            | ify any other Social Securi                                                                                                    | .,                                 |                       |

## 4.3. Correction Details (Error Variants)

## 4.3.1. Correction Details: Add missing (Error Variant)

| 🕝 <i>my</i> Soci                                                             | al Security                                                            |                                  | Sign Out |
|------------------------------------------------------------------------------|------------------------------------------------------------------------|----------------------------------|----------|
| Home                                                                         | Messages                                                               | Preferences                      | Security |
| Home 🕥 Earnings Re                                                           | cord 🔊 Request a Correction                                            |                                  |          |
| Earnings Rec                                                                 | ord                                                                    |                                  |          |
| Please corre     Error: Emplo     Error: Type (                              | ct the following information:<br>over's Business Name<br>of employment |                                  |          |
| Request an E                                                                 | arnings Record Correc                                                  | ction                            |          |
| Add Earnings f                                                               | rom a Missing Employer                                                 | (2013)                           |          |
| Employer Infor                                                               | mation                                                                 |                                  |          |
| Indicates required     Employer's Bus     You must ente     Employer's Addre | information<br>iness Name<br>r your employer's business n              | ame to continue                  |          |
| Street Address                                                               | Apartmen                                                               | t, suite, unit, building, floor, | etc.     |
| City/Town                                                                    | State[/Territory]                                                      | ZIP Code                         | J        |
|                                                                              |                                                                        | <b>~</b>                         | J        |
| Employer's Phon                                                              | e Number                                                               |                                  |          |
| Earnings Inform<br>Correct 2013 Tax<br>\$                                    | nation<br>.ed Social Security wages fro<br>                            | m this employer<br>employer      |          |
| Provide Evider                                                               | ice                                                                    |                                  |          |
| Please upload pro                                                            | oof of your earnings from this<br>idence can I provide?                | s employer:                      |          |
| □ W2 or W2-C                                                                 |                                                                        |                                  |          |
| Other                                                                        |                                                                        |                                  |          |
| Upload proof of a<br>Upload up to two f                                      | orrect earnings from this em<br>iles in PDF or JPG format.             | ployer:<br>Choose File           |          |
| Additional Infor                                                             | rmation                                                                |                                  |          |
| Use this space fo                                                            | r any additional explanation:                                          |                                  |          |
| Characters remain                                                            | ing: [500]                                                             |                                  | h.       |
| Next                                                                         | 3                                                                      |                                  |          |
|                                                                              |                                                                        |                                  |          |

OPPM/DUEA/UXG

#### 4.3.2. Correction Details: Error - File upload size

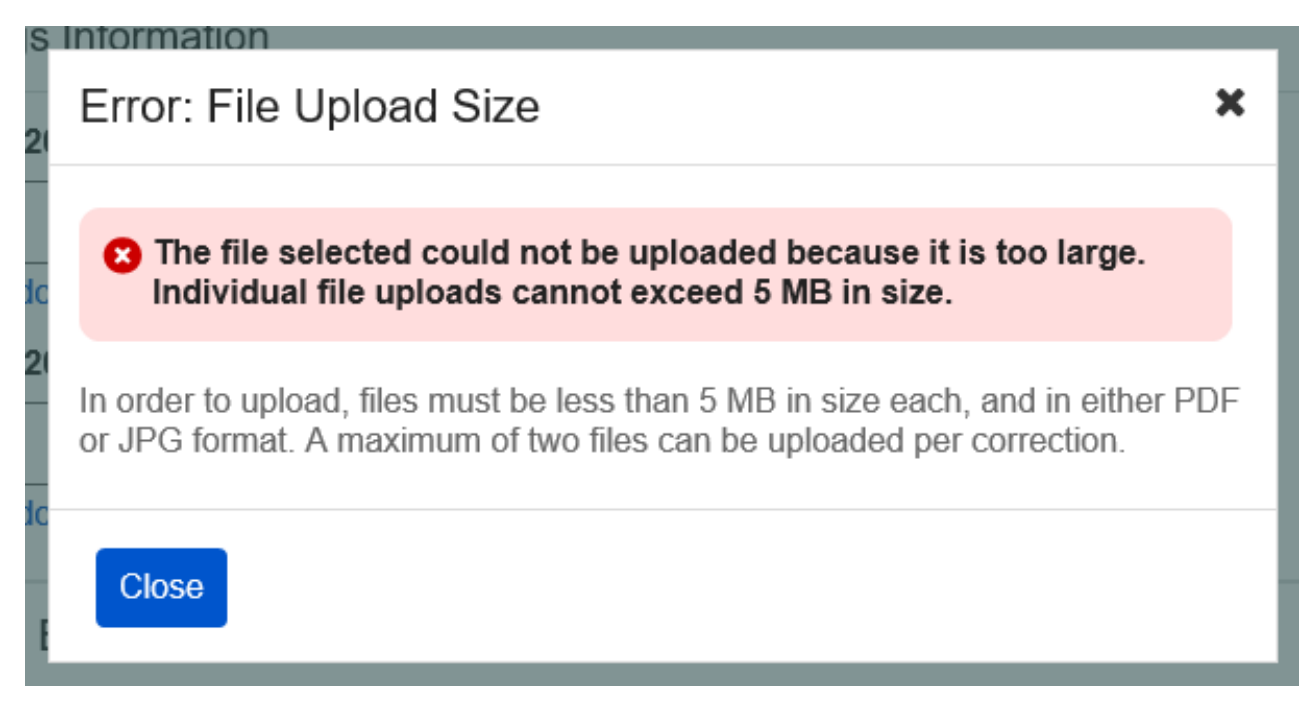

### 4.3.3. Correction Details: Error – Unsupported File Format

| Error: Unsupported File Format                                                                                                    | ×       |
|----------------------------------------------------------------------------------------------------|---------|
| The file selected cannot be uploaded because it is not in PDF JPG format.                                                                        | or      |
| Files must be in either PDF or JPG format to upload. To upload this file convert it to PDF or JPG format and try uploading it again.             | ,       |
| In order to upload, files must be less than 5 MB in size each, and in eith or JPG format. A maximum of two files can be uploaded per correction. | ner PDF |
| Close                                                                                                    |         |
| pload ploof of your curringo from and omployor.                                                                                                  |         |

## 4.4. Review and Submit (Review and add another screen) - Error Variant

| 6                               | my Socia                                                                                          | l Security                                                                                          |                                                                                         | Sign Out            |
|---------------------------------|---------------------------------------------------------------------------------------------------|----------------------------------------------------------------------------------------------------|-----------------------------------------------------------------------------------------|---------------------|
|                                 | Home                                                                                              | Messages                                                                                            | Preferences                                                                             | Security            |
| Hom                             | e 🔕 Earnings Reco                                                                                 | ord  Request a Correction                                                                           |                                                                                         |                     |
| Ea                              | rnings Reco                                                                                       | ord                                                                                                 |                                                                                         |                     |
| 8                               | Please correct                                                                                    | t the following information<br>ssary, Social Security may d                                         | :<br>isclose my name to my emplo                                                        | iyers               |
| R                               | eview and St                                                                                      | ubmit Earnings Reco                                                                                 | rd Correction Reques                                                                    | t                   |
| TI<br>re                        | iis is all the inform<br>turn to that part of                                                     | ation you've provided so far.<br>the application.                                                   | If you need to make a change                                                            | e, select "Edit" to |
| E                               | arnings Recor                                                                                     | d Correction Request f                                                                              | or John Smith                                                                           |                     |
| 1                               | our Information                                                                                   |                                                                                                    |                                                                                         | Edit                |
| M<br>S<br>C<br>S<br>Z           | ailing Address:<br>treet Address: 12<br>ity/Town: Baltimo<br>tate/Territory: Mar<br>P code: 12345 | 3 address lane<br>re<br>yland                                                                       |                                                                                         |                     |
| [(                              | 999) 999-9999] ex                                                                                 | tt. [999]                                                                                           |                                                                                         |                     |
| D                               | id you ever use ar<br>ther Social Securi                                                          | ny other names in your work'<br>ty number(s) used by you or                                         | ?: No<br>your employer to report your                                                   | wages?: No          |
|                                 | Earnings Corre                                                                                    | ection Details                                                                                      |                                                                                         | Edit                |
| Y<br>E<br>E                     | ear of Earnings to<br>mployer's Busines<br>mployer's address<br>mployer's Phone I                 | be corrected: 2013<br>ss Name: Mom and Pop Sh<br>s: 123 Address Lane, Balti<br>Number: 123-456-2345 | op Inc.<br>more, MD 12345                                                               |                     |
|                                 | /hat is wrong with<br>orrect 2013 Taxed<br>orrect 2013 Taxed                                      | this record: <b>Incorrect Wage</b><br>d Social Security wages from<br>d Medicare wages from this o  | s<br>n this employer: \$900<br>employer: \$900                                          |                     |
| E                               | vidence Type Uplo<br>ploaded evidence                                                             | baded: W2 form<br>: W2 form.pdf                                                                     |                                                                                         |                     |
| A                               | dditional Informati                                                                               | on: blah blah blah                                                                                  |                                                                                         |                     |
| e                               | Need to reque<br>You can Reque                                                                    | est another correction befo<br>est Another Correction, or se                                        | re submitting?<br>lect the button at the bottom o                                       | if the page.        |
| R                               | eady to submi<br>ovide a response                                                                 | t?<br>to the question below before                                                                  | e submitting.                                                                           |                     |
| *Indicates required information |                                                                                                   |                                                                                                    |                                                                                         |                     |
| •  (\                           | f Necessary, Soc<br>Vithout permission<br>You must comp<br>Yes O No                               | ial Security may disclose i<br>to use your name, SSA can<br>lete this field before submi            | <b>my name to my employers</b><br>not make a thorough investig:<br>it <mark>ting</mark> | ation.)             |
| Su                              | bmit Previous                                                                                     | Request Another Corre                                                                               | ection                                                                                  |                     |
|                                 |                                                                                                   |                                                                                                    |                                                                                         |                     |

## 4.5. Earnings Correction Request: System Unavailable Error Message

| 🕝 my Social                                                                      | Sign Out             |             |          |  |  |
|----------------------------------------------------------------------------------|----------------------|-------------|----------|--|--|
| 🕋 Home                                                                           | Messages             | Preferences | Security |  |  |
| Home 🔕 Earnings Record                                                           | Request a Correction |             |          |  |  |
| Earnings Record                                                                  |                      |             |          |  |  |
| <b>X</b> We can't process your request online right now, please try again later. |                      |             |          |  |  |
| If the problem continues, please contact us to resolve the issue.                |                      |             |          |  |  |
|                                                                                  |                      |             |          |  |  |
| Exit                                                                             |                      |             |          |  |  |

# 5. Initiate Earnings Corrections: Other Screen Variants 5.1. Earnings Record Home: No access to Earnings Corrections Variant

🗑 my Social Security Sign Out Home Messages Preferences Security Home 
 Earnings Record Earnings Record Review your Earnings Record Your benefits are based on your earnings. If our records are wrong, you may not receive all the which vou're Use your own records to make sure our information is correct, and that we've recorded each year you worked. If you worked for more than one employer during any year, or if you had both earnings and self-employment income, we combined your earnings for the year. ✓ Review your earnings record carefully. ✓ Limits on Taxable Earnings for Social Security ✓ Why would earnings be missing from my record? O See something that doesn't match with your records? If there's a mismatch between your records and the earnings listed, Contact us to request a correction. Taxed Social Security Earnings Work Year Taxed Medicare Earnings 2019 Not Yet Recorded Not Yet Recorded 2018 \$60,053 \$60,053 2017 \$45,234 \$45,234 \$45,234 \$45,234 2016 2015 \$45,234 \$45,234 2014 \$45,234 \$45,234 2013 \$45.234 \$45.234 \$45,234 2012 \$45,234 2011 \$45,234 \$45,234 2010 \$45,234 \$45,234 2009 \$42,756 \$42,756 2008 \$42,756 \$42,756 2007 \$42,756 \$42,756 2006 \$42,756 \$42,756 2005 \$42,756 \$42,756 \$0 2004 \$0 \$42,756 \$42,756 2003 2002 \$40,437 \$40,437 2001 \$40 437 \$40 437 2000 \$40,437 \$40,437 \$40,437 1999 \$40,437 1998 \$40,437 \$40,437 1997 \$40,437 \$40 437 1996 \$40,437 \$40,437 \$30,340 \$30,340 1995 1994 \$30,340 \$30,340 1993 \$30.340 \$30.340 \$30,340 \$30,340 1992 1991 \$30,340 \$30,340 1990 \$18,024 \$18,024 1989 \$18.024 \$18.024 \$18,024 1988 \$18,024 1987 \$18,024 \$18,024 1986 \$18,024 \$18,024 1985 \$18,024 \$18,024 Estimated Total Taxes Paid For Social Security For Medicare \$24,476 \$23,203 Paid by you Paid by your employers \$5,131 \$4,737 Paid by you Paid by your employers A Back to Top

OPPM/DUEA/UXG

Screen Package Document – MySSA – Initiate Earnings Corrections

## 5.2. Waiting Indicator modal

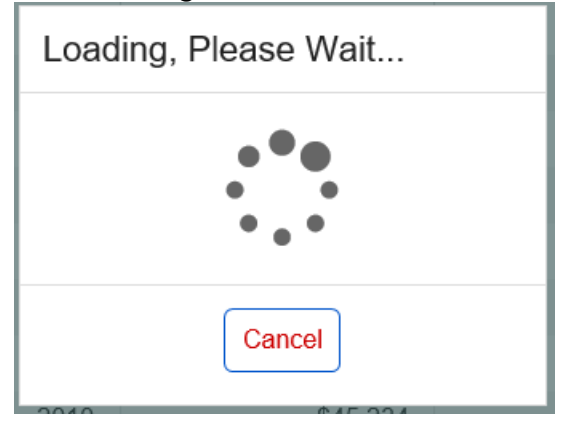